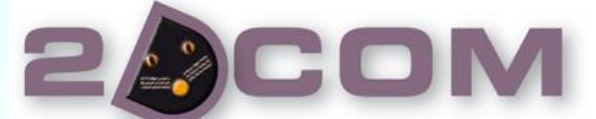

Liberté, simplicité, fonctionnalités www.2dcom.fr · info@2dcom.fr

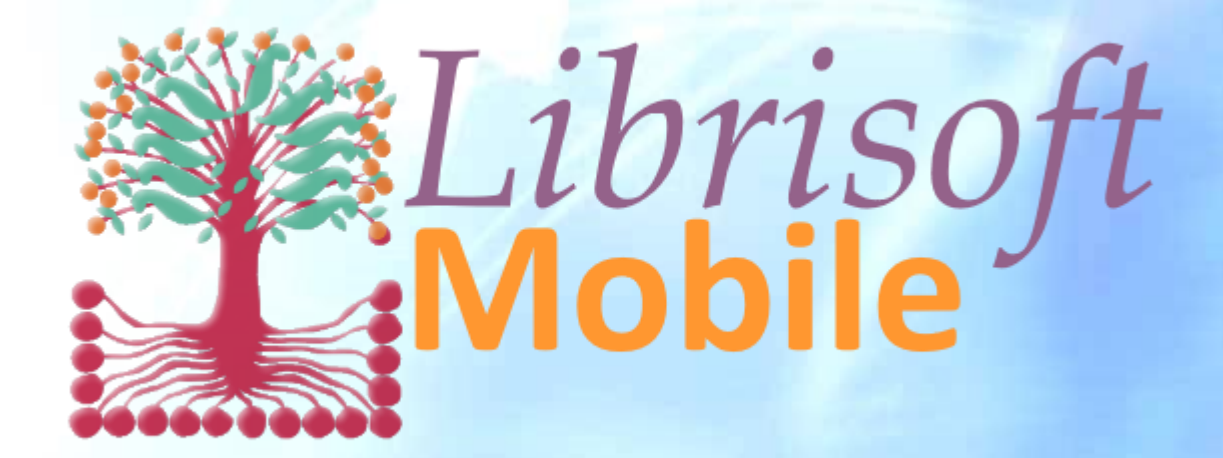

Nancy / siège social et comptabilité : Centre d'Affaires • ZI Clairs Chênes • 54230 CHAVIGNY • Tél 03 83 50 27 50 • Fax 03 83 44 07 72 Evreux : 4 boulevard de la Buffardière • 27000 EVREUX • Tél 02 32 31 16 32 • Fax 02 32 31 68 60

# TABLE DES MATIERES

| Présentation :                                              | . 6 |
|-------------------------------------------------------------|-----|
| Intégration dans le système existant :                      | . 6 |
| Installation :                                              | . 6 |
| Mise à jour :                                               | . 6 |
| Licence :                                                   | . 6 |
| Première ouverture de l'application :                       | . 6 |
| Découvrir l'application et son interaction avec Librisoft : | . 7 |
| Demander l'activation de l'application :                    | . 8 |
| Contacter 2DCOM :                                           | . 8 |
| Configurer la connexion à la base Librisoft :               | . 9 |
| Ouverture normale de l'application                          | 12  |
| Adaptation de l'interface au terminal mobile                | 12  |
| Personnalisation de l'application                           | 13  |
| Navigation dans l'application                               | 15  |
| Le menu principal :                                         | 15  |
| Le menu latéral gauche :                                    | 15  |
| Les rubriques dans les pages :                              | 16  |
| Les zones de balayage :                                     | 16  |
| Les menus latéral droit :                                   | 17  |
| Les menus contextuels :                                     | 18  |
| Recherche bibliographique                                   | 19  |
| Description :                                               | 19  |
| Recherche :                                                 | 19  |
| Reconnaissance vocale :                                     | 19  |
| Critères de recherche :                                     | 21  |
| Critères de recherche avec sélection :                      | 22  |
| Lancement de la recherche                                   | 27  |
| Résultats :                                                 | 27  |
| Filtrage et tri des résultats :                             | 28  |
| Détail de la liste des résultats :                          | 28  |
| Action sur la liste des résultats :                         | 28  |
| Détails :                                                   | 29  |
| Accés au détail depuis le résultat de la recherche :        | 29  |

| Acces direct en scannant le code barre de l'article :             |    |
|-------------------------------------------------------------------|----|
| Le menu de la recherche bibliographique                           |    |
| Ajouter en liste mémorisée                                        |    |
| Réservations                                                      |    |
| Commandes fournisseurs                                            |    |
| Commandes clients                                                 | 40 |
| Modifier la fiche article                                         | 40 |
| Voir le code-barres                                               |    |
| Liste mémorisée                                                   |    |
| Description :                                                     |    |
| Ajout d'un article en liste mémorisée                             |    |
| Ajout avec saisie du code article                                 | 43 |
| Ajout avec le lecteur codes-barres intégré                        | 43 |
| Sélectionner des articles                                         |    |
| Le menu de la liste mémorisée                                     |    |
| Modifier la quantité article                                      |    |
| Voir la fiche article                                             |    |
| Suppression d'articles                                            |    |
| Opération sur les listes mémorisées enregistrées                  |    |
| Sauvegardes automatiques des opérations sur les listes mémorisées |    |
| Réservations clients                                              | 50 |
| Commandes Clients                                                 | 51 |
| Commandes fournisseurs                                            |    |
| gestion de la caisse                                              | 53 |
| Description :                                                     | 53 |
| Initialisation de la caisse                                       | 53 |
| Ouverture de la caisse                                            | 53 |
| Fermeture de la caisse                                            | 55 |
| Ajout d'un article dans une opération de caisse                   | 55 |
| Ajout manuel                                                      | 55 |
| Ajout d'un article par lecture du code-barre                      | 56 |
| Importer des articles depuis la liste mémorisée                   | 57 |
| Options pour la gestion de la caisse                              | 57 |
| Accès au détail d'une ligne                                       | 57 |
| Ajout d'un article générique                                      | 58 |
| Validation de la transaction en cours                             |    |
|                                                                   |    |

|     | Modes de paiement particuliers                           | . 60 |
|-----|----------------------------------------------------------|------|
|     | Mise en attente de la transaction en cours               | . 61 |
|     | Reprendre une transaction en attente                     | . 62 |
|     | Sélection d'un client                                    | . 63 |
|     | Transaction sur compte client                            | . 65 |
|     | Création d'une facture client                            | . 65 |
|     | Application d'une remise                                 | . 66 |
|     | Consulter l'historique des tickets                       | . 68 |
|     | Créer une facture après validation d'un ticket           | . 68 |
|     | Voir les informations d'un client                        | . 70 |
| FIC | HIER CLIENTS                                             | . 72 |
|     | Description :                                            | . 72 |
|     | Recherche d'un client                                    | . 72 |
|     | Recherche par le code client                             | . 72 |
|     | Recherche par saisie directe                             | . 73 |
|     | Cas particulier                                          | . 74 |
|     | Annuler une recherche                                    | . 74 |
|     | Fiche client                                             | . 75 |
|     | Coordonnées                                              | . 75 |
|     | Fidélité                                                 | . 76 |
|     | Compléments                                              | . 76 |
|     | Liste des achats                                         | . 77 |
|     | Réservations                                             | . 78 |
|     | Création d'une fiche client                              | . 79 |
| Ré  | ception fournisseur                                      | . 80 |
|     | Description :                                            | . 80 |
|     | Réception d'un article                                   | . 80 |
|     | Options de réception                                     | . 82 |
|     | Gestion des offices                                      | . 82 |
|     | Forcer la catégorie                                      | . 82 |
|     | Le menu de la Réception Librairie                        | . 83 |
|     | Charger la fiche article                                 | . 83 |
|     | Modifier le prix de vente                                | . 84 |
|     | Voir les informations concernant les achats d'un article | . 84 |
|     | Modifier la remise fournisseur d'un article              | . 85 |
|     | Modifier les données de stock mini et maxi d'un article  | . 85 |

|        | Modifier la catégorie d'un article             | 85   |
|--------|------------------------------------------------|------|
|        | Ecart de stock                                 | 86   |
|        | Importer un article de puis la liste mémorisée | 87   |
| RETO   | URS fournisseur                                | 88   |
| De     | scription :                                    | 88   |
| Saisie | e des retours                                  | 88   |
| Le     | s options de saisie des retours                | 88   |
| Gesti  | on des retours                                 | 89   |
| Re     | cherche des retours                            | 89   |
| Ré     | sultat de la recherche                         | 90   |
| Le     | menu droit des retours                         | 91   |
| Anne   | xes                                            | 92   |
| Sc     | anner honeywell Voyager 1602g                  | 92   |
|        | Configuration                                  | . 92 |

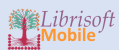

## **PRESENTATION** :

Librisoft mobile est une application mobile destinée aux tablettes et smartphones. L'application fonctionne à la fois sur les terminaux IOS et Android.

Librisoft mobile n'est pas une application autonome, en ce sens qu'elle nécessite une connexion à une base de données Librisoft, que ce soit sur le réseaux wifi local ou via une connexion externe à la librairie.

INTEGRATION DANS LE SYSTEME EXISTANT :

Librisoft mobile permet de se connecter à une base Librisoft en mode poste serveur uniquement. Notre équipe de formation et d'assistance vous accompagnera dans l'intégration de Librisoft Mobile dans votre système.

**INSTALLATION** :

L'application pourra être téléchargée sur Google Apps Store pour Android ou sur l'Apple Store pour IOS.

MISE A JOUR :

Les mises à jour seront diffusées via les Stores Google et Apple.

### LICENCE :

Le droit d'utilisation de l'application est soumis à licence. La licence est gérée dans la base client 2dcom. L'activation peut être complète ou pendant une période d'essai renouvelable.

PREMIERE OUVERTURE DE L'APPLICATION :

Une fois l'application installée, lancer en sélectionnant l'icône de l'application :

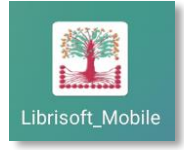

Initialisation de l'application :

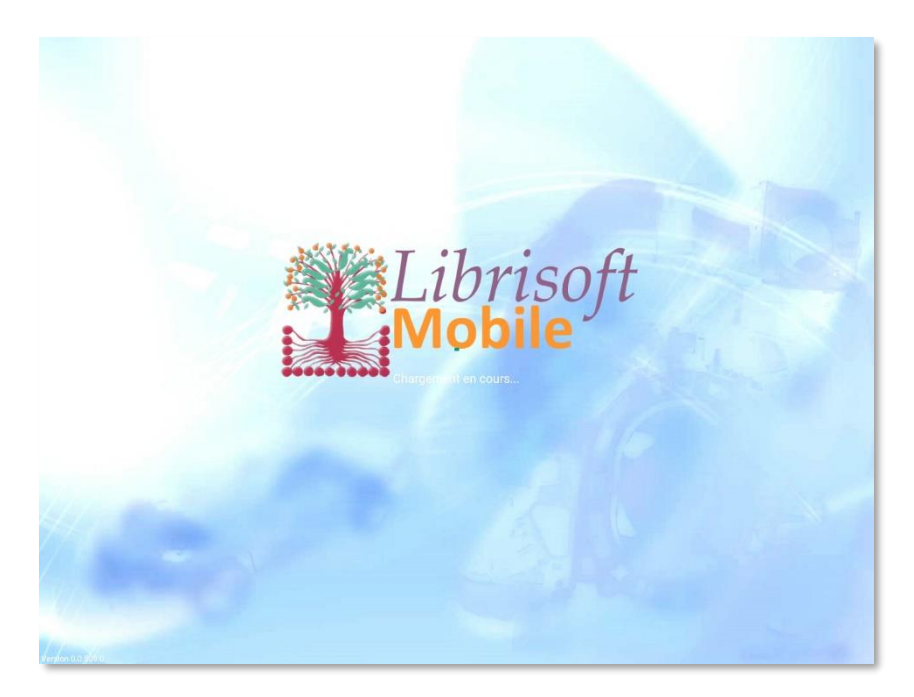

Lors de la première ouverture, l'application s'ouvre sur une page de présentation du produit :

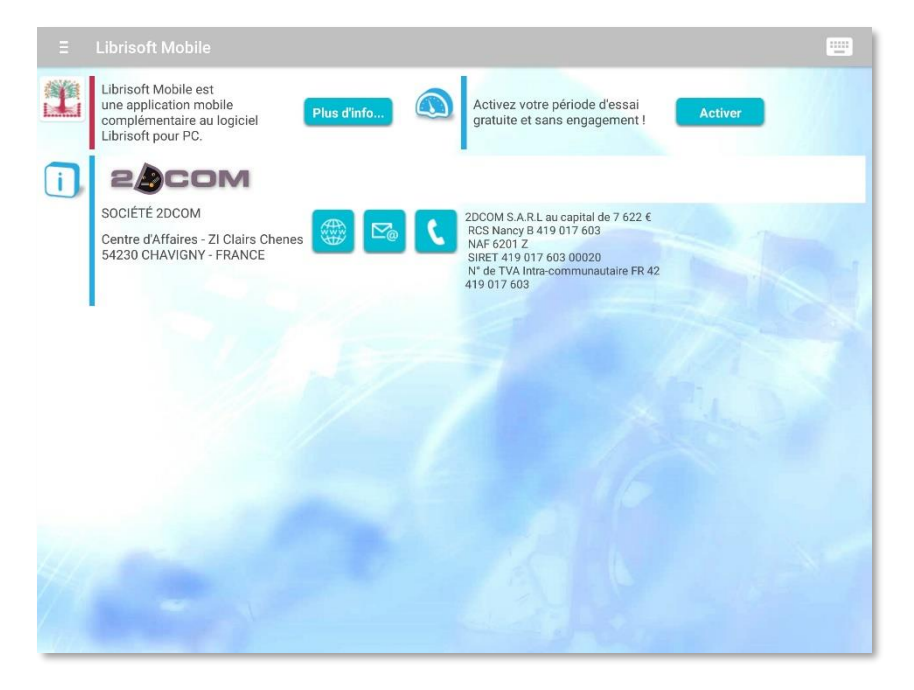

Cette page rassemble les informations permettant de :

DECOUVRIR L'APPLICATION ET SON INTERACTION AVEC LIBRISOFT :

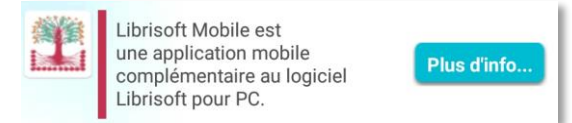

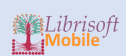

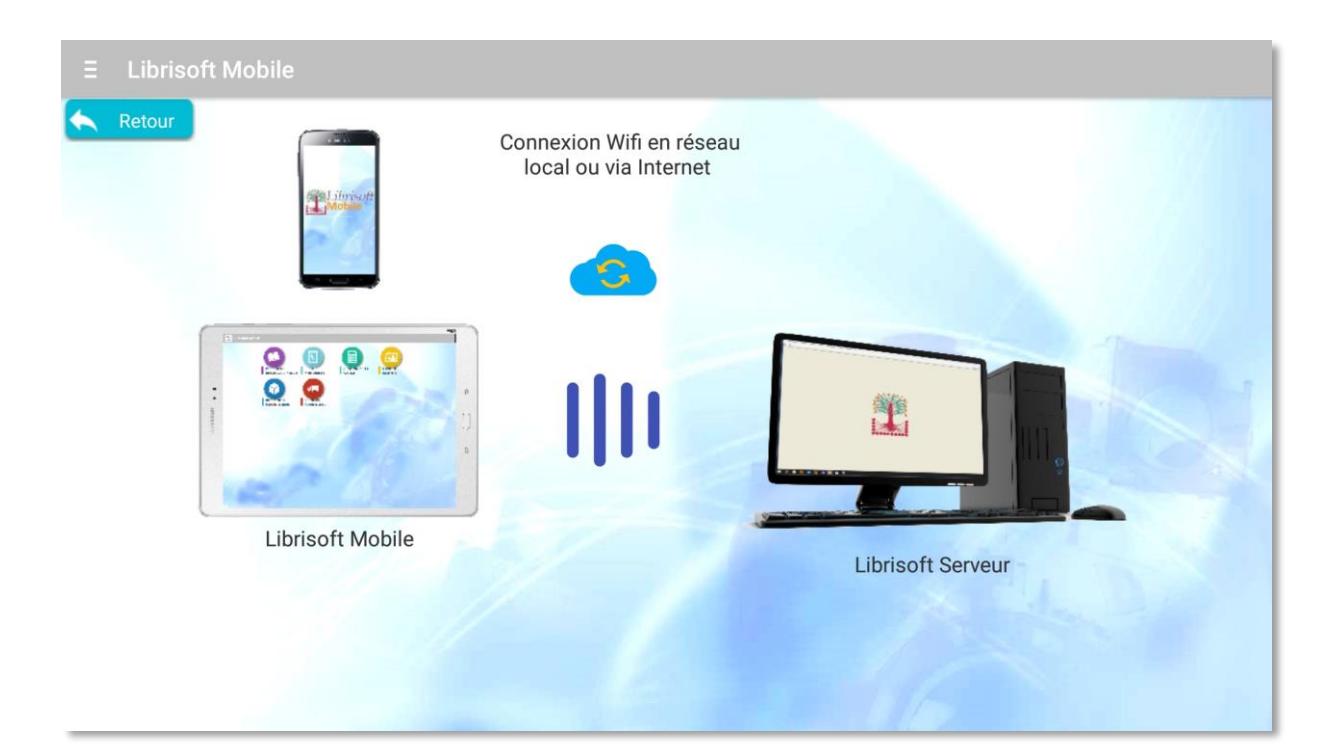

## DEMANDER L'ACTIVATION DE L'APPLICATION :

| Librisoft Mobile | Demondo de context                                                                                                    |                                                         |
|------------------|----------------------------------------------------------------------------------------------------|---------------------------------------------------------|
|                  | Madame     Monsieur                                                                                                    |                                                         |
|                  | Nom                                                                                                    |                                                         |
|                  | Prénom                                                                                                    |                                                         |
|                  | Email                                                                                                    |                                                         |
|                  | Librairie                                                                                                    |                                                         |
|                  | Code postal Ville                                                                                                    |                                                         |
|                  | Gencode libraire                                                                                                    |                                                         |
|                  | Déjà client chez 2dcom Les données trar<br>utilisées par la sc                                                                                                    | nsmises seront uniquement<br>ociété 2DCOM pour contacte |
|                  | N° de téléphone En aucun cas les<br>communicas les<br>communicas à la communicas de la communicas de la communicas de la communicas de la communicas de la communicas de la communicas de la communicación de la communicación de la c | in d'étudier sa requête.<br>éléments fournis ne seront  |
|                  | Envoyer                                                                                                    |                                                         |
|                  | Martine Press                                                                                                    |                                                         |

Les champs encadrés en rouge sont obligatoires. Un email est automatiquement envoyé au service commercial 2DCOM.

CONTACTER 2DCOM :

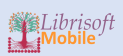

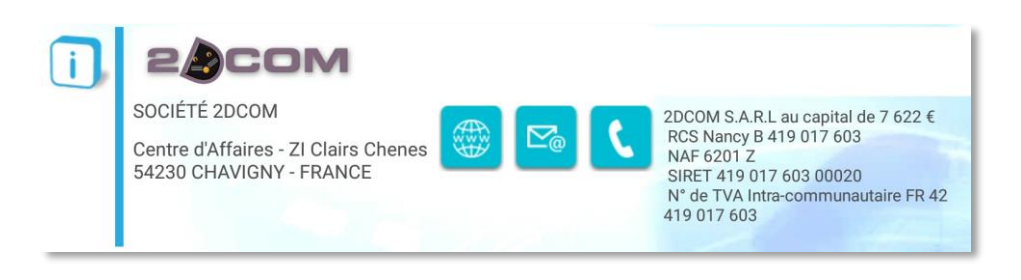

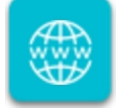

Accès au site web 2DCOM

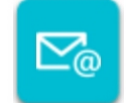

Envoyer un mail au service commercial

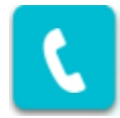

Appeler le service commercial (fonction téléphone nécessaire)

### CONFIGURER LA CONNEXION A LA BASE LIBRISOFT :

Le menu coulissant gauche peut être activer en par un clic sur l'icône menu en haut à gauche ou par glissement depuis le bord gauche de l'écran. Pour replier le menu, vous pouvez utiliser de la même façon le bouton menu ou le glissement en sens inverse :

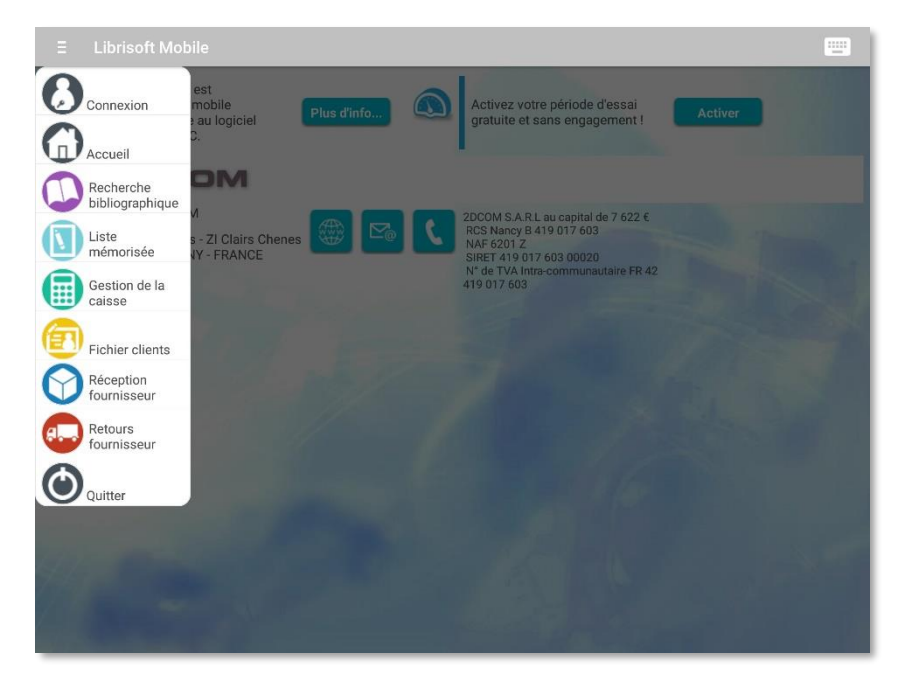

A ce stade, aucune des options n'est disponible à part la connexion :

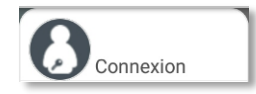

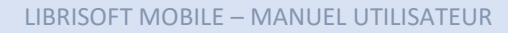

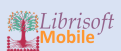

| Connexion utilisateur      |  |  |  |
|----------------------------|--|--|--|
| Choix du profil :          |  |  |  |
| Sélectionnez               |  |  |  |
| Utilisateur                |  |  |  |
| Mot de passe               |  |  |  |
| 🗈 Connexion 🔯 Paramètres 🛟 |  |  |  |
| Librairie                  |  |  |  |
| Licence                    |  |  |  |
| Version                    |  |  |  |

Pour accéder à la création d'un profil de connexion, cliquez sur paramètres :

| Parametres de co  | nnexi | on       |         |
|-------------------|-------|----------|---------|
|                   | ~     |          |         |
| Nom du profil     |       | $\oplus$ | Nouveau |
| Serveur           |       |          |         |
| Base de données   |       |          |         |
| Utilisateur base  |       |          |         |
| Mot de passe base |       |          | Detour  |

Cliquez sur Nouveau pour créer un nouveau profil :

### 🕀 Nouveau

*Nom du profil :* permet d'identifier le profil de connexion en cas de points de vente multiple ou si les paramètres sont différents pour une connexion en local ou depuis l'extérieur.

Serveur : adresse du serveur suivie du port si nécessaire.

Base de données : nom de la base Librisoft dans le centre de contrôle HFSQL.

Utilisateur base : utilisateur créé dans le centre de contrôle HFSQL

Mot de passe base : mot de passe créé dans le centre de contrôle HFSQL

Saisir les paramètres et valider :

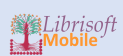

| Paramètres de connexion |           |  |
|-------------------------|-----------|--|
| ~                       |           |  |
| LIBRI2                  |           |  |
| horal Schoors & attents |           |  |
| libri2                  | Valider   |  |
| insibiliano             | Supprimer |  |
| •••••                   | Retour    |  |
| Forcer la mise à jour   | 🔅 Config  |  |

Sélectionner le profil :

| Connexion utilisateur |   |  |
|-----------------------|---|--|
| Choix du profil :     |   |  |
| Sélectionnez          | ~ |  |
| Sélectionnez          | ] |  |
| LIBRI2                | ] |  |
|                       | : |  |
| Librairie             |   |  |
| Licence               |   |  |
| Version               |   |  |

La connexion à la base est automatiquement lancée lors de la sélection du profil :

| Connexion utilisateur |                       |  |
|-----------------------|-----------------------|--|
| Cho                   | pix du profil :       |  |
| LI                    | BRI2 -                |  |
| Util                  | isateur               |  |
| Mot                   | t de passe            |  |
| 上 Con                 | nexion 🔅 Paramètres 🛟 |  |
| Librairie             |                       |  |
| Licence               | ACTIVEE               |  |
| Version               | 0.0.518.0             |  |

La vérification de la licence est effectuée. La vérification des éventuelles mises à jour disponibles est lancée en arrière-plan.

Saisir le nom d'utilisateur :

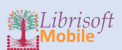

| Connexion utilisateur      |           |  |
|----------------------------|-----------|--|
| Choix du profil :          |           |  |
| LIBRI2 -                   |           |  |
| Utilisateur                |           |  |
| Mot de passe               |           |  |
| 🕒 Connexion 🔅 Paramètres 🛟 |           |  |
| Librairie                  |           |  |
| Licence                    | ACTIVEE   |  |
| Version                    | 0.0.522.0 |  |

Il s'agit ici du nom d'utilisateur Librisoft, paramétré dans le menu Outils, Administration de Librisoft. Cliquez sur Connexion : vous êtes prêts à utiliser Librisoft Mobile.

## OUVERTURE NORMALE DE L'APPLICATION

Lors des ouvertures suivantes de l'application, une fois qu'une connexion a été paramétrée, le fonctionnement dépendra du nombre de profils mémorisé :

Si vous n'avez paramétré qu'un seul profil, la connexion à la base de données sera lancée automatiquement. Il ne vous restera plus qu'à préciser votre nom d'utilisateur et votre mot de passe.

Si plusieurs profils sont paramétrés, l'application vous laissera choisir sur quel profil vous souhaitez vous connecter.

### ADAPTATION DE L'INTERFACE AU TERMINAL MOBILE

Les illustrations fournies dans ce support sont issues de l'utilisation de l'application sur une tablette 10 pouces. Cependant l'application est conçue pour s'adapter à 4 types de présentation :

- Smartphone en mode portrait
- Smartphone en mode paysage
- Tablette en mode portrait
- Tablette en mode paysage

Selon le support et l'orientation, le contenu des pages sera agencé différemment pour permettre la meilleure visibilité et la meilleure ergonomie possible. Exemple avec le menu principal :

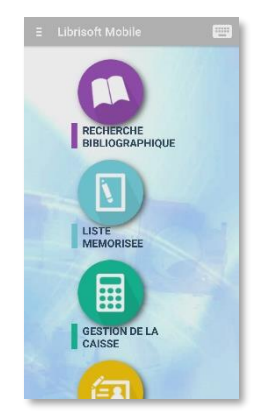

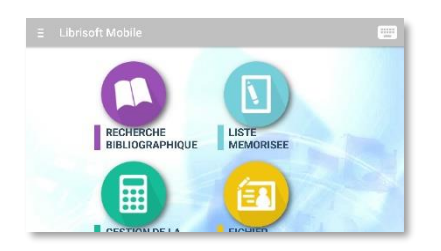

Smartphone en mode paysage

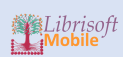

### Smartphone en mode portrait

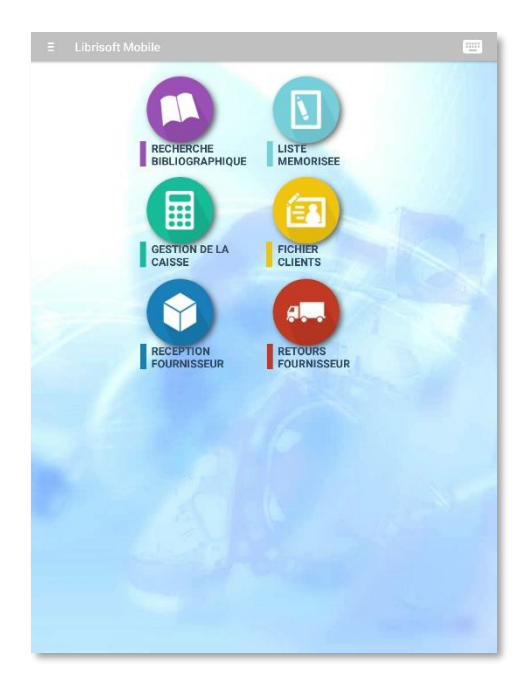

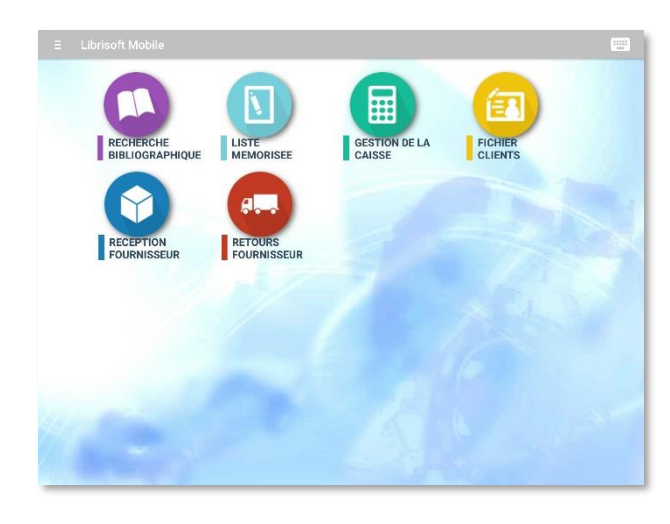

Tablette en mode paysage

Tablette en mode portrait

# PERSONNALISATION DE L'APPLICATION

Vous pouvez personnaliser le fond de l'application en choisissant un des thèmes qui vous sont proposés. Pour cela vous devez d'abord choisir un profil de connexion car le thème choisi sera mémorisé dans votre profil :

| Connexion utilisateur |                       |  |
|-----------------------|-----------------------|--|
| Choix du profil :     |                       |  |
| LI                    | BRI2 -                |  |
| Utilisateur           |                       |  |
| Mo                    | t de passe            |  |
| 上 Con                 | nexion 🔯 Paramètres 😲 |  |
| Librairie             |                       |  |
| Licence               | ACTIVEE               |  |
| Version               | 0.0.518.0             |  |

Cliquez sur le bouton « palette » :

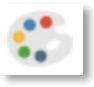

Faites défiler les thèmes et sélectionnez le thème choisi :

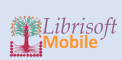

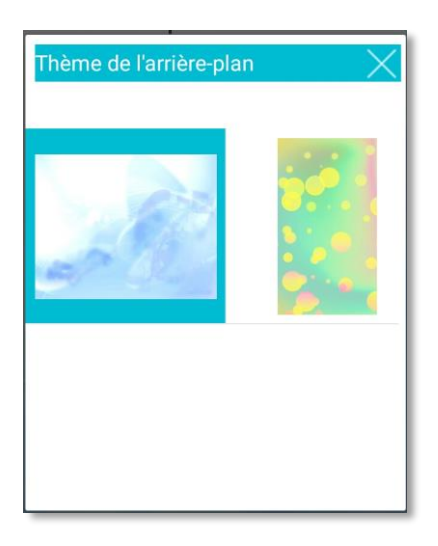

Le thème sera appliqué automatiquement au prochain changement de page.

| ← Menu                                         |                         | A                          | JOUTER EN LISTE MÉMO VOIR LE RÉSUMÉ |
|------------------------------------------------|-------------------------|----------------------------|-------------------------------------|
| 57 Résultats Disponibles                       | En stock                | Autre                      | recherche Détail                    |
| Trier par 👻                                    | Tri Croissant           | -                          |                                     |
| 🖯 😂 Titre ENSEMBLE, C'EST TOUT (LUXE RL SOUS I | BANDEAU Auteur          | GAVALDA ANNA               | Editeur J'AI LU                     |
| Date 15/11/2007 Prix 9,90 Distributeur         | UNION DISTRIBUTION - UI | Collection LITTERATURE GEN | Catégorie ARTS ET BEAUX LIVI        |
| e 🗃 Titre COFFRET GAVALDA 3 VOLS 10/2008       | Auteur                  | GAVALDA ANNA               | Editeur J'AI LU                     |
| Date 06/10/2008 Prix 18,50 Distributeur        | UNION DISTRIBUTION - UI | Collection J'AI LU ASSORTI | Catégorie THÈME NON PRÉCIS          |
| C 1 Titre LA CONSOLANTE                        | Auteur                  | GAVALDA ANNA               | Editeur J'Al LU Gavalda             |
| Date 02/05/2010 Prix 8,60 Distributeur         | UNION DISTRIBUTION - U  | Collection LITTERATURE GEN | Catégorie LITTÉRATURE GÉNÉI         |
| 🕘 😁 Titre EDITION PRESTIGE LA CONSOLANTE       | Auteur                  | GAVALDA ANNA               | Editeur J'AI LU                     |
| Date 16/10/2010 Prix 10,00 Distributeur        | UNION DISTRIBUTION - UI | Collection LITTERATURE GEN | Catégorie LITTÉRATURE GÉNÉI         |
|                                                | Auteur                  | GAVALDA ANNA               | Editeur J'AI LU                     |
| Date 27/04/2012 Prix 4,50 Distributeur         | UNION DISTRIBUTION - UI | Collection LITTERATURE GEN | Catégorie ROMANS                    |
|                                                | Auteur                  | GAVALDA ANNA               | Editeur J'AI LU                     |
| Date 20/05/2015 Prix 7,80 Distributeur         | UNION DISTRIBUTION - U  | Collection LITTERATURE GEN | Catégorie LITTÉRATURE GÉNÉI         |
| 🖯 🚖 Titre DES VIES EN MIEUX - EDITION LUXE     | Auteur                  | GAVALDA ANNA               | Editeur J'AI LU                     |
| Date 19/10/2016 Prix 10,00 Distributeur        | UNION DISTRIBUTION - UI | Collection LITTERATURE GEN | Catégorie LITTÉRATURE GÉNÉI         |
| 🕘 🚌 Titre je voudrais que quelqu'un m'attend   | DE QUELQUE PART Auteur  | GAVALDA ANNA               | Editeur J'AI LU                     |
| Date 04/09/2001 Prix 5,00 Distributeur         | UNION DISTRIBUTION - UI | Collection LITTERATURE GEN | Catégorie ROMANS                    |
|                                                | Auteur                  | GAVALDA ANNA               | Editeur J'AI LU                     |
| Date 02/10/2003 Prix 4,80 Distributeur         | UNION DISTRIBUTION - UI | Collection LITTERATURE GEN | Catégorie ROMANS                    |
| 💽 🚌 Titre JE L'AIMAIS.                         | Auteur                  | GAVALDA ANNA               | Fditeur J'Al LU                     |

# NAVIGATION DANS L'APPLICATION

### LE MENU PRINCIPAL :

| ∃ Librisoft Mobile |            |               |         | -   |
|--------------------|------------|---------------|---------|-----|
| RECHERCHE          | LISTE      | GESTION DE LA | FICHIER |     |
| BIBLIOGRAPHIQUE    | MEMORISEE  | CAISSE        | CLIENTS |     |
|                    | <b>8</b> . |               |         | 101 |
| RECEPTION          | RETOURS    |               |         |     |
|                    |            |               |         |     |
|                    |            |               |         | Aug |
|                    |            |               |         |     |
|                    |            |               |         |     |
|                    |            |               |         |     |
| 741                |            |               |         |     |
| The second second  |            |               |         |     |

Il permet l'accès aux différentes fonctionnalités de l'application.

### LE MENU LATERAL GAUCHE :

Il permet de basculer rapidement entre les fonctionnalités de l'application, sans passer par le menu principal :

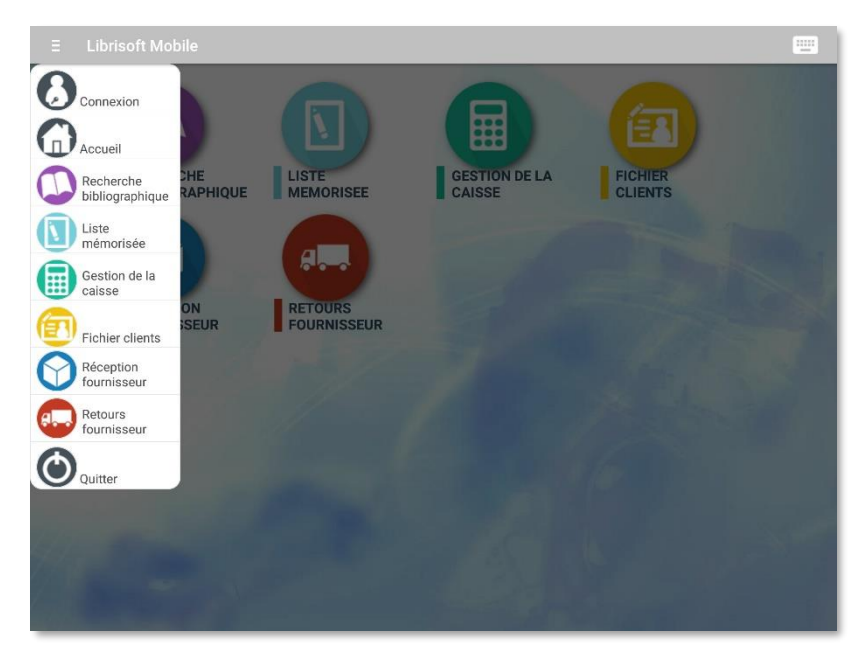

Le menu gauche affiche également les opérations en cours dans chacune des grandes fonctionnalités de l'application :

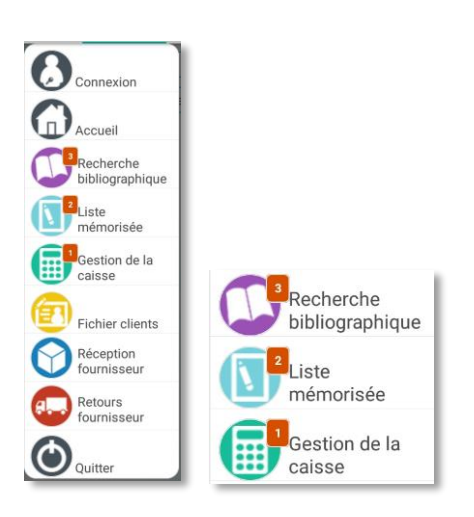

Le nombre indiqué dans la notification correspond par exemple :

- Au nombre d'articles en résultat dans la recherche bibliographique.
- Au nombre d'articles en liste mémorisée.
- Au nombre de transaction en cours dans la gestion de caisse.
- Au nombre d'article en réception.

### LES RUBRIQUES DANS LES PAGES :

|  | RECHERCHE |  | RÉSULTATS |  | DÉTAILS |
|--|-----------|--|-----------|--|---------|
|--|-----------|--|-----------|--|---------|

Un clic sur un onglet permet de changer de rubrique.

### LES ZONES DE BALAYAGE :

Elles permettent en général de faire défiler différentes informations regroupées par thème tout en gardant le haut de la page immobile : ces zones sont identifiées par leur fond bleuté :

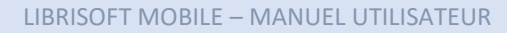

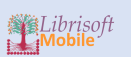

| Ξ       | RECHERCHE RÉSULTATS         | PÉTAILS                  |            |
|---------|-----------------------------|--------------------------|------------|
| Code ea | an13 9782290014288 🛛 🕕 ISE  | N 2290014281             | Fermer     |
| Titre   | LA CONSOLANTE               |                          | ORSOGANTE. |
| Auteur  | GAVALDA ANNA                | Editeur (J'Al LU         |            |
| Détails |                             |                          |            |
|         |                             | Concession of the second |            |
|         |                             |                          |            |
|         |                             |                          |            |
|         |                             |                          |            |
|         |                             |                          |            |
|         |                             |                          |            |
| _       | - Contraction of the second |                          |            |
| _       |                             | 5                        |            |
|         |                             | ۴/ 'h                    |            |
| -       |                             |                          |            |
|         |                             |                          |            |
| _       |                             |                          |            |

### LES MENUS LATERAL DROIT :

Dans certaines pages, un menu latéral droit permet d'accéder aux différentes fonctionnalités de la page :

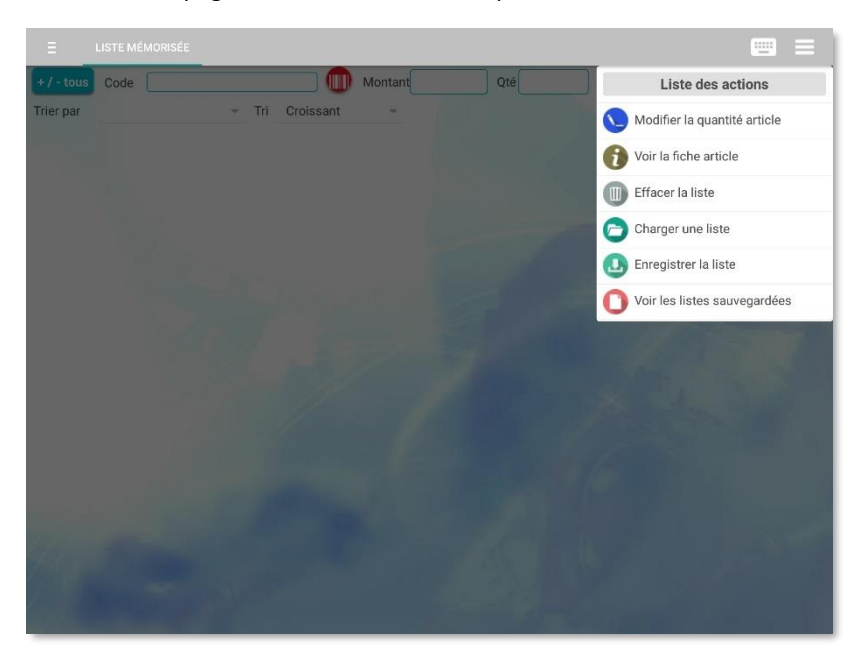

Chaque fois qu'un menu latéral droit est disponible, l'icône « menu hamburger » est visible dans le coin supérieur droit :

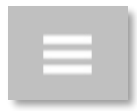

Le menu latéral droit se déplie et se replie de la même façon que le menu latéral gauche. Il peut aussi comporter des options en plus des actions :

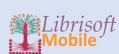

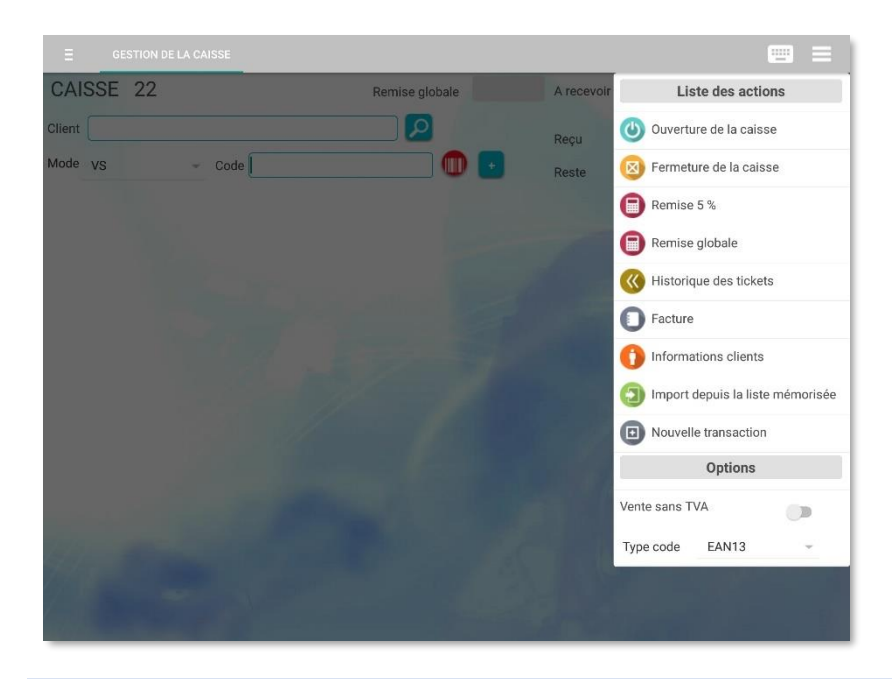

### LES MENUS CONTEXTUELS :

Les menus contextuels sont des menus qui s'affichent lors d'un appui « long » sur un élément, comme une liste par exemple :

| ←     | Menu           |          |              |              |                 |           | A.                         | JOUTER EN LISTE MÉMO VOIR LE RÉSUMÉ |
|-------|----------------|----------|--------------|--------------|-----------------|-----------|----------------------------|-------------------------------------|
| 57 Ré | sultats        |          | Dispo        | onibles      | En stock        |           | Autre                      | recherche Détail                    |
|       | Trier pa       | r        |              | Ŧ            | Tri Croissant   |           | -                          |                                     |
|       | Titre ENSEM    | BLE, C'E | ST TOUT (LU  | JXE RL SOUS  | BANDEAU         | Auteur    | GAVALDA ANNA               | Editeur J'AI LU                     |
| Date  | 15/11/2007     | Prix     | 9,90         | Distributeur | UNION DISTRIBUT | TION - UI | Collection LITTERATURE GEN | Catégorie ARTS ET BEAUX LIVI        |
|       | Titre COFFRI   | ET GAVA  | LDA 3 VOLS   | 10/2008      |                 | Auteur    | GAVALDA ANNA               | Editeur J'AI LU                     |
| Date  | 06/10/2008     | Prix     | 18,50        | Distributeur | UNION DISTRIBUT | TION - UI | Collection J'AI LU ASSORTI | Catégorie THÈME NON PRÉCIS          |
| 0     | Titre LA CON   | SOLANT   | E            |              | 1               | Auteur    | GAVALDA ANNA               | Editeur J'Al LU Gevelde             |
| Date  | 02/05/2010     | Prix     | 8,60         |              | UNION DISTRIBUT | TION - UI | Collection LITTERATURE GEN | Catégorie LITTÉRATURE GÉNÉI         |
|       | Titre EDITIO   | N PREST  | IGE LA CON   | SOLANTE      |                 | Auteur    | GAVALDA ANNA               | Editeur J'AI LU                     |
| Date  | 16/10/2010     | Prix     | 10,00        | Distributeur | UNION DISTRIBUT | TION - UI | Collection LITTERATURE GEN | Catégorie LITTÉRATURE GÉNÉI         |
|       | Titre L'ECHA   | PPEE BE  | LLE          |              |                 | Auteur    | GAVALDA ANNA               | Editeur J'Al LU                     |
| Date  | 27/04/2012     | Prix     | 4,50         | Distributeur | UNION DISTRIBUT | TION - UI | Collection LITTERATURE GEN | Catégorie ROMANS                    |
| 0     | Titre DES VIE  | ES EN MI | EUX          |              |                 | Auteur    | GAVALDA ANNA               | Editeur J'Al LU                     |
| Date  | 20/05/2015     | Prix     | 7,80         | Distributeur | UNION DISTRIBUT | TION - UI | Collection LITTERATURE GEN | Catégorie LITTÉRATURE GÉNÉI         |
|       | Titre DES VII  | ES EN MI | EUX - EDITIO | ON LUXE      |                 | Auteur    | GAVALDA ANNA               | Editeur J'Al LU                     |
| Date  | 19/10/2016     | Prix     | 10,00        | Distributeur | UNION DISTRIBUT | TION - UI | Collection LITTERATURE GEN | Catégorie LITTÉRATURE GÉNÉI         |
|       | Titre JE VOU   | IDRAIS Q | UE QUELQU'   | UN M'ATTENI  | E QUELQUE PART  | Auteur    | GAVALDA ANNA               | Editeur J'Al LU                     |
| Date  | 04/09/2001     | Prix     | 5,00         | Distributeur | UNION DISTRIBUT | TION - UI | Collection LITTERATURE GEN | Catégorie ROMANS                    |
|       | Titre JE L'AIN | AIS      |              |              |                 | Auteur    | GAVALDA ANNA               | Editeur J'AI LU                     |
| Date  | 02/10/2003     | Prix     | 4,80         | Distributeur | UNION DISTRIBUT | TION - UI | Collection LITTERATURE GEN | Catégorie ROMANS                    |
|       | Titre JE L'AIN | AIS.     |              |              |                 | Auteur    | GAVALDA ANNA               | Editeur J'Al LU                     |

Ici lors d'un appui long sur un élément de la liste, le menu apparaît en haut de la page avec les différentes options disponible.

Sur IOS, les menus contextuels apparaissent sous la forme de liste directement à l'endroit où l'utilisateur a déclenché le menu contextuel.

# RECHERCHE BIBLIOGRAPHIQUE

#### **DESCRIPTION** :

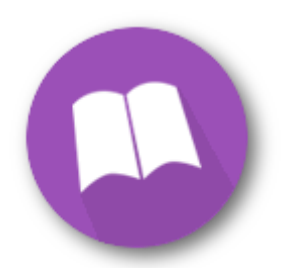

La Recherche Bibliographique est une fonction qui permet de rechercher les articles présents dans votre base de données (base Dilicom et base des articles personnalisés). Les informations principales de la fiche article forment les critères de cette recherche : code article (code ean13 ou ISBN – sans espace ni tiret), titre, auteur, collection, éditeur, thème Dilicom, catégorie, présence en stock.

#### **RECHERCHE** :

| E RECHERCHE RÉSULTATS | DÉTAIL    | S       |                           |  |
|-----------------------|-----------|---------|---------------------------|--|
| Reconnaissance vocale | Recherche | étendue | > Lancer                  |  |
| Code article          | O Non     | O Oui   | 🗹 Libr. 🗹 Papet. 🗹 Occ.   |  |
| Titre                 | O Non     | Oui     | En stock                  |  |
| Auteur                | Non       | 🔘 Oui   | Disponibles ou à paraître |  |
| Collection            | Non       | 🔘 Oui   |                           |  |
| Editeur               | Non       | O Oui   |                           |  |
| Distributeur Q        |           |         | En base personnalisée     |  |
| Paru entre et         |           |         | En base DILICOM           |  |
| Q Thème CLIL          |           |         |                           |  |
| Q Catégorie           |           |         |                           |  |
| Q Mots clés           |           |         |                           |  |
|                       |           |         |                           |  |
|                       |           |         |                           |  |
|                       |           |         |                           |  |
|                       |           |         |                           |  |
|                       |           |         |                           |  |
|                       |           |         |                           |  |

#### RECONNAISSANCE VOCALE :

La reconnaissance vocale vous permet de vous dispenser de saisir les informations de recherche au clavier. Elle est désactivée par défaut. Cliquez pour l'activer :

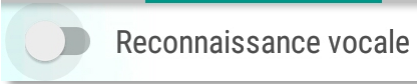

Reconnaissance vocale

Vous pouvez également utiliser la fonction native de votre appareil mobile. Pour cela, utilisez la touche de paramétrage du clavier virtuel de votre appareil mobile :

| 1 -      | 2 @ | 3 # | 4 /          | 5 % | 6 ^ | 7 & | 8 * | 9 ( | 0)  | Del |
|----------|-----|-----|--------------|-----|-----|-----|-----|-----|-----|-----|
| А        | Z   | Е   | R            | Т   | Y   | U   | T   | 0   | Р   | ×   |
| Q        | S   | D   | F            | G   | Н   | J   | К   | L   | М   | ок  |
| <b>†</b> | W   | X   | С            | V   | В   | Ν   | •   | , ! | . ? | '   |
| Ctrl     | Sym |     | Français(FR) |     |     |     |     | •   |     |     |

Un appui long sur cette touche fait apparaître des options permettant de personnaliser le clavier :

|      | Q | S   | D |              | F | G | н | J | к | L   | М   |
|------|---|-----|---|--------------|---|---|---|---|---|-----|-----|
| t    |   | W   | Ļ | 7,           |   | • |   | * | " | , ! | . ? |
| Ctrl | s | Sym |   | Français(FR) |   |   |   |   |   |     | •   |

La 1<sup>ère</sup> option sur la gauche permet d'activer la saisie vocale. Si vous sélectionnez cette option, la touche de paramètre vous permettra d'appeler la saisie vocale :

|      | Q | S   | D   | F            | G | Н | J | К | L   |
|------|---|-----|-----|--------------|---|---|---|---|-----|
| 1    |   | W   | X   | С            | V | В | Ν | • | , ! |
| Ctrl | 5 | Sym | • * | Français(FR) |   |   |   |   |     |

Lorsqu'elle est activée, la reconnaissance vocale se déclenchera automatiquement lors du clic dans un champ de saisie :

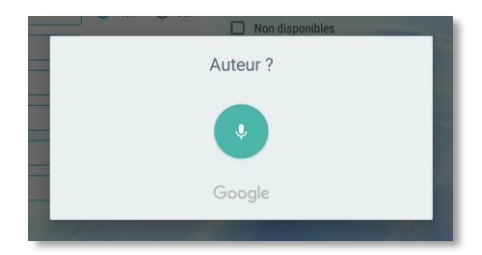

Parler alors normalement : nul besoin de vous rapprocher de la tablette ou de parler fort. Veillez simplement à ne pas vous trouver entouré de gens qui parlent en même temps que vous car la capture de son est assez sensible.

L'application vous soumet plusieurs propositions. Vous être libres de choisir la plus appropriée :

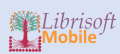

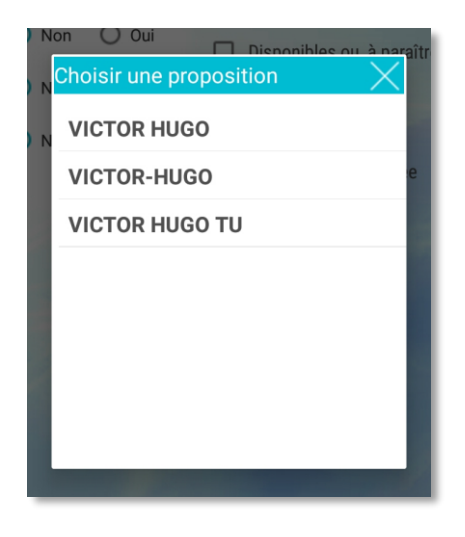

Votre sélection est automatiquement insérée dans le champ sélectionné (ici : Auteur) :

| Reconnaissance vocale |
|-----------------------|
| Code article          |
| Titre                 |
| VICTOR HUGO           |

### CRITERES DE RECHERCHE :

Vous pouvez saisir les critères de recherche dans un ou plusieurs champs :

| Code article |
|--------------|
| Titre        |
| Auteur       |
| Collection   |
| Editeur      |

Les options de recherche étendue sont initialisées par défaut à « non », sauf pour la recherche sur le titre :

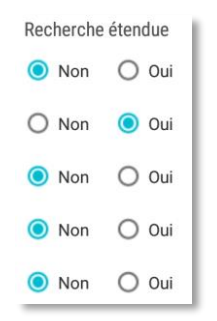

Les options « Recherche étendue », pour les critères Titre, Auteur, Collection et Editeur permet d'activer ou de désactiver la recherche de Librisoft Mobile considérant que ce qui a été saisi dans chaque champ est un début de mot. Par exemple : si vous saisissez dans le critère Titre « CHAT » et que la recherche est étendue, Librisoft Mobile proposera en résultat tous les titres dont un des mots commence par « chat » (chat, chats, chaton, château, Chateaubriand, Chatillon, ...).

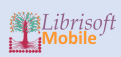

Lorsque les critères de recherches ne sont pas assez précis, Librisoft Mobile limite le nombre de résultats (1000 résultat par base livre (base Dilicom et base personnalisée).

CRITERES DE RECHERCHE AVEC SELECTION :

Certains critères bénéficient d'une sélection.

| RECHERCHE PAR DIS | TRIBUTEUR :      |  |
|-------------------|------------------|--|
| Distributeur      | $\triangleright$ |  |

Chaque fois qu'un bouton « loupe » est disposé à côté d'un champ, celui-ci vous permet d'accéder à une fonction de recherche :

| E RECHERCHE RÉSULTATS | DÊTAILS                             | 100  |
|-----------------------|-------------------------------------|------|
| Reconnaissance vocale | Recherche étendue                   | 1    |
| Code article          | Non O Oui Libr. Papet. Occ. Effacer | 1923 |
| Titre                 | Choix du Fournisseur                |      |
| Auteur                | Nom du Fournisseur                  |      |
| Collection            | • vil                               |      |
| Editeur               | • A -                               |      |
| Distributeur          |                                     |      |
| Paru entre et         | VILAR                               |      |
| Thème CLIL            |                                     |      |
| Catégorie             | VILLEGAGNONS PLAISANCE              |      |
|                       | VILLEMIN                            |      |
|                       | VILLE OUVERTE                       |      |
|                       | VILLEROY ET COSTA                   |      |
|                       | VILO SARL                           |      |
|                       |                                     |      |
| A Second Second       |                                     |      |
|                       |                                     |      |

La recherche est automatiquement lancée partir de 3 caractères saisis :

| Nom du Fournisseur |
|--------------------|
| vil                |
|                    |

La liste alphabétique permet également de filtrer la recherche par la première lettre :

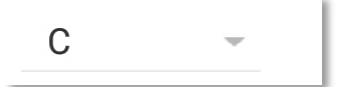

Vous pouvez faire défiler les listes par glissement :

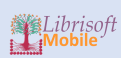

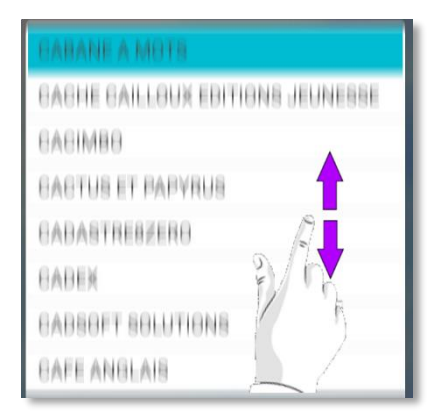

La sélection d'une ligne se fait en cliquant sur celle-ci.

### RECHERCHE PAR THEME CLIL :

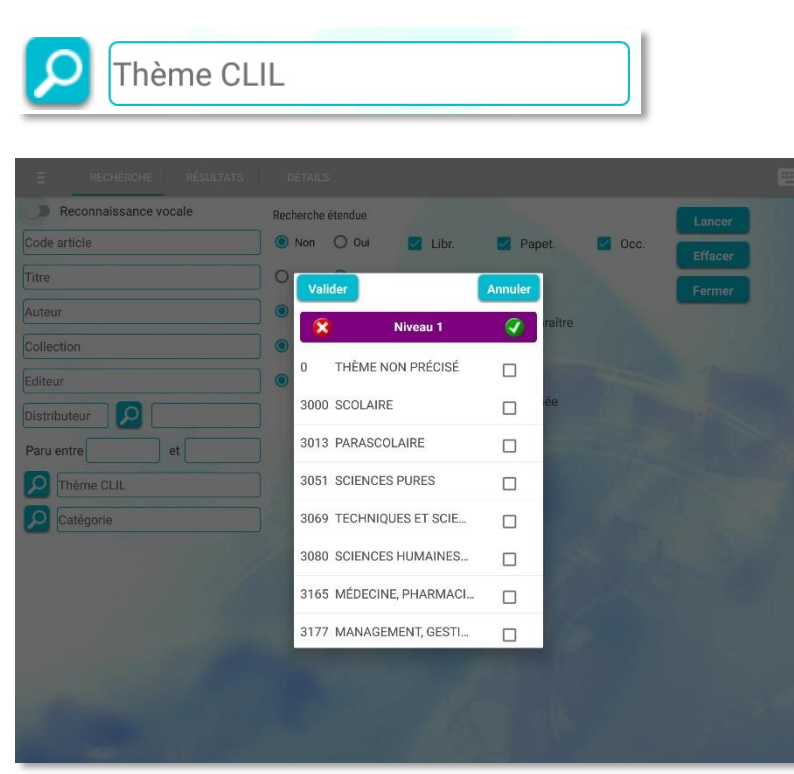

Sélectionnez le ou les thèmes de 1<sup>er</sup> niveau que vous souhaitez et validez :

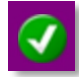

La fenêtre affiche les éléments de 2<sup>ème</sup> niveau appartenant à la catégorie sélectionnée :

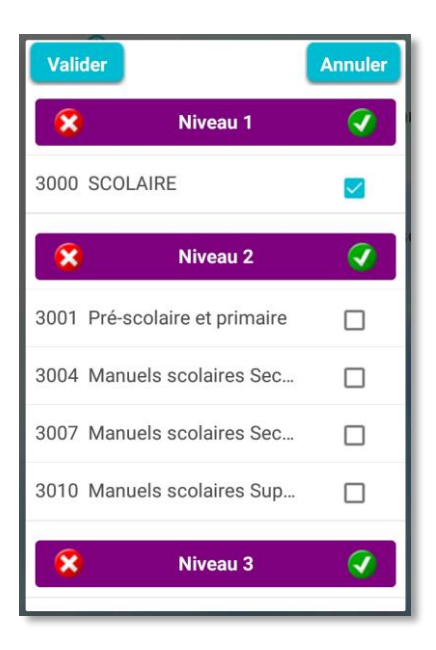

Procédez de la même façon sur chaque niveau jusqu'à ce que tous les thèmes souhaités soient sélectionnés :

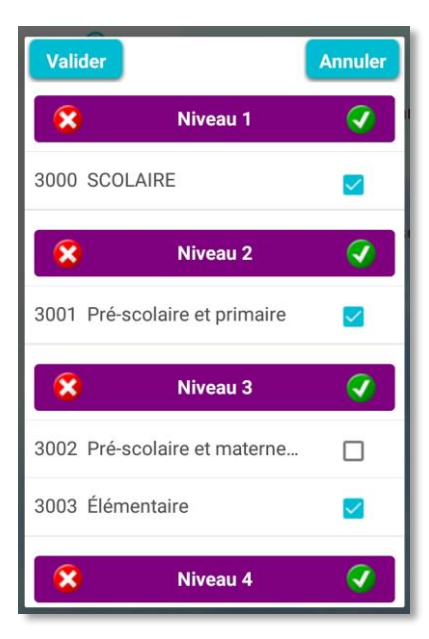

Cliquez ensuite sur Valider. Le champ de recherche affiche les thèmes sélectionnés :

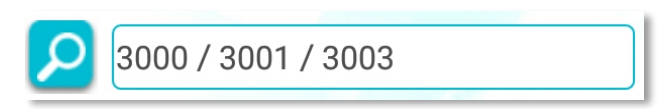

### **RECHERCHE PAR CATEGORIE :**

Le fonctionnement est identique à la recherche par thème :

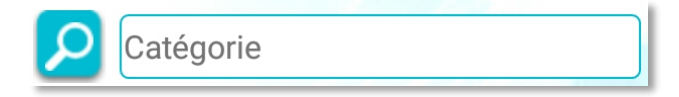

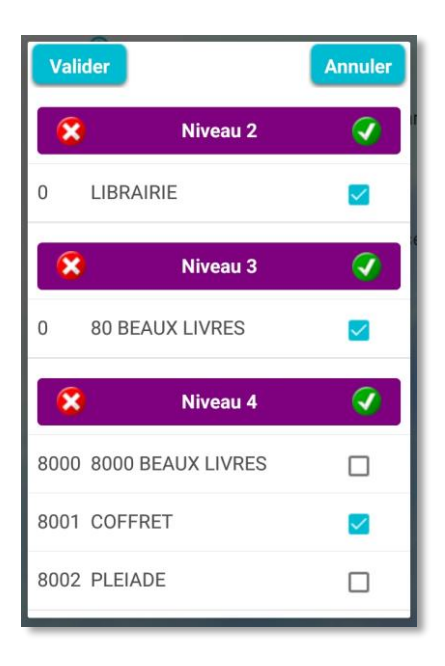

RECHERCHE PAR DATE DE PARUTION :

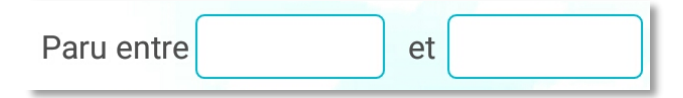

Lors d'un clic dans le champ, un calendrier de saisi vous permet de définir une plage de dates :

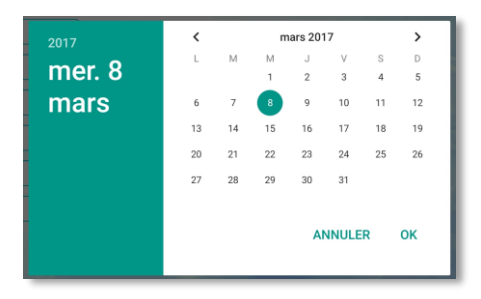

Cliquez sur l'année pour atteindre plus rapidement la date souhaitée :

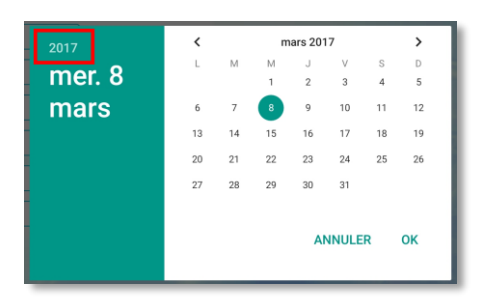

| 2015<br>dim. 8 | 2013<br>2014 |
|----------------|--------------|
| mars           | 2015         |
|                | 2016         |
|                | 2017         |
|                | ANNULER OK   |
|                |              |

#### **RECHERCHE PAR MOTS CLES**

Vous pouvez saisir des mots clés dans le champ de saisie ou rechercher les mots clés déjà utilisés en cliquant sur le bouton « Loupe » :

| C        | Mots clés                    |   |
|----------|------------------------------|---|
| N<br>Lis | ste des mots clés<br>Valider | × |
| 4        | ABSENCE                      | 1 |
| 1        | ADOLESCENCE                  |   |
| 1        | AMITIE                       |   |
| 1        | AMNESIE                      |   |
| 3        | AMOUR                        |   |
| 1        | ANGOISSE                     |   |
| 1        | ATTENTE                      |   |
| 1        | BOURGEOISIE                  |   |
| 1        | CIVILISATION                 |   |
| 1        | CULTURE                      |   |

La liste indique les mots clés par ordre alphabétique en précisant le nombre d'occurrence de chaque mot clé dans la base de données. Vous pouvez sélectionner un ou plusieurs mots clés avant de cliquer sur « Valider ».

### AUTRES OPTIONS DE RECHERCHE :

Par défaut la recherche se fait parmi toutes les familles d'article (librairie, papeterie et occasion) :

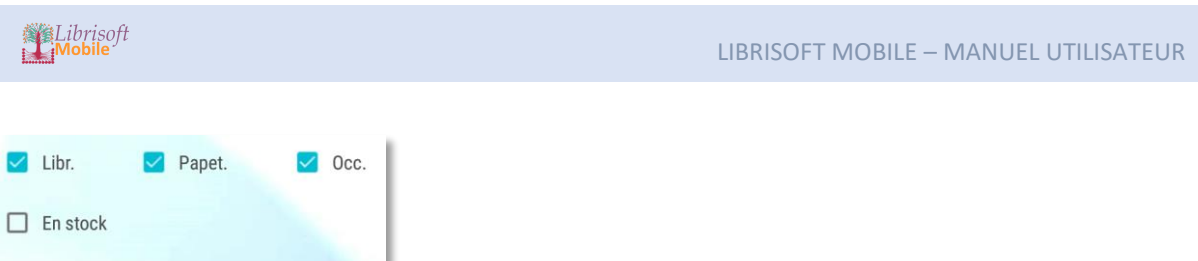

| Disponibles ou à paraître |
|---------------------------|
| Non disponibles           |
| En base personnalisée     |
| En base DILICOM           |

### LANCEMENT DE LA RECHERCHE

Cliquez sur le bouton « Lancer ».

Vous pouvez également utiliser le bouton « Effacer » pour vider tous les critères de recherche.

Le bouton fermer vous permet de quitter la recherche bibliographique.

| > Lancer |  |
|----------|--|
| Effacer  |  |
| S Fermer |  |

## **RESULTATS** :

Le résultat se présente sous la forme d'une liste que vous pouvez faire défiler :

| 259 Résultats Disponibles En stock<br>Trier par Tri Croissar                                                                                                    | nt     | -                                              | Autre recherche     Oétail                         |
|----------------------------------------------------------------------------------------------------|--------|------------------------------------------------|----------------------------------------------------|
| Titre THE MASQUE OF THE RED DEATH: AND OTHER STORIES         Date       17/09/2008       Prix       9,34       Distributeur       PENGUIN                                   | Auteur | POE EDGAR ALLAN<br>Collection RCLA             | Editeur ADULT PBS<br>Catégorie THÈME NON PRÉCIS    |
| Titre     PIT AND THE PENDULUM, THE       Date     20/05/2009       Prix     10,50       Distributeur     PENGUIN                                                           | Auteur | POE, EDGAR ALLAN<br>Collection PP CLASSIC FICT | Editeur ADULT PBS<br>Catégorie THÈME NON PRÉCIS    |
| Omega         Titre         MURDERS IN THE RUE MORGUE AND OTHER TALES, THE           Date         05/08/1963         Prix         7,00         Distributeur         PENGUIN | Auteur | POE, EDGAR ALLAN<br>Collection PP PEL          | Editeur ADULT PBS<br>Catégorie THÈME NON PRÉCIS    |
| Titre TALES OF MYSTERY AND TERROR       Date [29/11/2001]       Prix       4,69       Distributeur       PENGUIN                                                            | Auteur | POE EDGAR ALLAN Collection PUFFIN CLASSICS     | Editeur CHILDREN PBS<br>Catégorie THÈME NON PRÉCIS |
| Titre THE TELL-TALE HEART       Date     11/02/2015       Prix     1,17       Distributeur     PENGUIN                                                                      | Auteur | POE, EDGAR ALLAN<br>Collection LITTLE BLACK CL | Editeur ADULT PBS Catégorie THÈME NON PRÉCIS       |

Le nombre de résultats apparait en haut à gauche de l'écran :

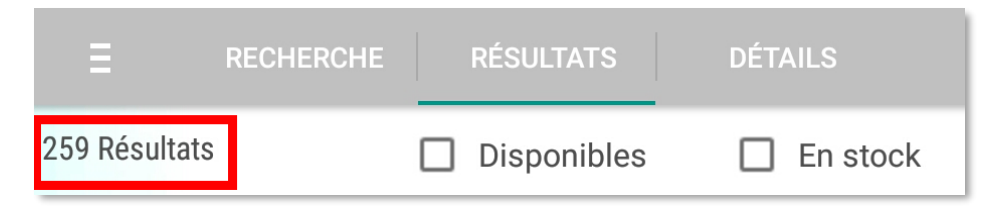

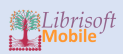

### FILTRAGE ET TRI DES RESULTATS :

Vous pouvez filtrer les résultats sur la disponibilité ou la présence en stock :

| Disponibles | En stock |
|-------------|----------|
|             |          |

Vous pouvez également trier les résultats :

| Trier par | ~ |     |
|-----------|---|-----|
|           |   | - 8 |

Les tris disponibles concernent les rubriques : auteur, catégorie, collection, date de parution, distributeur, éditeur, prix, titre. Le tri peut être croissant (par défaut) ou décroissant :

Tri Croissant

#### DETAIL DE LA LISTE DES RESULTATS :

| O 1 Titre NOUVELLES HISTOIRES EXTRAORDINAIRES       | Auteur | POE-E.A               | Editeur LGF                |
|-----------------------------------------------------|--------|-----------------------|----------------------------|
| Date 01/03/1972 Prix 4,00 Distributeur HACHETTE LIV | RE     | Collection CLASSIQUES | Catégorie OEUVRES CLASSIQU |
|                                                     |        |                       |                            |
|                                                     | Auteur | POE-E.A               | Editeur LGF                |

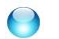

Article disponible ou à paraître.

Article indisponible.

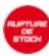

L'article n'est pas en stock.

L'article est en stock (ici 1 quantité en stock).

#### ACTION SUR LA LISTE DES RESULTATS :

#### SELECTION D'UNE LIGNE :

La sélection se fait par un clic sur la ligne concernée :

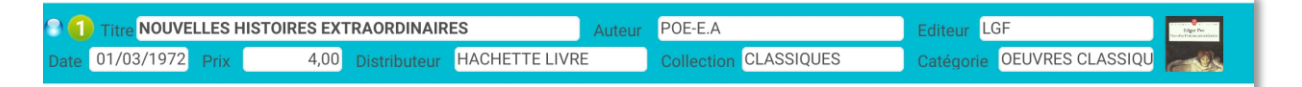

La ligne sélectionnée apparait en bleu.

#### MENU CONTEXTUEL :

Par un appui long sur la ligne sélectionnée, vous pouvez afficher le menu contextuel permettant de :

- Ajouter l'article en liste mémorisée.
- Voir le résumé de l'article.

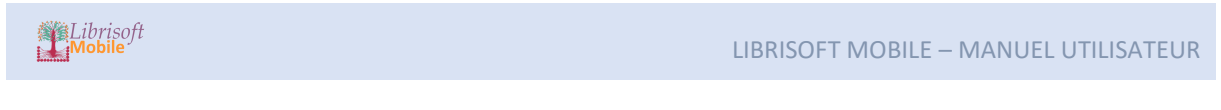

| ← Menu        |             |       |           | AJOUTER EN LISTE | MÉMO VOIR LE RÉSUMÉ |
|---------------|-------------|-------|-----------|------------------|---------------------|
| 259 Résultats | Disponibles |       | En stock  | Autre recherche  | Détail              |
| Trier par     |             | - Tri | Croissant |                  |                     |

Rappel : sur Android, le menu contextuel s'affiche en haut à droite de la page.

### **RESUME DE L'ARTICLE :**

La fenêtre « Résumé » affiche la couverture dans un format maximisé en plus du résumé :

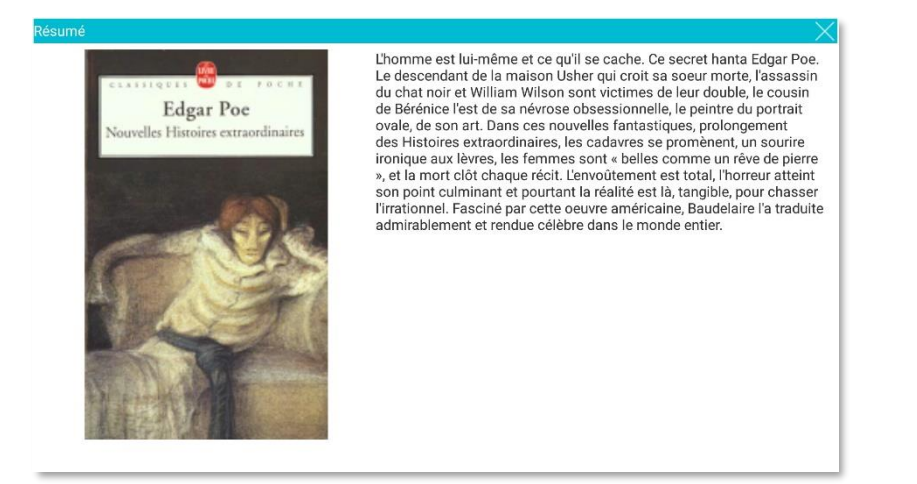

### DETAILS :

### ACCES AU DETAIL DEPUIS LE RESULTAT DE LA RECHERCHE :

Sélectionnez un article dans le résultat puis cliquez sur :

Q Détail

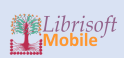

|                | CHERCHE RÉSULTATS DÉTAILS           |                      |
|----------------|-------------------------------------|----------------------|
| Code ean13     | 9782253004332                       | Narda Fiercentenna   |
| Titre          | NOUVELLES HISTOIRES EXTRAORDINAIRES |                      |
| Auteur         | POE-E.A Editeur LGF                 |                      |
| Détails        |                                     |                      |
| Distributeur   | 3010955600100 Q HACHETTE LIVRE      | HT1 (tva 5.5 %) 3,79 |
| Code distrib.  | 3010550 Réf c                       | HT2 (tva 0 %)        |
| Collection     | CLASSIQUES                          | Total TTC 4,00 EUR   |
| Code collec.   | LP 001055                           |                      |
| Code dispo     | 1 Oisponible                        |                      |
| Code retour    | 1 Retour possible selon les CGV     |                      |
| Livre scolaire | Oui Oui                             |                      |
| Date           | 01/03/1972                          | Poids (g) 155        |
| Présentation   |                                     | Largeur (mm) 110     |
| Type produit   | 1 Unité consommateur                | Hauteur (mm) 178     |
| Thème CLIL     | 3436 Q Oeuvres classiques           | Epaiss.(mm) 12       |
| Catégorie      | 1001 Q 1001 LITTERATURE POCHE       | Pages                |
| Etat général   |                                     | Langue               |
|                |                                     |                      |
|                |                                     |                      |

La zone supérieure contient les informations de bases qui resteront toujours affichées.

VOIR LE RESUME DE L'ARTICLE :

Cliquez sur l'image pour accéder au résumé :

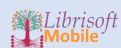

#### Résumé

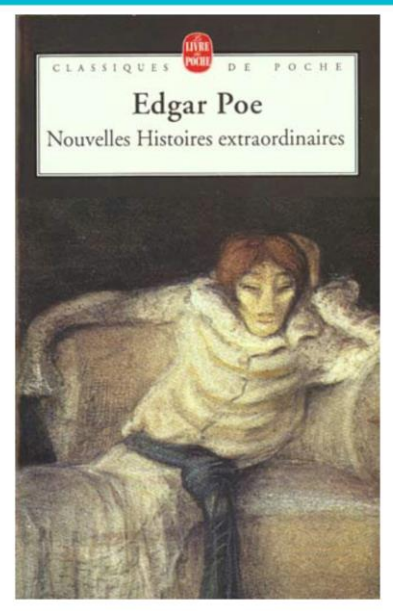

Résumé L'homme est lui-même et ce qu'il se cache. Ce secret hanta Edgar Poe. Le descendant de la maison Usher qui croit sa soeur morte, l'assassin du chat noir et William Wilson sont victimes de leur double, le cousin de Bérénice l'est de sa névrose obsessionnelle, le peintre du portrait ovale, de son art. Dans ces nouvelles fantastiques, prolongement des Histoires extraordinaires, les cadavres se promènent, un sourire ironique aux lèvres, les femmes sont « belles comme un rêve de pierre », et la mort clôt chaque récit. L'envoûtement est total, l'horreur atteint son point culminant et pourtant la réalité est là, tangible, pour chasser l'irrationnel. Fasciné par cette oeuvre américaine, Baudelaire l'a traduite admirablement et rendue célèbre dans le monde entier.

La zone inférieure bleutée présente différentes pages regroupant les informations. Vous pouvez faire défiler les pages dans cette zone par balayage.

#### **ONGLET DETAILS :**

| Distributeur               | 3010955600100        |                     | HT1 (tva 5.5 % | )   |
|----------------------------|----------------------|---------------------|----------------|-----|
| Code distrib.              | 3010550              | Réf c               | HT2 (tva 0 %)  |     |
| Collection                 | CLASSIQUES           |                     | Total TTC      |     |
| Code collec.               | LP 001055            |                     |                |     |
| Code dispo                 | 1 Disponible         |                     |                |     |
| Code retour                | 1 Retour pos         | sible selon les CGV |                |     |
| Livre scolaire O Oui O Non |                      |                     |                |     |
| Date                       | 01/03/1972           |                     | Poids (g)      | 155 |
| Présentation               |                      |                     | Largeur (mm)   | 110 |
| Type produit               | 1 Unité consommateur |                     | Hauteur (mm)   | 178 |
| Thème CLIL                 | 3436 Q Oeuvres cla   | assiques            | Epaiss.(mm)    | 12  |
| Catégorie                  | 1001 Q 1001 LITTE    | RATURE POCHE        | Pages          |     |
| Etat général               |                      |                     | Langue         |     |

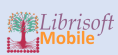

### ONGLET STOCK-VENTES :

Outre les différentes informations sur les quantités en stock, cet onglet affiche les ventes sur les 12 derniers mois ainsi que l'historique des ventes par année :

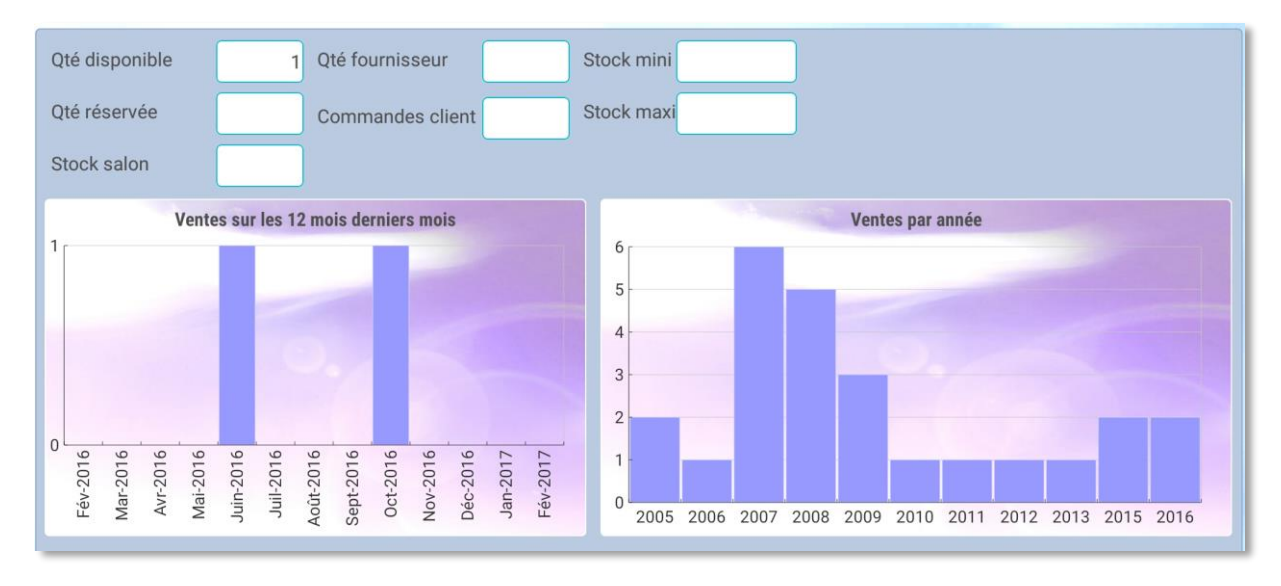

#### ONGLET PRIX :

Vous retrouvez ici les informations concernant le prix de vente et le prix d'achat :

| Type de prix Librairie     | i Info prix d'achat          |
|----------------------------|------------------------------|
| Prix de vente librairie:   | Prix d'achat librairie:      |
| Devise EUR 🚺 Taux 1,0000 Q | Remise fourniss. (%) 34,0000 |
| Code TVA 1 15 🝳 20,00      | Prix achat HT 2,50           |
| Prix vente HT1 3,79        | Remise automatique :         |
| Code TVA 2 4 🤇 5,50        | 🔿 Non 💿 Oui                  |
| Prix vente HT2 0,00        |                              |
| Prix vente TTC 4,00        |                              |

#### **ONGLET MOUVEMENTS :**

Un tableau de bord vous présente de façon synthétique les différents mouvements enregistrés pour l'article. Pour chaque élément vous retrouvez les informations essentielles comme le nombre total d'articles concernés, la date du dernier mouvement, et d'autres informations spécifiques (quantités livrée, commandée, etc...).

- Les différents mouvements référencés sont :
- Les commandes fournisseurs.
- Les avis d'expédition.
- Les retours fournisseurs.
- Les commandes clients.
- Les mouvements de stock.
- Les factures clients.
- Les réservations clients.
- Le journal des achats.

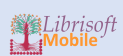

• Les bordereaux de livraison.

| Analyse sur les 12 derniers mois                                                                                       | S Calculer                                                                                                    |                                                                                                    |
|----------------------------------------------------------------------------------------------------|----------------------------------------------------------------------------------------------------|----------------------------------------------------------------------------------------------------|
| Commandes fournisseurs     Q       1 Commandes     1       1 Qtés     Dernier mouvement       0 Livrées     27/10/2016 | Avis d'expédition     Q       1 Avis     Dernier mouvement       1 Qtés     Dernier mouvement       0 Qtés validées     13/06/2016 | Retours fournisseurs     O       O Retours     O       O Qtés     Dernier mouvement       O Qtés validées |
| Commandes clients     Q       3 Pièces     3       3 Com.     Dernier mouvement       0 Réservations     24/03/2017    | Mouvements de stock                                                                                                    | Factures clients<br>OFactures<br>OQté Dernier mouvement<br>ORéglées                                       |
| Réservations clients<br>O Réservation<br>O Qté Dernier mouvement                                                       | Sortie de Stock Dispo                                                                                                    | Journal des achats<br>1 Qté<br>2,50 Der. prix<br>2,50 Prix moyen<br>10/06/2016                            |
| Bordereaux de livraison<br>O Bordereaux<br>O Qté Dernier mouvement<br>O Facturés                                       | 1 2                                                                                                    |                                                                                                    |

Chaque élément contient un bouton « loupe » permettant d'accéder à la liste des mouvements :

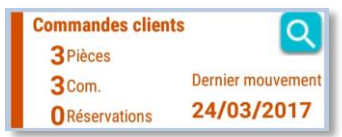

| Comn       | nandes clie         | ents             |                                                                   | $\times$ |
|------------|---------------------|------------------|-------------------------------------------------------------------|----------|
| Date       | 24/03/2017          | Client           | MOELHI                                                            |          |
| N°         | 43051               | Statut           | CO Commandé 1 Réservé Réponse                                     |          |
| Date       | 24/03/2017          | Client           | TOTHE                                                             |          |
| N°         | 43050               | Statut           | CO Commandé 1 Réservé Réponse                                     |          |
| Date<br>N° | 24/03/2017<br>43052 | Client<br>Statut | POUDEROUX       CO     Commandé       1     Réservé       Réponse | -        |

### ONGLET COMPLEMENTS

Cet onglet permet la personnalisation des commentaires, des images et des mots clés :

| Détails           | Commentaire                                                                                                    |
|-------------------|----------------------------------------------------------------------------------------------------|
| Ajouter Supprimer | Résumé :<br>Octavien visite Pompéi et tombe amoureux d'une silhouette prise dans la lave. Il erre, à la nuit tombée,<br>quand la ville morte renaît de ses cendres. Un jeune homme achète chez un antiquaire le plus joli pied<br>de momie qu'il lui ait été donné de voir. Le propriétaire légitime va lui rendre une petite visite. La statue<br>d'une Vénus à la beauté ensorcelante et au regard féroce a été déterrée dans un petit village des<br>Pyrénées.<br>Est-elle aussi maléfique que les villageois semblent le croire ? Une nuit, un homme et ses amis<br>décident d'ouvrir un sarcophage égyptien qui a piqué leur curiosité. Alors que l'aurore point, la momie<br>s'agite |
| Mots clés         |                                                                                                    |
|                   |                                                                                                    |

### ACCES DIRECT EN SCANNANT LE CODE BARRE DE L'ARTICLE :

Il est possible de charger une fiche article sans passer par la fonction de recherche. Pour cela nous allons directement dans la rubrique « Détails » :

| Ξ | RECHERCHE | RÉSULTATS | DÉTAILS |
|---|-----------|-----------|---------|
|   |           |           |         |

Cliquez sur le bouton « Scan » figurant à droite du champ « Code ean13 » :

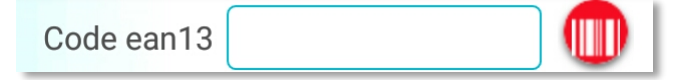

La fenêtre d'attente du scanner s'affiche. Il vous suffit alors de scanner un article avec le lecteur. Si vous n'avez pas encore vu comment connecté un lecteur Bluetooth à Librisoft Mobile, reportez-vous au chapitre consacré à ce sujet. Vous pouvez également saisir un code barre depuis le clavier.

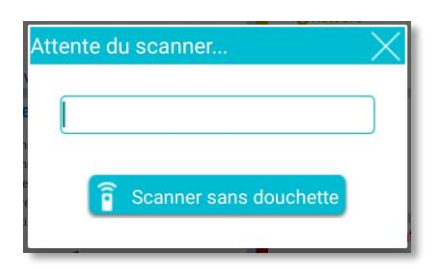

Si vous ne disposez pas de lecteur de codes-barres, l'application permet malgré tout d'utiliser les capacités natives de votre matériel. Pour cela cliquez sur « Scanner sans douchette ».

PREMIERE UTILISATION DE LA FONCTION SCAN DE CODES-BARRES :

S'il s'agit de votre première utilisation de la fonction de scan de codes-barres, le message suivant apparaîtra :

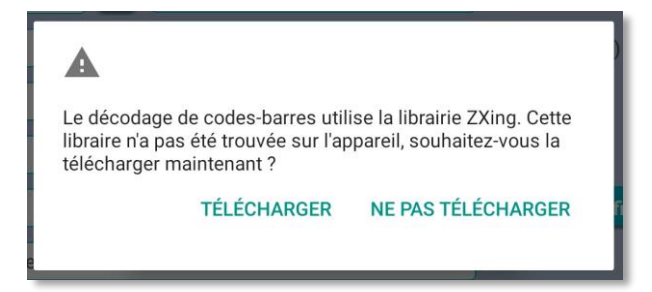

Cliquez sur « Télécharger ». Dans la fenêtre suivante, sélectionnez « Barcode Scanner » :

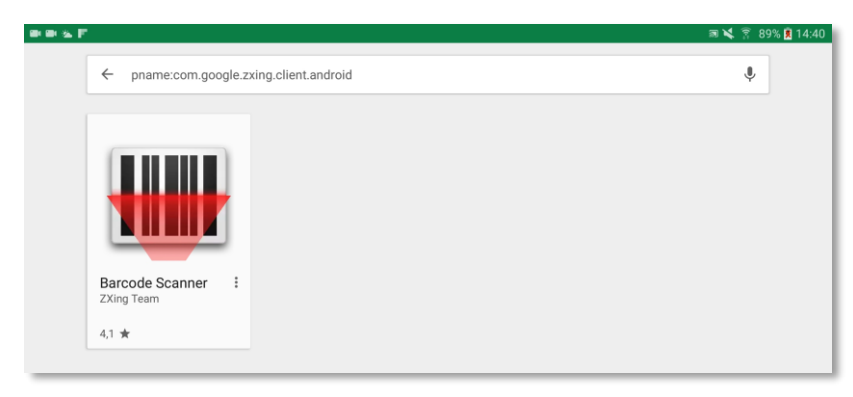

Vous voici maintenant sur le Store Apps (ici celui de Google). Confirmer en cliquant sur « Installer » :

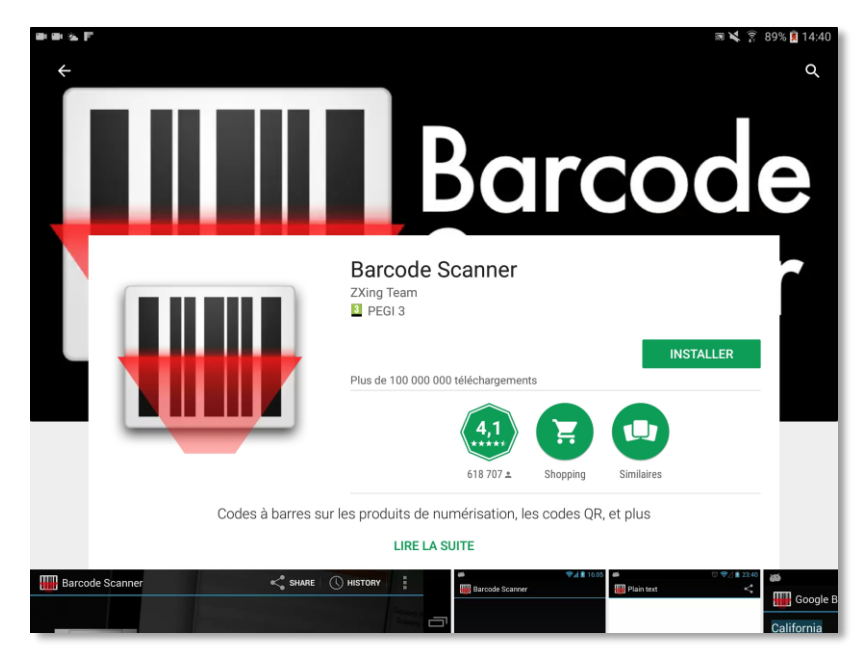

Puis à la fin de l'installation validez les options :

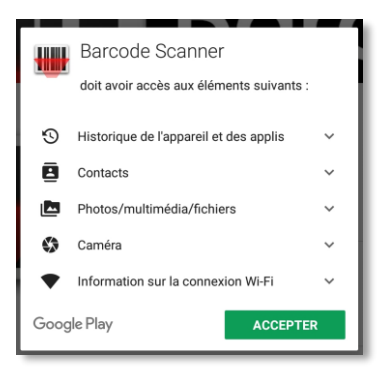

Fermez ensuite cette application. Elle sera automatiquement lancée lors de votre prochaine utilisation du mode « Scan sans douchette ».

#### SCANNER UN CODE BARRE AVEC VOTRE APPAREIL MOBILE :

Lors du clic sur le bouton « Scanner sans douchette », l'outil de scan apparait :

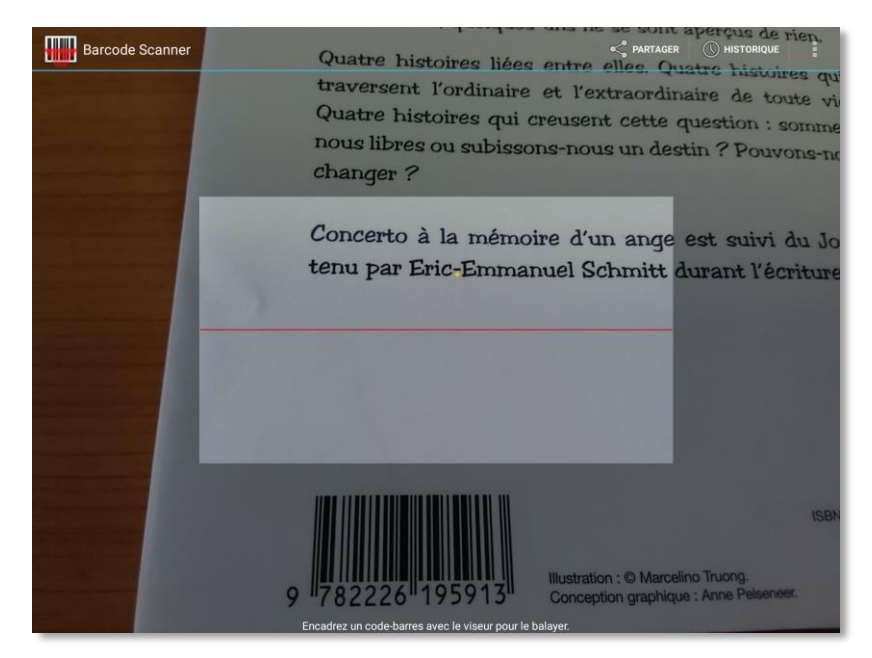

Il se présente en plein écran et obligatoirement en orientation « portrait ». Pour scanner un article, il faut cadrer le code barre dans le viseur. Il est inutile de se rapprocher du support. Lorsque le code barre est lu, le viseur passe au vert, la fenêtre se referme automatiquement et la fiche de l'article est chargée :

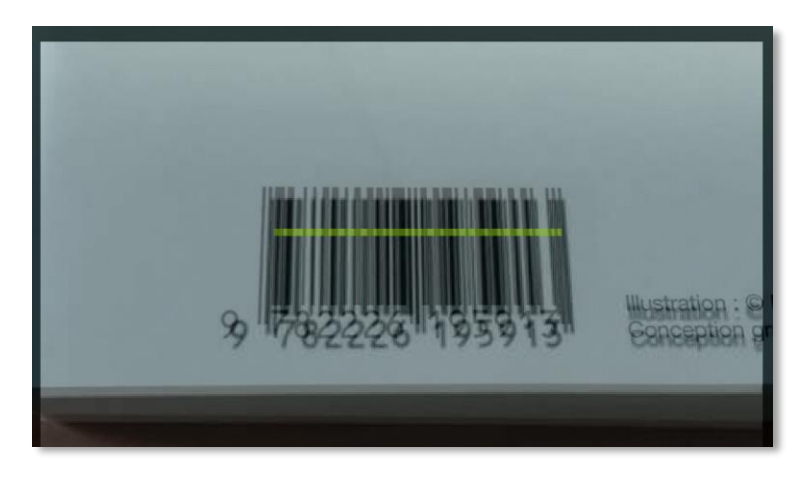
#### LE MENU DE LA RECHERCHE BIBLIOGRAPHIQUE

Dans toutes les pages, un menu spécifique est accessible en cliquant sur l'icône « menu » en haut à droite de la fenêtre :

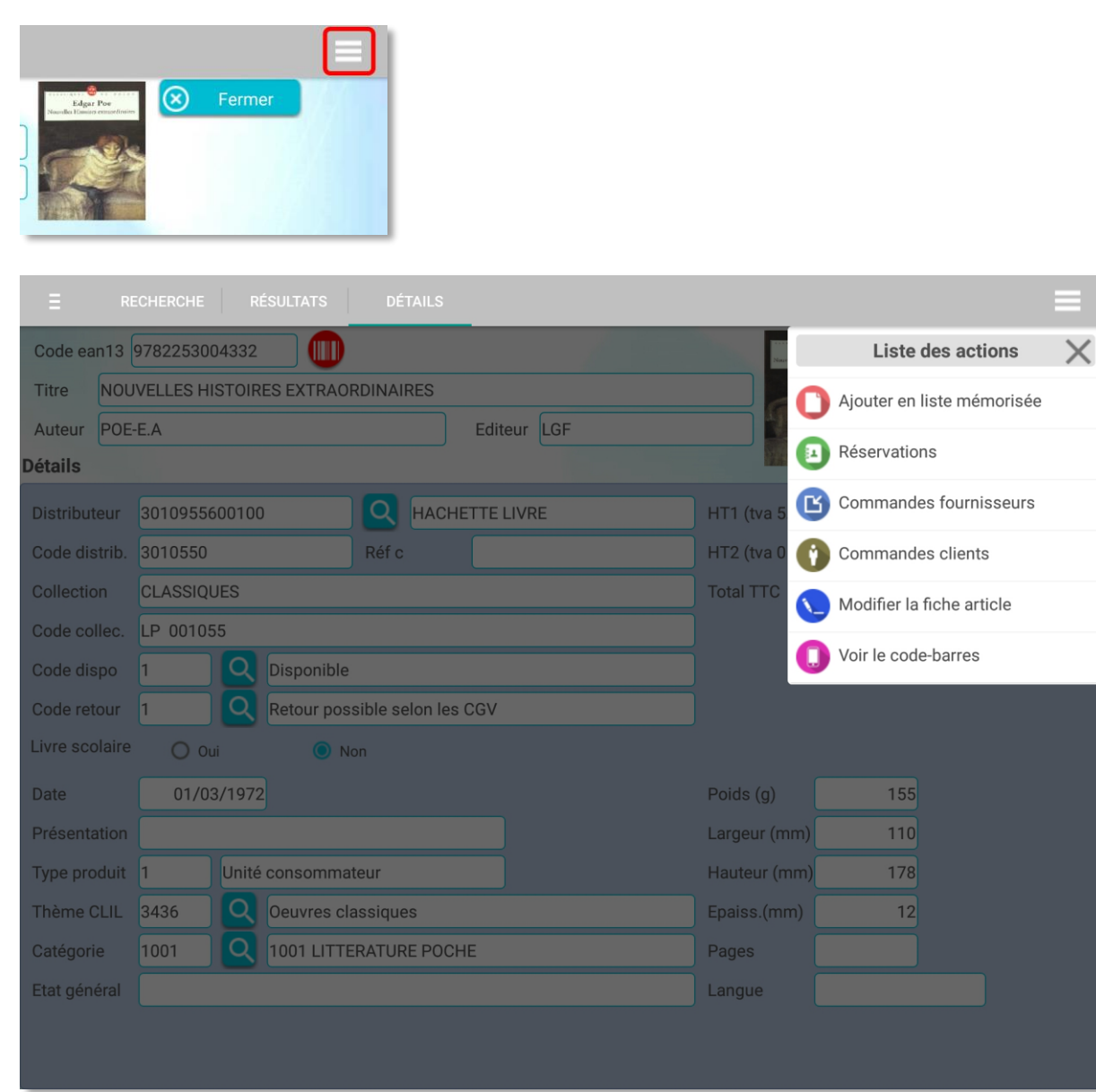

Le menu de droite peut être aussi déplié et replié par un glissement depuis ou vers le bord droit de l'écran.

#### AJOUTER EN LISTE MEMORISEE

Ajouter en liste mémorisée

Cette action est la même que celle accessible depuis le menu contextuel du résultat de la recherche. L'article est ajouté à la liste mémorisée en cours.

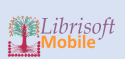

#### RESERVATIONS

Réservations

Cette action permet de créer une réservation de l'article pour un client :

| С  | hoix d'un cl     | ient      | ×   |
|----|------------------|-----------|-----|
|    | lom du client    |           |     |
|    | G                | - Valider |     |
|    | GATYERF<br>2453  | JOCELYNE  | :   |
| se | GAYARP<br>6870   | ABHISHE   | <   |
|    | GEIUGER<br>1669  | SARAH     | oi  |
|    | GEUOHGAL<br>4485 | KALBEDD   | INE |
| ho | GEUOHGAL         | RANIA     | a   |

Vous pouvez rechercher un client en tapant le début de son nom ou en sélectionnant l'initiale de son nom :

| Choix d'un client | $\times$ |
|-------------------|----------|
| Nom du client     |          |
| G 🚽 🔗 Valider     |          |
|                   |          |
|                   |          |
| Choix d'un client | ×        |
| Choix d'un client | ×        |

Sélectionnez le client dans la liste :

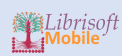

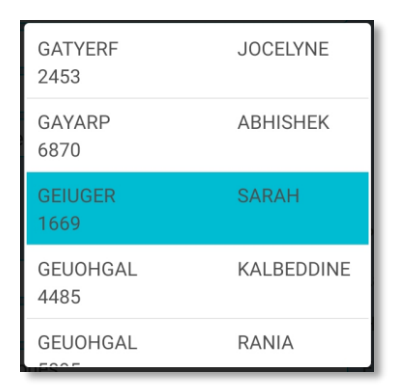

#### Cliquez sur « Validez » :

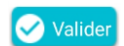

Précisez la quantité :

| A                     |          |         |
|-----------------------|----------|---------|
| Quantité à réserver : |          |         |
| 1                     |          |         |
|                       | RÉSERVER | ANNULER |

#### COMMANDES FOURNISSEURS

Commandes fournisseurs

Cette action permet de commander l'article auprès du fournisseur :

Si l'article est en impression à la demande chez le fournisseur, un message vous demande de confirmer la commande :

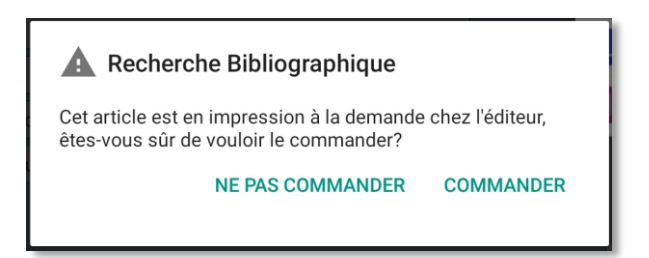

Précisez la quantité à commander avant de cliquer sur « Commander » :

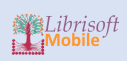

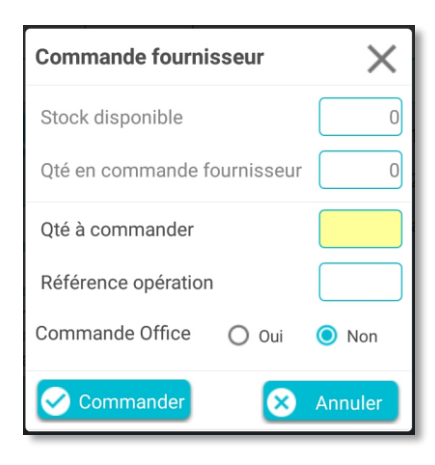

#### COMMANDES CLIENTS

Commandes clients

Le choix du client se déroule de la même façon que pour les réservations.

| Commande client        | X                             |
|------------------------|-------------------------------|
| Stock disponible       |                               |
| Qté à commander 1      |                               |
| 📀 Commander 😣 Annuler  |                               |
| Client VPC 🔘 Oui 🧿 Non |                               |
| Code client 10737      | Tél 🔽 🚱                       |
| Nom OBOTNAF            | Email marie.fantobo@gmail.com |
| Prénom MARIE           |                               |
| Rue                    | Commentaire                   |
| Complémt.              |                               |
| Code postal            |                               |
| Ville                  |                               |

#### Saisissez la quantité et cliquez sur « Commander ».

### MODIFIER LA FICHE ARTICLE

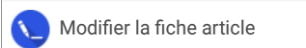

La fenêtre de modification vous propose un affichage des données regroupées par rubrique :

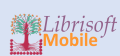

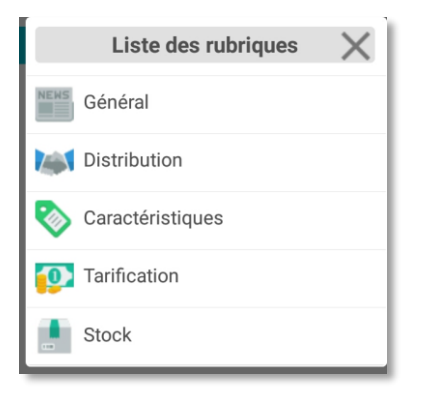

## Sélectionnez la rubrique :

| Modification de l'article                          | $\equiv \times$ |
|----------------------------------------------------|-----------------|
| Code ean13 9780199540471                           | Valider         |
| Titre UR GORDON PYM OF NANTUCKET AND RELATED TALES |                 |
| Auteur POE, EDGA                                   |                 |
| Editeur OXFORD UP ACAD                             |                 |

#### Exemple de modification de l'auteur :

Auteur EDGAR ALLAN POE

#### Puis cliquez sur « Valider ».

| ΞF         | RECHERCHE RÉSULTATS DÉTAILS       |                                  |
|------------|-----------------------------------|----------------------------------|
| Code ean13 | 9780199540471                     |                                  |
| Titre      | THE NARRATIVE OF ARTHUR GORDON PY | YM OF NANTUCKET AND RELATED TALE |
| Auteur     | EDGAR ALLAN POE                   | Editeur OXFORD UP ACAD           |

Les champs modifiés apparaissent avec un fond rouge. Si l'on revient sur la modification de la rubrique « Général », de nouveaux boutons apparaissent à côté des champs ayant fait l'objet d'une modification :

| Modification de l'article                          | $\equiv \times$ |
|----------------------------------------------------|-----------------|
| Code ean13 9780199540471                           | Valider         |
| Titre UR GORDON PYM OF NANTUCKET AND RELATED TALES |                 |
| Auteur EDGAR ALLAN POE                             |                 |
| Editeur OXFORD UP ACAD                             |                 |

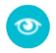

Permet de voir la donnée originale.

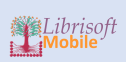

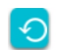

Permet de restaurer la donnée originale.

## VOIR LE CODE-BARRES

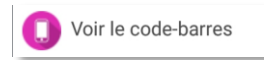

# LISTE MEMORISEE

#### **DESCRIPTION** :

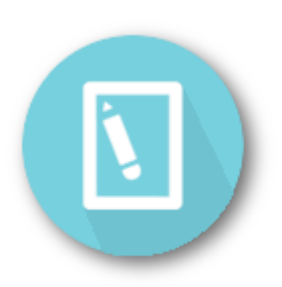

Les listes mémorisées servent à regrouper des articles pour un traitement en commun, afin de limiter le nombre de manipulations récurrentes.

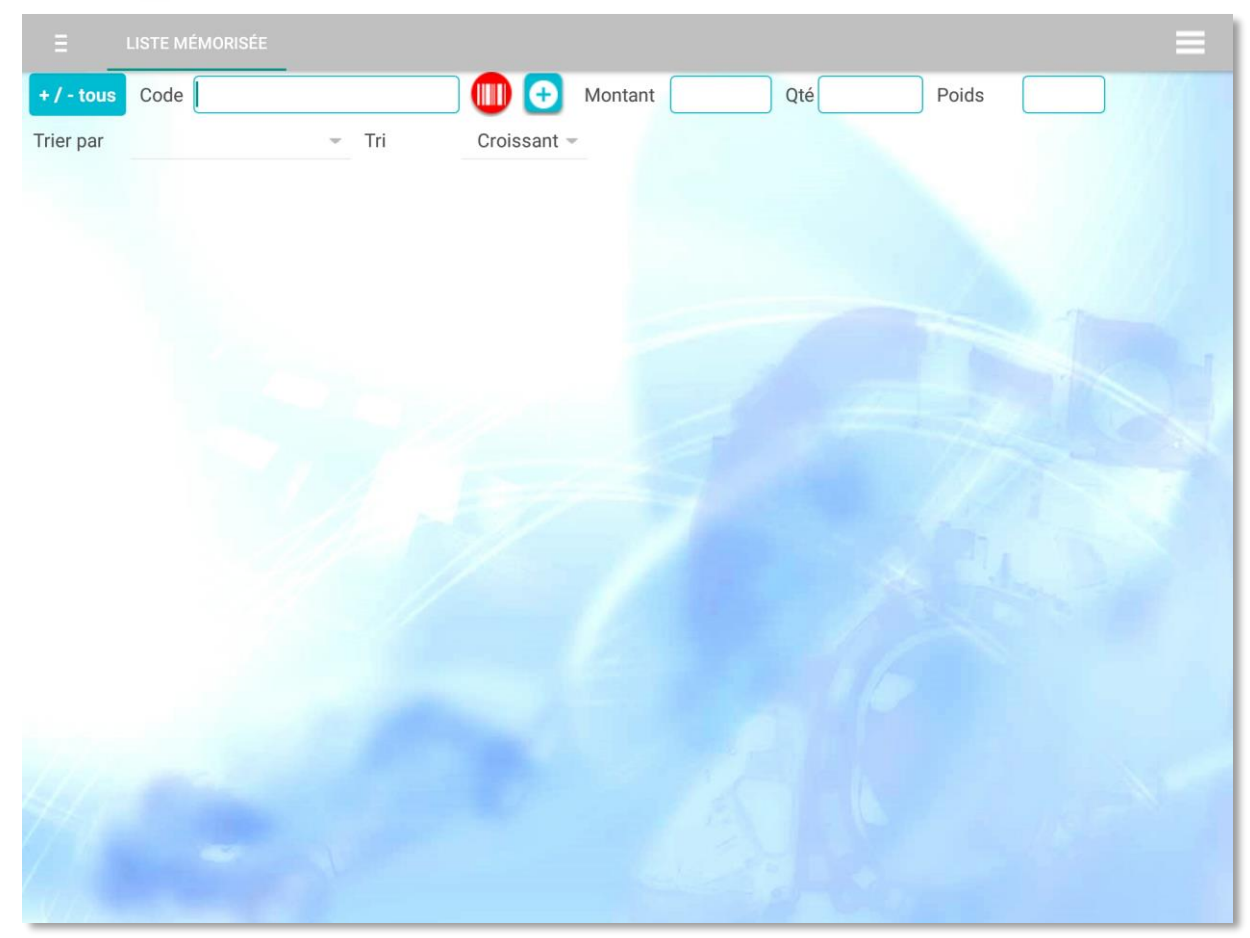

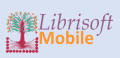

### AJOUT D'UN ARTICLE EN LISTE MEMORISEE

#### AJOUT AVEC SAISIE DU CODE ARTICLE

Saisissez le code article dans le champ « Code » :

| Code |  |
|------|--|
|------|--|

Cliquez sur le bouton « + » :

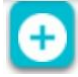

#### AJOUT AVEC LE LECTEUR CODES-BARRES INTEGRE

Cliquez sur le bouton « codes-barres » :

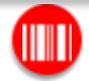

La fenêtre de scan apparaît. Vous pouvez scanner à la volée des articles avec votre lecteur Bluetooth ou utiliser le mode « scanner sans douchette ». Ce mode utilise la fonction de lecture de codes-barres intégrée de votre terminal mobile.

| Scanner des articles |            |                |      |  |  |  |
|----------------------|------------|----------------|------|--|--|--|
| 🖌 Vali               | der 📋      | Supprimer arti | icle |  |  |  |
| 🗙 Vider              | liste      |                |      |  |  |  |
|                      |            |                |      |  |  |  |
|                      |            |                |      |  |  |  |
|                      |            |                |      |  |  |  |
|                      |            |                |      |  |  |  |
|                      |            |                |      |  |  |  |
|                      |            |                |      |  |  |  |
|                      |            |                |      |  |  |  |
|                      |            |                |      |  |  |  |
| Î                    | Scanner sa | ins douchette  |      |  |  |  |

Les articles scannés apparaissent dans la liste :

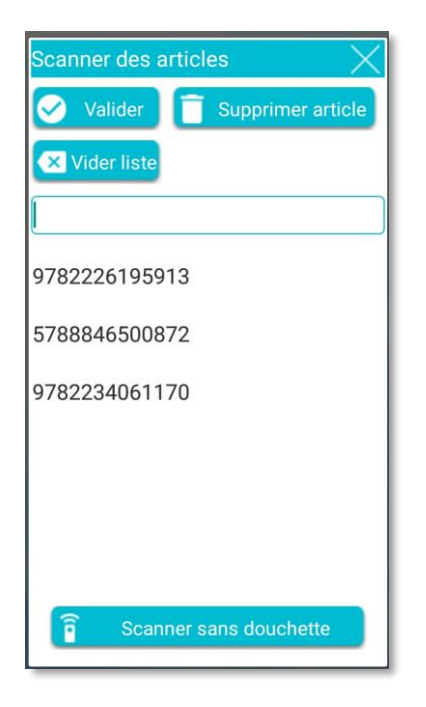

Pour supprimer le dernier article scanné, cliquez sur :

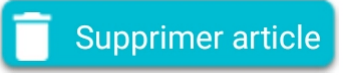

Pour vider la liste des articles scannés, cliquez sur :

# 🔀 Vider liste

Cliquez sur valider pour intégrer les articles scannés à la liste mémorisée en cours.

Les article apparaissent dans la liste :

| E LISTE MÉMORISÉE           |               |           |                  |         |                |             | -            |
|-----------------------------|---------------|-----------|------------------|---------|----------------|-------------|--------------|
| +/-tous Code                |               | ] 🕕 🕻     | + Montant        | Qté     | Poids          |             |              |
| Frier par                   | - Tri         | Croiss    | ant –            |         |                |             |              |
| Titre CONCERTO A LA MEMOIRE | D'UN ANGE     | Aut       | eur SCHMITT-E.E  | Editeur | ALBIN MICHEL   | Catégorie   |              |
| Ocde EAN13 9782226195913    | Prix unit TTC | 18,25 Qté | Total TTC        | Dispo 1 | Fournisseur    | Client      | Poids (kg)   |
| Titre OU ON VA PAPA ?       |               | Aut       | eur FOURNIER-J.L | Editeur | STOCK          | Catégorie   |              |
| Ocode EAN13 9782234061170   | Prix unit TTC | 15,30 Qté | Total TTC        | Dispo 1 | Fournisseur    | 1 Client    | Poids (kg)   |
| Titre MARIE D'EN HAUT       |               | Aut       | eur LEDIG AGNES  | Editeur | NOUVEAUX AUTEU | R Catégorie |              |
| Code EAN13 9782819500872    | Prix unit TTC | 18,90 Qté | Total TTC        | Dispo 1 | Fournisseur    | 6 Client    | 1 Poids (kg) |

#### SELECTIONNER DES ARTICLES

Pour sélectionner une ligne, cliquez sur la ligne :

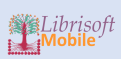

|              | LISTE MÉMORISÉE           |               |           |              |         |                 |             | =          |
|--------------|---------------------------|---------------|-----------|--------------|---------|-----------------|-------------|------------|
| + / - to     | ous Code                  |               | ] 🕕 🔁     | Montant      | Qté     | Poids           | ;           |            |
| Trier pa     | ar                        | - Tri         | Croissant | -            |         |                 |             |            |
| Tit          | tre CONCERTO A LA MEMOIRE | D'UN ANGE     | Auteur    | SCHMITT-E.E  | Editeur | ALBIN MICHEL    | Catégorie   |            |
| \varTheta Co | ode EAN13 9782226195913   | Prix unit TTC | 18,25 Qté | Total TTC    | Dispo 1 | Fournisseur     | Client      | Poids (kg) |
| 🔽 Tit        | tre OU ON VA PAPA ?       |               | Auteur    | FOURNIER-J.L | Editeur | STOCK           | Catégorie   |            |
| 🕒 Co         | ode EAN13 9782234061170   | Prix unit TTC | 15,30 Qté | Total TTC    | Dispo 1 | Fournisseur     | 1 Client    | Poids (kg) |
| Tit          | tre MARIE D'EN HAUT       |               | Auteur    | LEDIG AGNES  | Editeur | NOUVEAUX AUTEUR | R Catégorie |            |
| 🖯 Co         | ode EAN13 9782819500872   | Prix unit TTC | 18,90 Qté | Total TTC    | Dispo 1 | Fournisseur     | 5 Client    | Poids (kg) |

Pour annuler la sélection d'un article, cliquez à nouveau sur la ligne.

Pour sélectionner ou désélectionner tous les articles, cliquez sur :

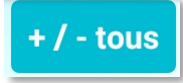

Lors de la sélection d'un ou de plusieurs articles, les totaux sont mis à jour :

| ≣          | LISTE MÉMORISÉE         |               |           |             |               |             |            | _          |   |
|------------|-------------------------|---------------|-----------|-------------|---------------|-------------|------------|------------|---|
| + / - tous | Code                    |               | ] 🕕 🔁     | Montant     | 7 Qté         | 1           | Poids 0,15 | 52         |   |
| Trier par  |                         | - Tri         | Croissant | *           |               |             |            |            |   |
| □ Titre    | LE GUIDE DE L'ACCOUCHEM | IENT          | Auteur    | COLLECTIF   | Editeur       | LAROUSSE    | Catégorie  |            |   |
| 😌 Code     | EAN13 9782035849410     | Prix unit TTC | 10,05 Qté | 1 Total TTC | 10,05 Dispo 1 | Fournisseur | 1 Client 1 | Poids (kg) | 0 |
| 🗹 Titre    | QUEL EST CET ARBRE ?    |               | Auteur    | COLLECTIF   | Editeur       | LAROUSSE    | Catégorie  |            |   |
| 🕒 Code     | EAN13 9782035878946     | Prix unit TTC | 6,90 Qté  | 1 Total TTC | 6,90 Dispo 1  | Fournisseur | Client     | Poids (kg) | 0 |

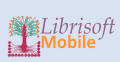

## LE MENU DE LA LISTE MEMORISEE

|      | LISTE MÉMORISÉE               |                 |         |               |             |                |         |            |                              |     |
|------|-------------------------------|-----------------|---------|---------------|-------------|----------------|---------|------------|------------------------------|-----|
| +/   | - tous Code                   |                 |         | ) 🕀           | Montant     |                | 7 Qté   |            | Liste des actions            | X   |
| Trie | r par                         | - Tri           | Cro     | oissant       | -           |                |         |            | Modifier la quantité article |     |
|      | Titre LE GUIDE DE L'ACCOUCHER | MENT            | 10.05   | Auteur<br>Otó | COLLECTIF   | 10.05 Die      | Editeur |            | Voir la fiche article        |     |
|      | Titre QUEL EST CET ARBRE ?    |                 |         | Auteur        | COLLECTIF   | 10,00 DIS      | Editeur |            | Effacer toute la liste       |     |
| •    | Code EAN13 9782035878946      | Prix unit TTC   | 6,90    |               | 1 Total TTC | 6,90 Dis       | 0 1     | Four       | Effacer la sélection         |     |
|      | Titre LES 100 QUESTIONS QUE   | SE POSENT TOUTE | S LES N | Auteur        | COLLECTIF   | 6.00 Dia       | Editeur | LARO       | Ne garder que la sélection   |     |
|      | Titre CELLE QUE VOUS CROYEZ   |                 | 0,90    | Auteur        | LAURENS, C  | AMILLE         | Editeur | GALL       | Charger une liste            |     |
| Θ    | Code EAN13 9782070143870      | Prix unit TTC   | 17,50   | Qté           | 1 Total TTC | 17,50 Dis      | 00 1    | Four       | Enregistrer la liste         |     |
|      | Titre LE SECRET DE L'EMPEREU  | R               |         | Auteur        | BOURBON P   | ARME           | Editeur | GALL       |                              |     |
|      | Code EAN13 9782070767847      | Prix unit TTC   | 20,00   | Qte           |             | ZU,UU DIS      | Editour | Fourr      | voir les listes sauvegardees | 5   |
| 0    | Code EAN13 9782081360082      | Prix unit TTC   | 19,00   | Qté           | 1 Total TTC | 19,00 Dis      |         | Four       | Réservations clients         |     |
|      | Titre CETTE ANNEE LES POMM    | ES SONT ROUGES  |         | Auteur        | GERRA / GEF | RRA LAUREN     | Editeur | FLAM 🕚     | Commandes clients            |     |
|      | Code EAN13 9782081370371      | Prix unit TTC   | 16,00   | Qté           | 1 Total TTC | 16,00 Dis      | 0 1     | Four       | Commandes fournisseurs       |     |
| •    | Code EAN13 9782226317162      | Prix unit TTC   | 18,00   | Auteur<br>Qté | 1 Total TTC | 5<br>18,00 Dis | Editeur | Fournisseu | r Client Poids (kg           | ) 0 |
|      | Titre LE CRIME DU COMTE NEV   | ILLE            |         | Auteur        | NOTHOMB-A   |                | Editeur | ALBIN MIC  | HEL Catégorie                |     |
| 0    | Code EAN13 9782226318091      | Prix unit TTC   | 15,00   | Qté           | 1 Total TTC | 15,00 Dis      | 0 1     | Fournisseu | r 1 Client 1 Poids (kg       | ) 0 |
|      | Titre NOS SI BEAUX REVES DE   | DE LE TER       | 21.50   | Auteur        | SIGNOL-C    | 01 50 51       | Editeur |            | 1 Catégorie                  |     |

# MODIFIER LA QUANTITE ARTICLE

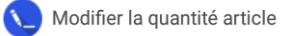

Sélectionnez une ligne avant de cliquer sur cette option. Saisissez la quantité et validez :

| Modification de la quantité X |                      |  |  |  |  |
|-------------------------------|----------------------|--|--|--|--|
| Code ean13                    | 9782035878946        |  |  |  |  |
| Titre                         | QUEL EST CET ARBRE ? |  |  |  |  |
| Auteur                        | COLLECTIF            |  |  |  |  |
| Editeur                       | LAROUSSE             |  |  |  |  |
| Quantité                      | 1 🔗 Valider          |  |  |  |  |

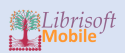

VOIR LA FICHE ARTICLE

👔 Voir la fiche article

Cette option permet d'accéder directement au détail de la fiche article de la recherche bibliographique.

#### SUPPRESSION D'ARTICLES

Effacer toute la liste

Cliquer pour effacer tous les articles de la liste, qu'ils soient sélectionnés ou non.

Effacer la sélection

Cliquer pour supprimer les articles sélectionnés.

Ne garder que la sélection

Cliquer pour supprimer tous les articles non sélectionnés.

# OPERATION SUR LES LISTES MEMORISEES ENREGISTREES

👝 Charger une liste

Cliquer pour afficher les listes enregistrées :

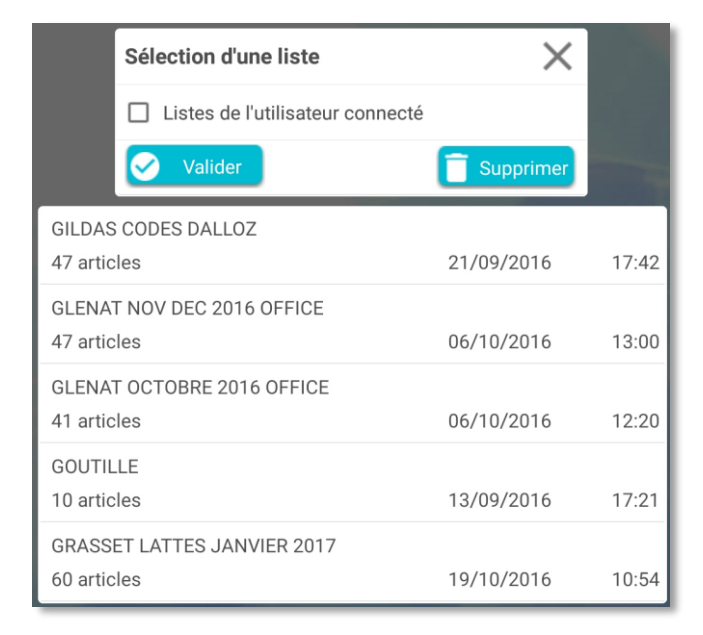

Pour charger une liste, il suffit de la sélectionner et de cliquer sur « Valider ». Pour supprimer une liste, sélectionnez-la et cliquez sur « Supprimer » :

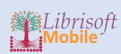

| A                          |         |           |
|----------------------------|---------|-----------|
| Confirmez la suppression : |         |           |
|                            | ANNULER | SUPPRIMER |
|                            |         |           |

Listes de l'utilisateur connecté

Cette option permet de n'afficher que les listes crées par l'utilisateur connecté.

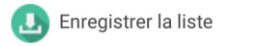

Cliquez pour enregistrer les articles affichés dans une nouvelle liste mémorisée.

| Enregistrer la liste        | × |
|-----------------------------|---|
| Nom de la liste mémorisée : |   |
| Valider                     |   |

Saisissez le nom de la liste et cliquez sur « Valider ». Si le nom de la liste existe déjà, l'application affichera une alerte :

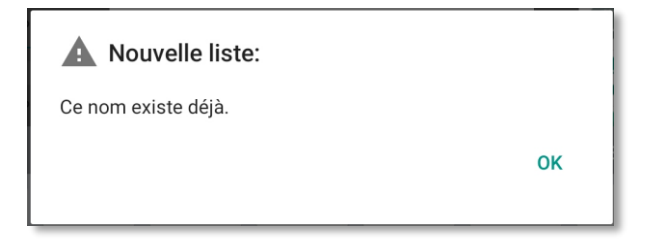

Le nom de la liste est son identifiant unique : deux listes ne peuvent pas avoir le même nom.

#### SAUVEGARDES AUTOMATIQUES DES OPERATIONS SUR LES LISTES MEMORISEES

En plus des liste mémorisées que vous sauvegardez, Librisoft Mobile enregistre tous les évènements sur les listes mémorisées en cours d'utilisation. Ainsi à chaque ajout ou suppression d'un ou de plusieurs éléments, les opérations sont enregistrées et la liste est automatiquement sauvegardée. En cas de mauvaise manipulation, vous pourrez ainsi rétablir la liste à un état antérieur à cette erreur.

Pour visualiser les fichiers de sauvegardes automatiques, sélectionnez dans le menu :

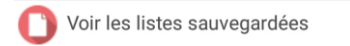

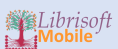

| E LISTE MÉMORISÉE                |                    |  |
|----------------------------------|--------------------|--|
| Voir les sauvegardes             | 🕟 Charger 📉 Retour |  |
|                                  | 20170509.mem       |  |
| Fichiers journaliers :           |                    |  |
| 20170410.mem                     |                    |  |
| 20170505.mem                     |                    |  |
| 20170509.mem                     |                    |  |
| Liste des modifications :        |                    |  |
| Date: 09-05-2017 Heure: 13:57:55 |                    |  |
| Date: 09-05-2017 Heure: 14:00:08 |                    |  |
| Date: 09-05-2017 Heure: 14:01:55 |                    |  |
| Date: 09-05-2017 Heure: 14:32:11 |                    |  |
|                                  |                    |  |
|                                  |                    |  |
|                                  |                    |  |

Pour actualiser la liste des fichiers de sauvegardes, cliquez sur :

# 🐻 Voir les sauvegardes

La liste des fichiers journaliers est mise à jour :

Fichiers journaliers : 20170410.mem 20170505.mem 20170509.mem

Les opérations sont chaque jour mémorisées dans un fichier dont le nom est constitué de l'année, du mois et du jour (ex : 20170502 pour le 2 mai 2017).

Sélectionnez dans la liste des fichiers celui qui correspond à la date à laquelle vous voulez voir les modifications apportées sur les listes mémorisées. La liste des modifications contenues dans le fichier apparait :

| Liste des modifications :        |  |
|----------------------------------|--|
| Date: 09-05-2017 Heure: 13:57:55 |  |
| Date: 09-05-2017 Heure: 14:00:08 |  |
| Date: 09-05-2017 Heure: 14:01:55 |  |
| Date: 09-05-2017 Heure: 14:32:11 |  |
|                                  |  |

Cette liste vous montre la date et surtout l'heure des différents états de la liste. Cliquez sur un élément pour voir l'état de la liste mémorisée correspondant :

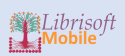

| 🕞 Charger 🤸 Retou                                              |                         |  |  |  |  |  |
|----------------------------------------------------------------|-------------------------|--|--|--|--|--|
| Code EAN13 9782234061170                                       | re OU ON VA PAPA ?      |  |  |  |  |  |
| Qté Auteur FOURNIER-J.                                         | Editeur STOCK           |  |  |  |  |  |
| Code EAN13 9782226195913 Titre CONCERTO A LA MEMOIRE D'UN ANGE |                         |  |  |  |  |  |
| Qté Auteur SCHMITT-E.E                                         | Editeur ALBIN MICHEL    |  |  |  |  |  |
| Code EAN13 9782819500872 Titre MARIE D'EN HAUT                 |                         |  |  |  |  |  |
| Qté Auteur LEDIG AGNE                                          | Editeur NOUVEAUX AUTEUR |  |  |  |  |  |

Pour récupérer la liste des articles, cliquez sur « Charger ». Pour revenir à la liste mémorisée en cours, cliquez sur « Retour ».

# **RESERVATIONS CLIENTS**

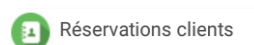

Sélectionnez les articles à réserver (ou sélectionnez tous les articles) avant de choisir le menu « Réservation clients ».

| Choix d'un client                | × |
|----------------------------------|---|
| Nom du client                    |   |
| A - 🗸 Valider                    |   |
| 29.00.01a 1 matar + 10 - 29.00 m |   |
|                                  |   |
|                                  |   |
|                                  |   |
|                                  |   |

Sélectionnez un client ou saisissez le nom du client si vous le client n'existe pas et que vous ne souhaitez pas le créer (si vous souhaiter créer un client, reportez-vous à la section « Fichier Clients ». Cliquez sur « Valider » une fois le client sélectionné ou une fois le nom du client saisi. Une confirmation de la réservation vous sera demandée en cas de stock insuffisant :

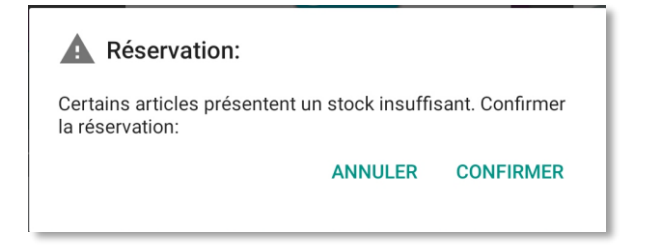

La confirmation de la réservation apparaît en fin de processus :

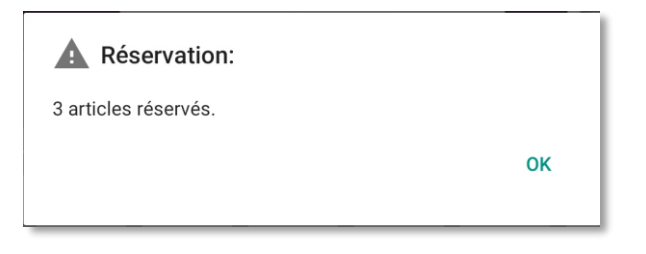

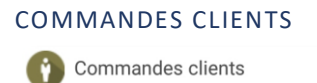

Sélectionnez les articles à commander (ou sélectionnez tous les articles) avant de choisir le menu « Commandes clients ».

Choisissez le client de la même manière que pour les réservations. Vous pouvez également saisir le nom d'un client si celui-ci n'existe pas dans le fichier client et que vous ne souhaitez pas le créer.

| Choix d'un client | ×                 |
|-------------------|-------------------|
| Nom du client     |                   |
|                   |                   |
| A - 🤄             | Valider           |
| 29.00 the Local   | HIGE 29,00 Bisnot |
|                   |                   |
|                   |                   |
|                   |                   |
|                   |                   |
|                   |                   |
|                   |                   |

#### Cliquez sur « Valider » :

| alidation des commandes                             |                               |          | Out valider | 🔦 Retour |
|-----------------------------------------------------|-------------------------------|----------|-------------|----------|
| Titre<br>INTRODUCTION A LA LINGUISTIQUE FRANCAISE - | Fournisseur<br>HACHETTE LIVRE | Qté<br>1 |             |          |
| Titre<br>LEXICOLOGIE - 4E ED SEMANTIQUE, MORPHOLO   | Fournisseur<br>HACHETTE LIVRE | Qté<br>1 |             |          |
| Titre<br>MANUEL DE LINGUISTIQUE POUR LES TEXTES LIT | Fournisseur<br>HACHETTE LIVRE | Qté      |             |          |
|                                                     |                               | -        | 1           |          |

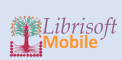

La liste des articles commandés apparaît à l'écran pour validation. Cliquez sur « Tout valider » ou sur « Retour » pour revenir à la liste mémorisée sans valider les commandes.

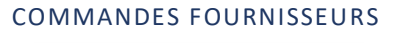

Commandes fournisseurs

Sélectionnez les articles à commander (ou sélectionnez tous les articles) avant de choisir le menu « Commandes fournisseurs ».

Une fois l'opération terminée, une confirmation apparaît :

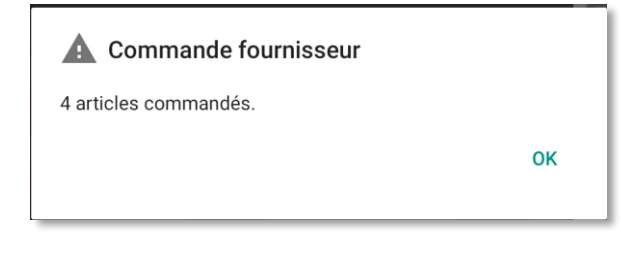

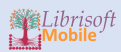

# GESTION DE LA CAISSE

#### DESCRIPTION :

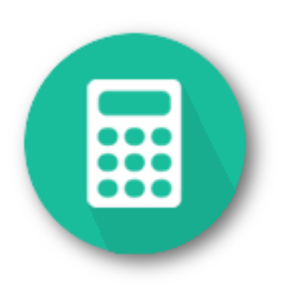

La gestion de la caisse sert à l'enregistrement des ventes au comptant. Elle dégrève le stock et les statistiques de vente de chaque article vendu en temps réel.

# INITIALISATION DE LA CAISSE

Lorsque vous connectez un nouveau terminal mobile (smartphone ou tablette) à votre base, lors de la première utilisation de la fonction de gestion de la caisse, un numéro de caisse sera automatiquement attribué au terminal. Pour des raisons de sécurité des transactions, l'attribution du numéro de caisse ne peut être modifié par l'utilisateur : pour tout problème relatif au numéro de caisse, contactez le support technique 2DCOM.

#### OUVERTURE DE LA CAISSE

La caisse doit normalement être fermée chaque fin de journée. Avant de saisir des opérations de caisse, ou lors d'une première utilisation de la caisse, il faut procéder à l'ouverture de la caisse :

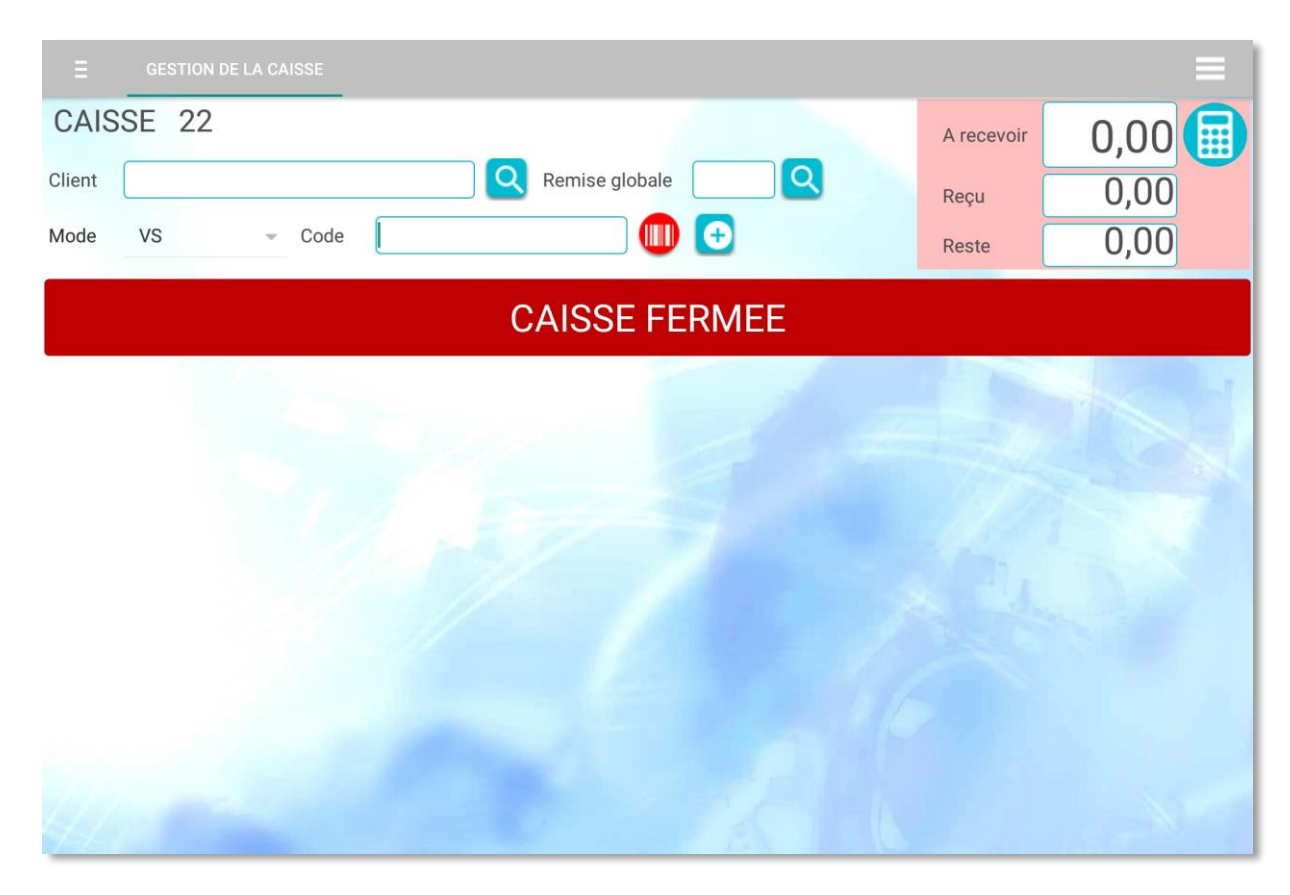

Pour ouvrir la caisse, ouvrez le menu droit comme vu précédemment :

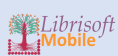

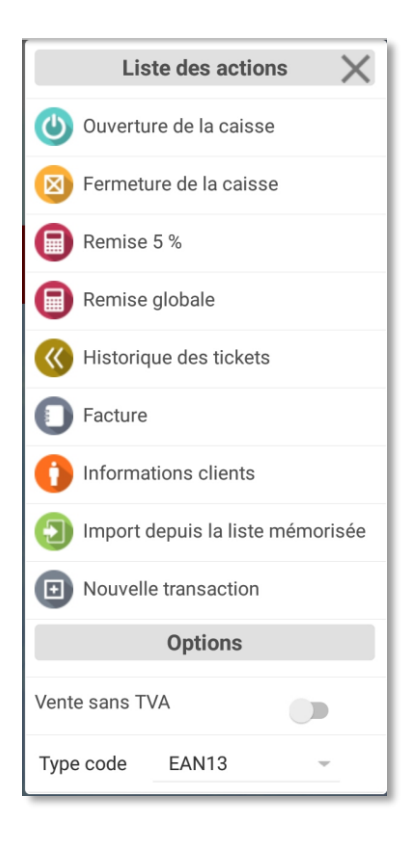

## Sélectionnez :

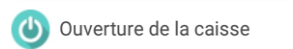

Saisissez le mot de passe et cliquez sur « OK » :

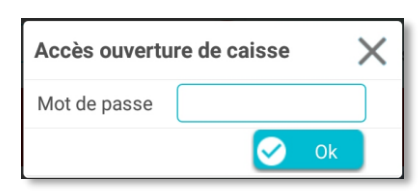

| Ouverture de                 | e caisse X          |  |  |  |  |  |
|------------------------------|---------------------|--|--|--|--|--|
| Ouvrir                       | Annuler l'ouverture |  |  |  |  |  |
| Ouverture de la caisse n° 22 |                     |  |  |  |  |  |
| Devise                       | EUR 👻               |  |  |  |  |  |
| Solde mis à jo               | bur le 15/05/2017   |  |  |  |  |  |
| Montant espè                 | ces                 |  |  |  |  |  |
|                              |                     |  |  |  |  |  |

Saisissez le montant du fond de caisse et cliquez sur « Ouvrir » ou sur « Annuler l'ouverture » pour annuler l'opération. Après ouverture, le bandeau « Caisse fermée » disparaît.

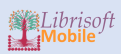

#### FERMETURE DE LA CAISSE

Sélectionnez l'option dans le menu :

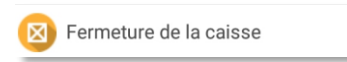

La fermeture de la caisse n'est pas possible s'il reste des transactions en cours. Une alerte spécifique vous informera si un tel cas se présente. Les transactions sont terminées par le règlement ou l'annulation. Ces manipulations sont détaillées dans les chapitres qui suivent.

Saisissez le mot de passe si besoin :

| Accès fermet | X |    |
|--------------|---|----|
| Mot de passe |   |    |
|              |   | Ok |

Validez ou annuler la fermeture. La saisie du commentaire est optionnelle :

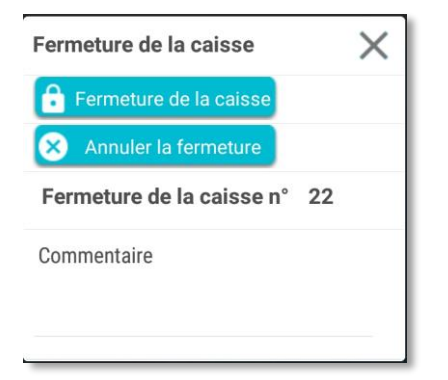

#### AJOUT D'UN ARTICLE DANS UNE OPERATION DE CAISSE

#### AJOUT MANUEL

Pour ajouter un article, saisissez le code article dans le champ « Code » :

| Ξ      | GESTION D  | E LA CA | ISSE |   |                |     |  |
|--------|------------|---------|------|---|----------------|-----|--|
| CAIS   | SE 22      |         |      |   | Remise globale |     |  |
| Client |            |         |      |   |                |     |  |
| Mode   | VS         | v       | Code |   |                | ) 🕣 |  |
|        |            |         |      |   |                |     |  |
| Code   | 9782070320 | )530    |      | Ð |                |     |  |

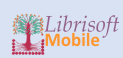

Puis cliquez sur :

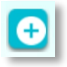

La ligne est ajoutée à la liste de caisse :

|            | GESTION DE LA         | CAISSE                   |                |          |                   |          |         |                     |     | =        |
|------------|-----------------------|--------------------------|----------------|----------|-------------------|----------|---------|---------------------|-----|----------|
| CAIS       | SSE 22                |                          |                |          |                   |          | A recev | <sup>/oir</sup> 18, | ,00 |          |
| Client     |                       |                          | Remise globale |          |                   |          | Reçu    | 0                   | ,00 | <u> </u> |
| Mode       | VS                    | - Code                   |                | Ð        |                   |          | Reste   | 18                  | ,00 |          |
| Mode<br>VS | Code<br>9782819500872 | Titre<br>MARIE D'EN HAUT |                | Qté<br>1 | Unit TTC<br>18,00 | Remise % | Remise  | Valeur TTC<br>18,00 |     |          |
|            |                       |                          | 1              |          |                   |          | 100     |                     |     |          |
|            |                       |                          |                |          |                   |          |         |                     |     |          |

Le montant de la transaction en cours est mis à jour :

|        | GESTION DE LA | CAISSE       |          |                |     |          |          |         |                     |    | ≡ |
|--------|---------------|--------------|----------|----------------|-----|----------|----------|---------|---------------------|----|---|
| CAI    | SSE 22        |              |          |                |     |          |          | A recev | <sup>oir</sup> 18,0 | )0 |   |
| Client |               |              | <u> </u> | Remise globale |     |          | 1384     | Reçu    | 0,                  | 00 | - |
| Mode   | VS            | - Code       |          |                | Ð   |          |          | Reste   | 18,                 | 00 |   |
| Mode   | Code          | Titre        |          |                | Qté | Unit TTC | Remise % | Remise  | Valeur TTC          |    |   |
| VS     | 9782819500872 | MARIE D'EN H | AUT      |                | 1   | 18,00    |          |         | 18,00               |    |   |
|        |               |              |          | 2              |     |          |          |         |                     |    | - |

# AJOUT D'UN ARTICLE PAR LECTURE DU CODE-BARRE

Pour scanner un article avec votre tablette ou votre smartphone, cliquez sur :

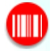

| Attente du scanner 🛛 📈          |  |  |  |  |  |  |  |
|---------------------------------|--|--|--|--|--|--|--|
|                                 |  |  |  |  |  |  |  |
|                                 |  |  |  |  |  |  |  |
| <b>a</b> Scanner sans douchette |  |  |  |  |  |  |  |
|                                 |  |  |  |  |  |  |  |

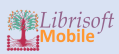

Vous pouvez également utiliser la fonction « Scanner sans douchette » si vous ne disposez pas d'un lecteur de codes-barres Bluetooth.

IMPORTER DES ARTICLES DEPUIS LA LISTE MEMORISEE

Si vous avez stocké des articles en liste mémorisée, vous pouvez les importer dans la caisse en sélectionnant l'option dans le menu droit :

D Import depuis la liste mémorisée

#### OPTIONS POUR LA GESTION DE LA CAISSE

Les options suivantes sont disponibles dans le menu droit :

|              | Options |   |
|--------------|---------|---|
| Vente sans T |         |   |
| Type code    | EAN13   | ~ |

L'option vente sans TVA est désactivée par défaut. Cliquez sur le sélecteur pour l'activer ou la désactiver.

L'option « Type code » permet de choisir entre un code EAN13 et le code distributeur pour l'ajout d'articles en caisse.

#### ACCES AU DETAIL D'UNE LIGNE

Pour voir ou modifier les éléments d'un article en caisse, cliquez sur la ligne correspondante :

| Edition d'une ligne de caisse $~~	imes$ |                   |  |  |  |  |  |  |
|-----------------------------------------|-------------------|--|--|--|--|--|--|
| 🗞 Remise 5%                             | Valider           |  |  |  |  |  |  |
| Prix Unit                               | 6,20 📋 Supprimer  |  |  |  |  |  |  |
| Quantité                                | 1 Q Fiche article |  |  |  |  |  |  |
| Remise %                                |                   |  |  |  |  |  |  |
| Remise                                  |                   |  |  |  |  |  |  |
| Total                                   | 6,20              |  |  |  |  |  |  |
| Mode VS                                 | ~                 |  |  |  |  |  |  |
| Titre UN BEBE                           | A LA MAISON       |  |  |  |  |  |  |
| Code 9782070                            | 611539            |  |  |  |  |  |  |

Cette fenêtre donne accès aux fonctionnalités suivantes :

Suppression de la ligne :

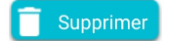

Charger la fiche article :

Q Fiche article

Appliquer une remise de 5% sur cet article :

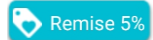

Modifier le prix unitaire, la quantité, la remise (en pourcentage ou en valeur) :

| Prix Unit | 6,20 |
|-----------|------|
| Quantité  | 1    |
| Remise %  |      |
| Remise    |      |
| Total     | 6,20 |

#### Modifier le mode :

| Mode | VS | - |
|------|----|---|
|      |    |   |

### AJOUT D'UN ARTICLE GENERIQUE

Si vous regroupez sur un même code article les ventes de produits génériques dont le prix est à 0 par défaut, la fenêtre de détail de la ligne apparait lors de la validation du code saisi avec le bouton « + » :

| Edition d'une ligne de caisse 🛛 🗙 |  |  |  |  |  |
|-----------------------------------|--|--|--|--|--|
| 🗞 Remise 5% 🔗 Valider             |  |  |  |  |  |
| Prix Unit 0,00 📋 Supprimer        |  |  |  |  |  |
| Quantité 1 Q Fiche article        |  |  |  |  |  |
| Remise %                          |  |  |  |  |  |
| Remise                            |  |  |  |  |  |
| Total                             |  |  |  |  |  |
| Mode VS -                         |  |  |  |  |  |
| Titre PAPETERIE                   |  |  |  |  |  |
| Code Z01                          |  |  |  |  |  |

Vous pouvez ainsi facilement saisir le prix unitaire de l'article.

# VALIDATION DE LA TRANSACTION EN COURS

Pour valider une opération de caisse et enregistrer le paiement, cliquez sur :

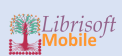

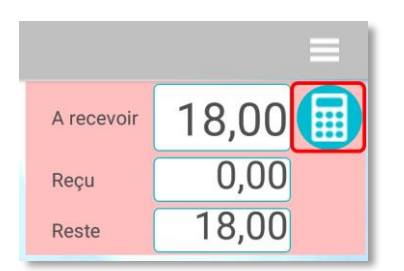

Cliquez ensuite sur le bouton correspondant au mode de paiement choisi par le client :

| Réglements 🛛 🗡 |                           |  |  |  |  |  |  |
|----------------|---------------------------|--|--|--|--|--|--|
| Compte cl      | Compte client 🛛 🐼 Valider |  |  |  |  |  |  |
| Création d     | 'une facture              |  |  |  |  |  |  |
|                | Encaissé                  |  |  |  |  |  |  |
| Chèques        |                           |  |  |  |  |  |  |
| Cartes         | 18,00                     |  |  |  |  |  |  |
| Espèces        |                           |  |  |  |  |  |  |
| Autre          |                           |  |  |  |  |  |  |
| Avoir          |                           |  |  |  |  |  |  |
| Avance         |                           |  |  |  |  |  |  |

Le montant total de la transaction apparait dans le champ correspondant au moyen de paiement choisi. Vous pouvez si besoin modifier ce montant dans le cas d'un paiement utilisant plusieurs modalités :

| Réglements | X              |
|------------|----------------|
| Compte cl  | ient 📀 Valider |
| Création d | 'une facture   |
|            | Encaissé       |
| Chèques    |                |
| Cartes     |                |
| Espèces    | 18,00          |
| Autre      |                |
| Avoir      |                |
| Avance     |                |

Modifiez le montant réglé en espèces :

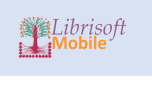

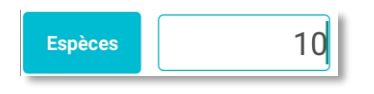

Puis cliquez sur le moyen de paiement pour le solde :

| Réglements X           |          |  |  |  |  |  |
|------------------------|----------|--|--|--|--|--|
| Compte client Valider  |          |  |  |  |  |  |
| Création d'une facture |          |  |  |  |  |  |
|                        | Encaissé |  |  |  |  |  |
| Chèques                |          |  |  |  |  |  |
| Cartes                 | 8,00     |  |  |  |  |  |
| Espèces                | 10       |  |  |  |  |  |
| Autre                  |          |  |  |  |  |  |
| Avoir                  |          |  |  |  |  |  |
| Avance                 |          |  |  |  |  |  |

Cliquez sur « Valider » pour enregistrer le règlement.

## MODES DE PAIEMENT PARTICULIERS

Lorsque des modes de paiement personnalisés ont été paramétrés dans Librisoft, vous les retrouvez dans la catégorie « Autre... » :

| Chèques |  |
|---------|--|
| Cartes  |  |
| Espèces |  |
| Autre   |  |
| Avoir   |  |
| Avance  |  |

Cliquez sur ce mode de paiement pour sélectionner le type parmi les modes de paiements personnalisés :

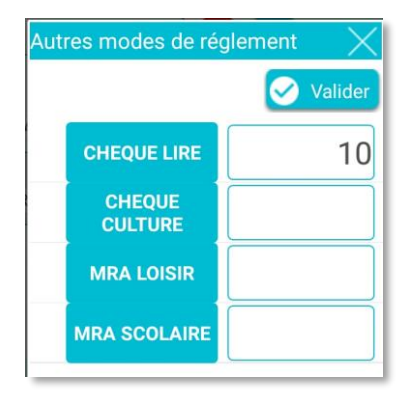

Cliquez sur « Valider » ou fermez la fenêtre pour annuler.

| Réglements  | $\times$      |
|-------------|---------------|
| Compte cli  | ent 🔗 Valider |
| Création d' | une facture   |
|             | Encaissé      |
| Chèques     |               |
| Cartes      | 8,00          |
| Espèces     |               |
| Autre       | 10,00         |
| Avoir       |               |
| Avance      |               |

Le montant affiché dans le mode de paiement « Autre... » ne peut pas être modifié en saisie : il faut cliquer sur le bouton « Autre... » pour pouvoir le modifier.

#### MISE EN ATTENTE DE LA TRANSACTION EN COURS

Vous pouvez mettre une transaction en attente : c'est nécessaire dans le cas où vous souhaitez démarrer une nouvelle transaction sans avoir valider la transaction en cours.

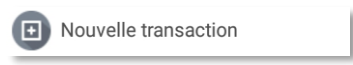

La liste des articles en caisse est vidée mais la transaction est bien mémorisée. Une alerte vous indique le nombre de transaction en cours :

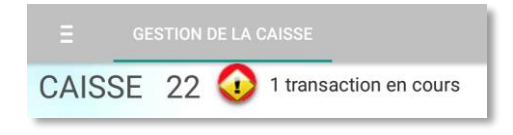

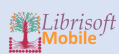

Le nombre de transactions en attente n'est pas limité. Les transactions en attente ne sont pas supprimées lorsque vous fermez Librisoft Mobile ou lorsque vous quittez la fenêtre de Gestion de la Caisse : elles seront accessibles lors de votre retour sur cette fonctionnalité.

#### REPRENDRE UNE TRANSACTION EN ATTENTE

Pour voir la liste des transactions en attente, cliquez sur le bouton d'alerte des transactions en cours :

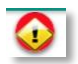

#### Vous accédez ainsi à l'affichage des transactions en attente :

|                                               | GESTION DE LA                                                                 | CAISSE                                                                                                    |                      |                                       |                      |                  |                                           | - |
|-----------------------------------------------|-------------------------------------------------------------------------------|----------------------------------------------------------------------------------------------------|----------------------|---------------------------------------|----------------------|------------------|-------------------------------------------|---|
| Liste                                         | des transactions e                                                            | n cours :                                                                                                    |                      |                                       |                      |                  | 🔦 Retour                                  |   |
| D<br>03509                                    | Date         Heu           15/05/2017         16:4                            | re Lignes Code client Client<br>18 3                                                                           |                      |                                       |                      |                  |                                           |   |
|                                               |                                                                               |                                                                                                    |                      |                                       | Reprendre            | la transa        | ction                                     |   |
|                                               |                                                                               |                                                                                                    |                      |                                       | Annuler              | a transact       | tion                                      |   |
|                                               |                                                                               |                                                                                                    |                      |                                       |                      |                  |                                           |   |
|                                               |                                                                               |                                                                                                    |                      |                                       |                      |                  | _                                         |   |
|                                               |                                                                               |                                                                                                    |                      |                                       |                      |                  | and the second                            |   |
|                                               |                                                                               |                                                                                                    |                      |                                       |                      |                  | 1                                         |   |
| Dátail                                        | de la transaction s                                                           | sélectionnée :                                                                                                 |                      |                                       |                      |                  |                                           |   |
| Détail                                        | de la transaction s                                                           | sélectionnée :                                                                                                 |                      |                                       |                      |                  | 1                                         |   |
| Détail<br>Node                                | de la transaction s<br>Code                                                   | sélectionnée :<br>Titre                                                                                        | Qté                  | Unit TTC                              | Remise %             | Remise           | Valeur TTC                                |   |
| Détail<br><mark>Node</mark><br>S              | de la transaction s<br>Code<br>9782070611539                                  | sélectionnée :<br>Titre<br>UN BEBE A LA MAISON                                                                 | Qté<br>1             | Unit TTC<br>6,20                      | Remise %             | Remise           | Valeur TTC<br>6,20                        |   |
| Détail<br><mark>Aode</mark><br>'S<br>Aode     | de la transaction s<br>Code<br>9782070611539<br>Code                          | sélectionnée :<br>Titre<br>UN BEBE A LA MAISON                                                                 | Qté<br>1<br>Oté      | Unit TTC<br>6,20<br>Unit TTC          | Remise %             | Remise           | Valeur TTC<br>6,20<br>Valeur TTC          |   |
| Détail<br><mark>Aode</mark><br>S<br>Aode<br>S | de la transaction s<br>Code<br>9782070611539<br>Code<br>9782070646234         | sélectionnée :<br>Titre<br>UN BEBE A LA MAISON<br>Titre<br>CHEZ PAPA ET CHEZ MAMAN (MES DEUX MAISONS)          | Qté<br>1<br>Qté<br>1 | Unit TTC<br>6,20<br>Unit TTC<br>13,50 | Remise %             | Remise           | Valeur TTC<br>6,20<br>Valeur TTC<br>13,50 |   |
| Détail<br>Mode<br>/S<br>Mode<br>/S            | de la transaction s<br>Code<br>9782070611539<br>Code<br>9782070646234<br>Codo | sélectionnée :<br>Titre<br>UN BEBE A LA MAISON<br>Titre<br>CHEZ PAPA ET CHEZ MAMAN (MES DEUX MAISONS)<br>Titre | Qté<br>1<br>Qté<br>1 | Unit TTC<br>6,20<br>Unit TTC<br>13,50 | Remise %<br>Remise % | Remise<br>Remise | Valeur TTC<br>6,20<br>Valeur TTC<br>13,50 |   |

## Cette fenêtre affiche :

La liste des transactions en cours :

Le détail de la transaction sélectionnée :

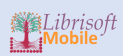

| Détail     | de la transaction s   | électionnée :                              |          |                  |          |        |                    |
|------------|-----------------------|--------------------------------------------|----------|------------------|----------|--------|--------------------|
| Mode<br>VS | Code<br>9782070611539 | Titre<br>UN BEBE A LA MAISON               | Qté<br>1 | Unit TTC<br>6,20 | Remise % | Remise | Valeur TTC<br>6,20 |
| Mode       | Code                  | Titre                                      | Qté      | Unit TTC         | Remise % | Remise | Valeur TTC         |
| VS         | 9782070646234         | CHEZ PAPA ET CHEZ MAMAN (MES DEUX MAISONS) | 1        | 13,50            |          |        | 13,50              |
| Mode       | Code                  | Titre                                      | Qté      | Unit TTC         | Remise % | Remise | Valeur TTC         |
| VS         | 9782092542781         | MON IMAGIER DE LA MAISON                   | 1        | 7,95             |          |        | 7,95               |

Les opérations sur la transaction sélectionnée sont gérées par 2 boutons :

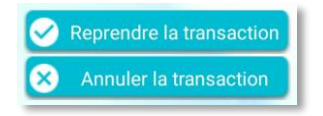

Reprendre la transaction en cours charge la transaction dans la liste de caisse :

|            | GESTION DE LA         | CAISSE                                              |          |                   |          |        |                     | =  |
|------------|-----------------------|-----------------------------------------------------|----------|-------------------|----------|--------|---------------------|----|
| CAIS       | SSE 22 😯              | 1 transaction en cours                              |          |                   |          | A rece | voir 27,            | 65 |
| Client     |                       | Remise globale                                      |          | <u> </u>          |          | Reçu   | 0,                  | 00 |
| Mode       | VS                    | Code                                                | Ð        |                   |          | Reste  | 27,                 | 65 |
| Mode<br>VS | Code<br>9782070611539 | Titre<br>UN BEBE A LA MAISON                        | Qté<br>1 | Unit TTC 6,20     | Remise % | Remise | Valeur TTC<br>6,20  |    |
| Mode<br>VS | Code<br>9782070646234 | Titre<br>CHEZ PAPA ET CHEZ MAMAN (MES DEUX MAISONS) | Qté<br>1 | Unit TTC<br>13,50 | Remise % | Remise | Valeur TTC<br>13,50 |    |
| Mode<br>VS | Code<br>9782092542781 | Titre<br>MON IMAGIER DE LA MAISON                   | Qté<br>1 | Unit TTC<br>7,95  | Remise % | Remise | Valeur TTC<br>7,95  |    |
| v5         | 9702092342781         |                                                     |          | 7,95              |          |        | 7,95                |    |

Annuler la transaction efface la transaction. Pour revenir à la page de la caisse, utilisez le bouton « Retour » :

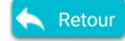

## SELECTION D'UN CLIENT

Lorsque vous souhaitez affecter l'opération de caisse au compte d'un client existant dans votre fichier clients, cliquez sur le bouton « Loupe » à côté du champ « Client » :

| Client | Q |
|--------|---|
|        |   |

La fenêtre de choix du client s'ouvre :

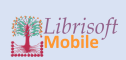

| Clients en compte uniquement Nom du client A Valider |  |
|------------------------------------------------------|--|
| Nom du client                                        |  |
| A - Valider                                          |  |
|                                                      |  |
|                                                      |  |
|                                                      |  |
|                                                      |  |
|                                                      |  |
|                                                      |  |

Sélectionnez le client comme vu précédemment en tapant son nom ou en sélectionnant l'initiale de son nom dans la liste déroulante. Cliquez sur « Valider » après avoir sélectionné le client :

| Choix d'un cl  | ient X            |
|----------------|-------------------|
| Clients er     | compte uniquement |
| Nom du clien   | :                 |
| В              | - 🔗 Valider       |
| BAHAR<br>1271  |                   |
| BAHAUO<br>5715 | AMARIA            |
| BAHAUO<br>2020 | MOHAMMED          |
| BAHCLE<br>1934 |                   |
| BARANEB        | SARA              |

Le nom du client apparaît dans la caisse :

| Ξ      | GESTION |        |      |                |
|--------|---------|--------|------|----------------|
| CAIS   | SSE 22  | 2      |      |                |
| Client | BAHAUO  | AMARIA |      | Remise globale |
| Mode   | VS      | v      | Code |                |

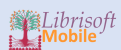

Pour annuler le choix d'un client, il suffit de cliquer sur le bouton « Loupe » puis de cliquer sur « Valider » sans sélectionner de client.

#### TRANSACTION SUR COMPTE CLIENT

Vous pouvez affecter une transaction sur le compte d'un client. Pour cela, il suffit d'avoir sélectionné le client et scanné les articles de la façon habituelle. Lors de la validation de l'achat, cochez l'option « Compte client » :

| Réglements  | $\times$      |
|-------------|---------------|
| Compte cli  | ent 🔗 Valider |
| Création d' | une facture   |
|             | Encaissé      |
| Chèques     |               |
| Cartes      |               |
| Espèces     |               |
| Autre       |               |
| Avoir       |               |
| Avance      |               |

Les boutons de sélection d'un moyen de paiement sont alors grisés. Si vous aviez sélectionné un moyen de paiement, vous pouvez encore activer l'option « Compte client » : les montants encaissés seront automatiquement mis à 0.

# CREATION D'UNE FACTURE CLIENT

Pour créer une facture client de la transaction en cours de validation, il suffit de cocher l'option correspondant dans la fenêtre de règlement :

| Réglements | X               |
|------------|-----------------|
| Compte cl  | lient 🔗 Valider |
| Création d | l'une facture   |
|            | Encaissé        |
| Chèques    |                 |
| Cartes     | 27,65           |
| Espèces    |                 |
| Autre      |                 |
| Avoir      |                 |
| Avance     |                 |

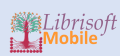

La création d'une facture n'est possible que si un client est sélectionné. Si vous n'avez pas sélectionné de client, un message d'alerte vous en informera et l'opération ne sera pas enregistrée :

| <b>A</b>                                                   |  |
|------------------------------------------------------------|--|
| Vous devez sélectionner un client pour générer une facture |  |
| ок                                                         |  |
|                                                            |  |

La facture apparaît dans une fenêtre d'aperçu :

| Aperçı                             | u de la factu                  | ıre                 |                 |          |      |        |                       |                     |           |
|------------------------------------|--------------------------------|---------------------|-----------------|----------|------|--------|-----------------------|---------------------|-----------|
|                                    |                                |                     |                 |          |      |        |                       |                     |           |
|                                    |                                | DATE :              | 16/05           | /2017    | 7    |        |                       |                     |           |
|                                    |                                | Fact                | ture            |          |      |        |                       |                     |           |
| Notre référence                    | e : FACT 5028                  | ВАНА                | UO AM           | ARIA     |      |        |                       |                     |           |
| N° de client :<br>Commande n°      | 0                              |                     |                 |          |      |        |                       |                     |           |
| Votre référence<br>Conditions de l | e:<br>règlement :              |                     |                 |          |      |        |                       |                     |           |
| Date d'échéand                     | ce :                           |                     |                 | _        | _    |        |                       |                     |           |
| Référence                          | Désignation                    | Prix unit<br>HT EUR | Prix u<br>TTC E | EUR Q1   | té   | Remi:  | se Article<br>TTC EUR | Prix tota<br>TTC EU | R TVA     |
| 9782070611539                      | UN BEBE A LA MAISON            | 5.88                | 6.2             | 0 1      | 1    | 0      | 0.00                  | 6.20                | 5.50% (4) |
| 9782070646234                      | CHEZ PAPA ET CHEZ MAMA         | 12.80               | 13.5            | 50 1     | 1    | 0      | 0.00                  | 13.50               | 5.50% (4) |
| Nombre d'artic                     | MON IMAGIER DE LA MAISO        | 7.54                | 7.9             | 5        | 1    | 0      | 0.00                  | 7.95                | 5.50% (4) |
| Taux de TVA                        | HT EUR TVA EUR                 |                     |                 |          |      |        |                       |                     |           |
| 5.50% (4)                          | 26.21 EUR 1.44 EUR             |                     |                 |          |      |        |                       |                     |           |
|                                    |                                |                     |                 | TOTA     | AL I | NET H  | ΗT                    |                     | 26.22     |
|                                    |                                |                     |                 | TOTA     | AL 1 | TVA    |                       |                     | 1.43      |
|                                    |                                |                     |                 | TOTA     |      | TTC    |                       |                     | 27.65     |
|                                    |                                |                     |                 | NET      |      | PAYER  | TTC                   | <u> </u>            | 0.00      |
|                                    |                                |                     |                 |          |      |        |                       |                     | 0.00      |
| Escomote pour                      | rénlament ancticiné : 0%       |                     |                 |          |      |        |                       |                     |           |
| En cas de retar                    | d de paiement, une pénalité ég | gale à 1,5 fo       | iis le tau      | x d'inté | irét | généra | al sera fa            | icturée.            |           |
|                                    |                                |                     |                 |          |      |        |                       |                     |           |
|                                    |                                |                     |                 |          |      |        |                       |                     |           |
|                                    |                                |                     |                 |          |      |        |                       |                     |           |

Notez qu'il n'est pas possible d'imprimer directement la facture. Celle-ci peut être envoyée par mail au client en cliquant sur le bouton « Envoi email ». Le mail sera envoyé par l'automate de mail de Librisoft.

### APPLICATION D'UNE REMISE

Nous avons vu comment appliquer une remise par article dans le détail d'une ligne de caisse. Vous pouvez également définir une remise globale sur l'ensemble des articles en caisse. Les options sont disponibles dans le menu droit de la caisse :

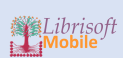

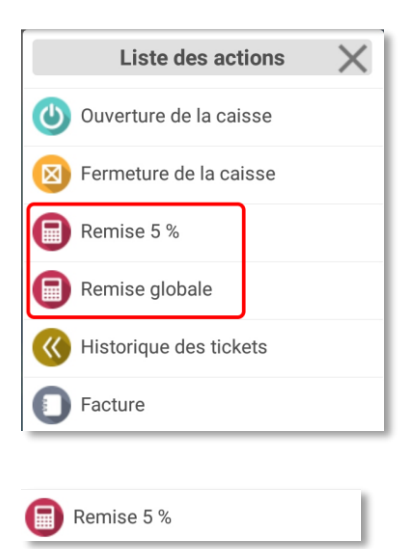

Le montant de la remise globale apparait dans le champ « Remise globale » et le montant à recevoir est modifié :

|            | GESTION DE LA         | CAISSE                                              |          |                   |          |        |       |                 |   |
|------------|-----------------------|-----------------------------------------------------|----------|-------------------|----------|--------|-------|-----------------|---|
| CAIS       | SSE 22                |                                                     |          |                   | 1        | A rece | voir  | 26,26           |   |
| Client     | BAHAUO AMARI          | A Remise globale                                    | 1,       | ,39 🔍             |          | Reçu   |       | 0,00            |   |
| Mode       | VS                    | - Code                                              | Ð        |                   |          | Reste  |       | 26,26           | 5 |
| Mode<br>VS | Code<br>9782070611539 | Titre<br>UN BEBE A LA MAISON                        | Qté<br>1 | Unit TTC<br>6,20  | Remise % | Remise | Valeu | ır TTC<br>6,20  |   |
| Mode<br>VS | Code<br>9782070646234 | Titre<br>CHEZ PAPA ET CHEZ MAMAN (MES DEUX MAISONS) | Qté<br>1 | Unit TTC<br>13,50 | Remise % | Remise | Valeu | ır TTC<br>13,50 |   |
| Mode<br>VS | Code<br>9782092542781 | Titre<br>MON IMAGIER DE LA MAISON                   | Qté<br>1 | Unit TTC<br>7,95  | Remise % | Remise | Valeu | ır TTC<br>7,95  |   |

Vous pouvez également saisir une remise globale personnalisée :

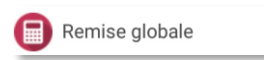

Saisissez le pourcentage de la remise :

| A Caisse               |         |    |
|------------------------|---------|----|
| Montant de la remise : |         |    |
| 0                      |         |    |
|                        | ANNULER | ок |

Vous pouvez également saisir directement une remise dans le champ « Remise globale » :

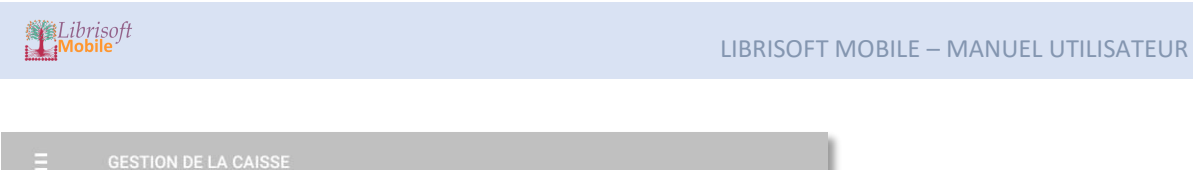

| CAIS   | SSE 22 | !      |      |                |
|--------|--------|--------|------|----------------|
| Client | BAHAUO | AMARIA |      | Remise globale |
| Mode   | VS     | v      | Code |                |

Par défaut, la remise est exprimée en valeur. Une option dans le menu droit de la caisse permet de choisir le mode de saisie, entre valeur et pourcentage :

|              | Options        |           |
|--------------|----------------|-----------|
| Vente sans T | VA             |           |
| Type code    | EAN13          | ~         |
| Remise globa | ale exprimée e | en :      |
| O Montant    |                | urcentage |

Pour annuler une remise globale, il suffira de saisir une remise à 0.

### CONSULTER L'HISTORIQUE DES TICKETS

Vous pouvez à tout moment consulter l'historique des tickets. Il rassemble les ventes passées en caisse sur le numéro de caisse de l'appareil mobile (chaque terminal voit ses ventes). Pour y accéder, choisissez dans le menu droit :

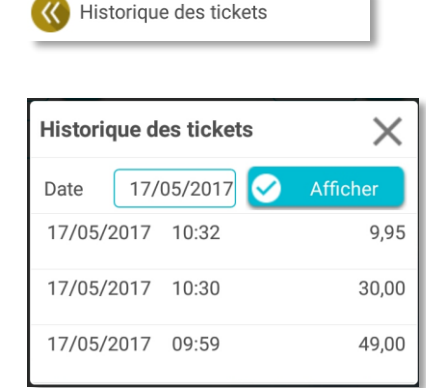

Vous pouvez sélectionner la date des tickets que vous souhaitez consulter.

#### CREER UNE FACTURE APRES VALIDATION D'UN TICKET

Si vous avez validé un ticket sans créer la facture au moment du paiement, vous pouvez encore procéder à la création de la facture. Sélectionnez dans le menu droit :

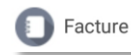

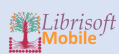

L'historique des tickets apparaît, vous permettant de sélectionner celui pour lequel vous souhaitez générer la facture :

| Historique | des tickets | ×        |
|------------|-------------|----------|
| Date 17    | /05/2017 📀  | Afficher |
| 17/05/2017 | 10:32       | 9,95     |
| 17/05/2017 | 10:30       | 30,00    |
| 17/05/2017 | 09:59       | 49,00    |

Après avoir sélectionné un ticket, le détail des informations de facturation apparait :

| Informations facture | X       |
|----------------------|---------|
| Facture n°           | Valider |
| Code client          |         |
| Civilité             |         |
| Nom                  |         |
| Prénom               |         |
| Adresse Complément   |         |
| Code postal Ville    |         |
| Tél Email            |         |
| Commentaire          |         |
|                      |         |

Vous pouvez alors sélectionner un client existant avec le bouton « loupe » ou saisir directement les informations du client si vous ne souhaitez pas créer un compte client. Cliquez sur « Valider » lorsque les informations clients sont saisies. L'aperçu de la facture s'affiche à l'écran :

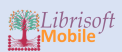

| Aperçı                           | u de la fact                                                | ure            |              |             |          |            |        |            |
|----------------------------------|-------------------------------------------------------------|----------------|--------------|-------------|----------|------------|--------|------------|
| Lit                              | pellé client                                                |                |              |             |          |            |        |            |
|                                  |                                                             | DATE :         | 18/05/20     | 017         |          |            |        |            |
|                                  |                                                             | Fact           | ure          |             |          |            |        |            |
| Notre référence                  | a : EACT 5049                                               | Mr DU          |              | IN          |          |            |        |            |
| N° de client :                   | 0                                                           | 3 RUE          | DE LA GAR    | RE          |          |            |        |            |
| Votre référence                  | : U<br>B :<br>                                              | 54000          | NANCY        |             |          |            |        |            |
| Date d'échéane                   | regiement :<br>ce :                                         |                |              |             |          |            |        |            |
| Référence                        | Désignation                                                 | Prix unit      | Prix unit    | Qté Re      | mise Art | icle Prixt | otal C | Code       |
|                                  |                                                             |                |              | 1 1-        |          |            |        |            |
| Z01                              | PAPETERIE                                                   | 10.00          | 12.00        | 1 0         | 0        | .00 12.    | 20     | 0.00% (15  |
| 202                              | CARTERIE                                                    | 20.83          | 25.00        | 1 0         | 0        | .00 25.    | 20     | 0.00% (15  |
| 201                              | PAPETERIE                                                   | 10.00          | 12.00        | 1 0         | 0        | .00 12.    | 20     | 0.00% (15) |
| Taux de TVA<br>20.00% (15)       | 40.83 EUR 8.17 EUR                                          |                |              |             |          |            |        |            |
|                                  |                                                             |                | т            | OTAL NE     | THT      |            | 40.1   | .83        |
|                                  |                                                             |                | T            | OTAL TV     |          |            | 8.1    | 17         |
|                                  |                                                             |                | т            | OTAL TT     |          |            | 49.    | .00        |
|                                  |                                                             |                | м            | ONTANT      | REGLE    |            | 49.    | .00        |
|                                  |                                                             |                | N            | ET A PAY    | ER TTC   |            | 0.0    | 00         |
|                                  |                                                             |                |              |             |          |            |        |            |
| Escompte pour<br>En cas de retar | r réglement ancticipé : 0%<br>d de paiement, une pénalité é | taale à 1.5 fo | is le taux d | întérét aér | ral sera | facturée.  |        |            |
|                                  |                                                             | 900001,010     |              |             |          |            |        |            |
|                                  |                                                             |                |              |             |          |            |        |            |

Pour envoyer le document par email, cliquez sur « Envoi email ».

A ce stade, la facture est enregistrée avec les informations client que vous avez saisies précédemment. Vous pouvez néanmoins modifier l'entête de la facture en cliquant sur le bouton « Libellé client » :

| Entête de la facture | X       |
|----------------------|---------|
|                      | Valider |
| 1 Mr DUPONT ALAIN    |         |
| 2 3 RUE DE LA GARE   |         |
| 3                    |         |
| CP 54000             |         |
| Ville NANCY          |         |

Modifiez les informations et cliquez sur « Valider ». Si vous ne souhaitez pas modifier, fermer simplement cette fenêtre.

Si la facture a déjà été créée pour le ticket sélectionné, un message apparait :

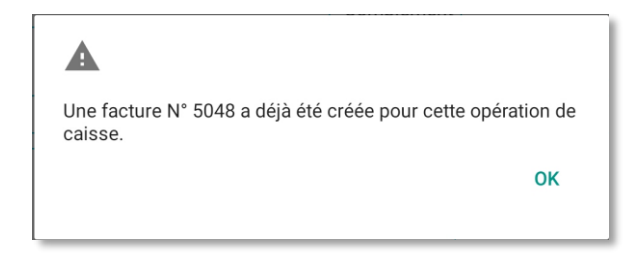

La facture apparait en aperçu.

VOIR LES INFORMATIONS D'UN CLIENT

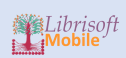

Pour voir les informations sur le client sélectionné, cliquez dans le menu droit sur l'option :

| Informations clients            |
|---------------------------------|
|                                 |
| Informations Client             |
| Code 9292                       |
| Charger la fiche Q Réservations |
| Client GIDEL MALORIE            |
| Carte du                        |
| Aucun achat - 0 EUR             |
|                                 |
|                                 |
|                                 |
|                                 |
|                                 |

Cette fenêtre vous montre les renseignements concernant la fidélité, vous permet de voir les réservations client et de charger la fiche client.

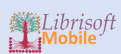

# FICHIER CLIENTS

### DESCRIPTION :

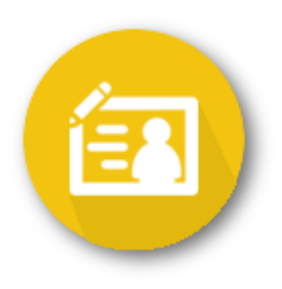

La gestion clients vous permet de consulter votre fichier clients, de voir la fidélité ainsi que les réservations et achats, de créer de nouveaux clients.

# RECHERCHE D'UN CLIENT

# RECHERCHE PAR LE CODE CLIENT

Pour chercher une fiche par le code, cliquez sur le bouton « Loupe » :

| m     | Prénom |  |
|-------|--------|--|
| Ville | Email  |  |

Dans la fenêtre de choix d'un client, recherchez le client par son nom ou en sélectionnant l'initiale de son nom dans la liste déroulante :

| Choix d'un client | X |
|-------------------|---|
| Nom du client     |   |
|                   |   |
| A 🤟 🗹 Valider     |   |
|                   |   |
|                   |   |
|                   |   |
|                   |   |
| 1                 |   |
|                   |   |
|                   |   |

Sélectionnez ensuite le client dans la liste et cliquez sur « Valider » :
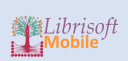

| C | Choix d'un client 🛛 🗙 |          |  |  |  |  |  |
|---|-----------------------|----------|--|--|--|--|--|
| 1 | Nom du client         |          |  |  |  |  |  |
| l |                       |          |  |  |  |  |  |
| - | E 👻 🕗                 | Valider  |  |  |  |  |  |
|   | EAJD<br>8488          | MOHAMED  |  |  |  |  |  |
|   | EAJD DEMAHOM<br>10107 |          |  |  |  |  |  |
|   | EBANREB<br>8019       | CAROLE   |  |  |  |  |  |
|   | EBBAR<br>4683         | MATTHIEU |  |  |  |  |  |
|   | EBBAT                 |          |  |  |  |  |  |

La fiche du client se charge automatiquement.

#### RECHERCHE PAR SAISIE DIRECTE

La recherche par saisie concerne les champs « Nom », « Prénom », « CP », « Ville » et « Email » :

|             | CHE CLIENT          |   |
|-------------|---------------------|---|
| Code Client | Q 2 Autre recherche |   |
| Nom         | Prénom              |   |
| CP Ville    | Email               | ] |
|             |                     |   |
|             |                     |   |

La recherche intervient en cours de frappe après la saisie d'au moins 3 caractères :

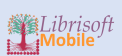

| E RECHERCHE | FICH  | E CLIENT            |                 | = |
|-------------|-------|---------------------|-----------------|---|
| Code Client |       | Q द Autre recherche |                 |   |
| NAM         |       | Prénom              |                 |   |
| CP Ville    |       | Email               |                 |   |
| Code 2185   | Nom   | NAMDLEF             | Prénom          |   |
| CP          | Ville |                     | Email           |   |
| Code 9101   | Nom   | NAMEGGOR            | Prénom AMANDINE |   |
| СР          | Ville |                     | Email           |   |
| Code 9381   | Nom   | NAMEGGURB           | Prénom LAURENT  |   |
| СР          | Ville |                     | Email           |   |
| Code 8557   | Nom   | NAMGREB             | Prénom SARAH    |   |
| СР          | Ville |                     | Email           |   |
| Code 5934   | Nom   | NAMHER              | Prénom JACQUES  |   |
| СР          | Ville |                     | Email           |   |
|             |       |                     |                 |   |

Il suffit alors de cliquer sur la ligne correspondant au client recherché pour charger sa fiche.

#### CAS PARTICULIER

La saisie du code postal sélectionne directement la commune ou affiche le choix des communes dans le cas où le code postal saisi correspond à plusieurs communes :

| Choix de la commune  |
|----------------------|
| TOUTES COMMUNES      |
| CHASSAGNY            |
| ECHALAS              |
| GIVORS               |
| LA RODIERE           |
| LOIRE SUR RHONE      |
| MONTAGNY             |
| SOURZY               |
| ST ANDEOL LE CHATEAU |

Sélectionnez la commune ou toutes les communes pour obtenir la liste des clients correspondants.

Pour effectuer une nouvelle recherche et donc effacer les données saisies dans un ou plusieurs champs, cliquez sur le bouton « Autre recherche » :

**2** Autre recherche

## FICHE CLIENT

La partie supérieure de la fiche reste toujours visible. La partie inférieure affiche les différentes informations. Vous pouvez accéder aux différentes rubriques par balayage latéral.

#### COORDONNEES

La fiche s'ouvre toujours sur les coordonnées principales du client :

| Code Client 12297 CABAK    |             |  |  |  |  |  |
|----------------------------|-------------|--|--|--|--|--|
| Coordonnées                |             |  |  |  |  |  |
| Princ.   O Livr.   O Fact. |             |  |  |  |  |  |
| Civilité Naissance le      | Rue         |  |  |  |  |  |
| Nom CABAK                  | Complément  |  |  |  |  |  |
| Prénom NELLY               | Code postal |  |  |  |  |  |
| Tél. 🔽 Pas de sms          | Ville       |  |  |  |  |  |
| Email                      | Pays        |  |  |  |  |  |
| Fax                        |             |  |  |  |  |  |
| Client facturé             | Commentaire |  |  |  |  |  |
|                            |             |  |  |  |  |  |
|                            |             |  |  |  |  |  |
|                            |             |  |  |  |  |  |

Vous pouvez afficher les coordonnées de livraison ou de facturation :

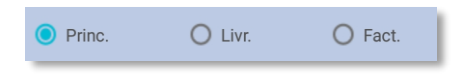

Si les adresses de livraison ou de facturation sont identiques à l'adresse principale, les champs des coordonnées de livraison et facturation sont grisés. Pour préciser une adresse différente pour la livraison ou la facturation, décochez la case :

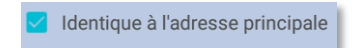

Une fois les modifications effectuées, il faut enregistrer les changements en choisissant dans le menu droit l'option « Enregistrer la fiche » :

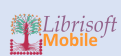

|   | Liste des actions     | $\times$ |
|---|-----------------------|----------|
| Ø | Enregistrer la fiche  |          |
| 0 | Nouvelle fiche client |          |

## FIDELITE

| Code Client 12297 CABAK |             |                     |        |                    |  |  |
|-------------------------|-------------|---------------------|--------|--------------------|--|--|
| Fidélité                |             |                     |        |                    |  |  |
| Carte de fidélité :     | 🖲 Oui 🔵 Non |                     |        |                    |  |  |
| Début de validité       | 20/07/2016  | Taux de remise habi | tuel : |                    |  |  |
| Nombre d'achats         | 2           | Achats à 2.1%       | 0,00   | Articles scolaires |  |  |
| Achats cumulés          | 28,20       | Achats à 5.5%       |        | Code du tarif      |  |  |
| Remises cumulées        |             | Achats à 20%        |        | Montant acompte    |  |  |
|                         |             |                     |        |                    |  |  |
| Code Catégorie Remise % |             |                     |        |                    |  |  |
|                         |             |                     |        |                    |  |  |
|                         |             |                     |        |                    |  |  |

Certains éléments sont enregistrés automatiquement lors de vos manipulations :

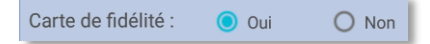

Un message de confirmation « Données enregistrées » apparaît en haut de l'écran : vous n'avez pas besoin alors d'enregistrer la fiche.

L'enregistrement n'est nécessaire que pour les champs de saisi simples.

#### COMPLEMENTS

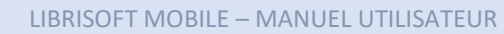

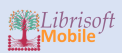

| Code Client 12297               | САВАК                    |            | 11/30 |  |  |
|---------------------------------|--------------------------|------------|-------|--|--|
| Compléments                     |                          |            |       |  |  |
| Client bloqué Facturatio        | n éxonérée de TVA        |            |       |  |  |
| Client VPC Oui ONON             | Conditions de réglements |            |       |  |  |
| Client collectivité 🔘 Oui 🧿 Non | GENCOD (collectivité)    |            |       |  |  |
| Droit au prêt 🛛 Oui 🧿 Non       | N° TVA intra             |            |       |  |  |
| Client en compte 🔘 Oui 🧿 Non    | Code Client Web          |            |       |  |  |
| Fiche créée par LIBRISOFT       | Le 20/07/2016            | à 11:13:00 |       |  |  |
| Modifiée par LIBRISOFT          | Le 03/09/2016            | à 16:36:00 |       |  |  |
|                                 |                          |            |       |  |  |
|                                 |                          |            |       |  |  |

Les éléments suivants sont en enregistrement automatique lors de la modification :

| Client bloqué       |         | Facturation | éxonérée de TVA |
|---------------------|---------|-------------|-----------------|
|                     |         |             |                 |
| Client VPC          | O Oui   | Non         |                 |
| Client collectivité | O Oui   | 🔘 Non       |                 |
| Droit au prêt       | O Oui   | 🔘 Non       |                 |
| Client en compte    | O Oui   | 🔘 Non       |                 |
|                     |         |             |                 |
| Conditions de régle | ments 0 |             |                 |

LISTE DES ACHATS

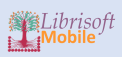

| Code Client 12297 CABAK                                                                                                    |                                                            |                          |  |  |  |  |
|----------------------------------------------------------------------------------------------------|------------------------------------------------------------|--------------------------|--|--|--|--|
| Liste des achats                                                                                                    |                                                            |                          |  |  |  |  |
| Valeur totale 43,48 Dernier achat 16/05/2017 Montant                                                                                                    | Valeur totale 43,48 Dernier achat 16/05/2017 Montant 15,28 |                          |  |  |  |  |
| Date       16/05/2017       Heure       09:16       Ticket       3       Mode       SP       Devise       EUR         Code       RC       Titre       REMISE CARTE FID. <td>Qté 1 Unit   Remise Valeu</td> <td>ITC 1,41<br/>Jr TTC -1,41</td>                                                                                                    | Qté 1 Unit   Remise Valeu                                  | ITC 1,41<br>Jr TTC -1,41 |  |  |  |  |
| Date       16/05/2017       Heure       09:16       Ticket       3       Mode       VS       Devise       EUR         Code       9782290014288       Titre       LA CONSOLANTE                                                                                                    <                                                                                                    | Qté 1 Unit<br>Remise Valeu                                 | FTC 8,60<br>ur TTC 8,60  |  |  |  |  |
| Date   16/05/2017   Heure   09:16   Ticket   3   Mode   SP   Devise   EUR     Code   RC   Titre   REMISE CARTE FID.                                                                                                    | Qté 1 Unit   Remise Valeu                                  | ITC 1,41<br>ur TTC -1,41 |  |  |  |  |
| Date       16/05/2017       Heure       09:16       Ticket       3       Mode       VS       Devise EUR         Code       9782747006606       Titre       35 KILOS D'ESPOIR       5       5       5       5       5       5       5       5       5       5       5       5       5       5       5       5       5       5       5       5       5       5       5       5       5       5       5       5       5       5       5       5       5       5       5       5       5       5       5       5       5       5       5       5       5       5       5       5       5       5       5       5       5       5       5       5       5       5       5       5       5       5       5       5       5       5       5       5       5       5       5       5       5       5       5       5       5       5       5       5       5       5       5       5       5       5       5       5       5                                                                                                    | Qté 1 Unit<br>Remise Valeu                                 | rtc 9,50<br>ar ttc 9,50  |  |  |  |  |
| Date       03/09/2016       Heure       16:36       Ticket       39       Mode       VS       Devise       EUR         Code       9782253066217       Titre       LA MEMOIRE DES EMBRUNS                                                                                                    | Qté 1 Unit   Remise Valeu                                  | ITC 8,30<br>Ir TTC 8,30  |  |  |  |  |
| Date   03/09/2016   Heure   16:36   Ticket   39   Mode   VS   Devise   EUR     Code   9782211211512   Titre   LA PRINCESSE ROSEBONBON                                                                                                    | Qté <sup>1</sup> Unit<br>Remise Valeu                      | rTC 5,00<br>rTTC 5,00    |  |  |  |  |
| Date       03/09/2016       Heure       16:36       Ticket       39       Mode       VS       Devise       EUR         Code       9782211205238       Titre       PRINCESSE COPINE EN CHEF       Devise       Devise       Dev | Qté 1 Unit   Remise Valeu                                  | TTC 5,00<br>ur TTC 5,00  |  |  |  |  |
| Date       20/07/2016       Heure       11:13       Ticket       4       Mode       VS       Devise       EUR         Code       9782253128434       Titre       LA TRILOGIE BERLINOISE - PRIX DES LECTEURS POLICIERS 20                                                                                                    | Qté 1 Unit<br>Remise Valeu                                 | rTC 9,90<br>ur TTC 9,90  |  |  |  |  |

#### RESERVATIONS

| ≣     | RECHERCHE FICHE CLIENT        |        |                   |         |                |   |  |
|-------|-------------------------------|--------|-------------------|---------|----------------|---|--|
| Code  | Client 12297 CAB              | AK     |                   |         |                |   |  |
| Comm  | nandes - Réservations         |        |                   |         |                |   |  |
| Date  | 19/05/2017 Code 9782072687426 |        | Numero 0          | Qté com | Qté Rés.       | 1 |  |
| Titre | HERGE, TINTIN ET COMPAGNIE    | Auteur | MARICQ, DOMINIQUE | Edi     | teur GALLIMARD |   |  |
|       |                               |        |                   |         |                |   |  |
|       |                               |        |                   |         |                |   |  |
|       |                               |        |                   |         |                |   |  |
|       |                               |        |                   |         |                |   |  |
|       |                               |        |                   |         |                |   |  |
|       |                               |        |                   |         |                |   |  |
|       |                               |        |                   |         |                |   |  |
|       |                               |        |                   |         |                |   |  |
|       |                               |        |                   |         |                |   |  |
|       |                               |        |                   |         |                |   |  |
|       |                               |        |                   |         |                |   |  |
|       |                               |        |                   |         |                |   |  |

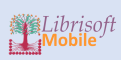

## CREATION D'UNE FICHE CLIENT

Dans le menu latéral droit, cliquez sur l'option :

Nouvelle fiche client

L'application vous informe de la création de la fiche client :

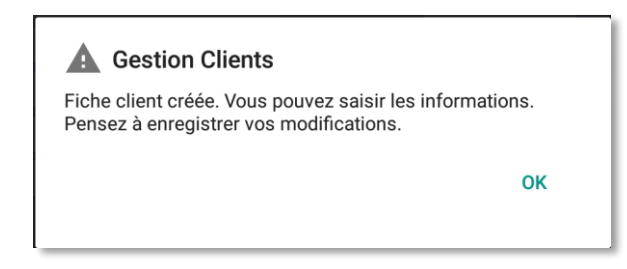

Saisissez les coordonnées du client et cliquez dans le menu latéral droit sur :

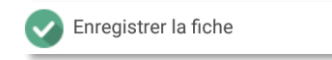

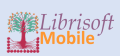

# **RECEPTION FOURNISSEUR**

#### DESCRIPTION :

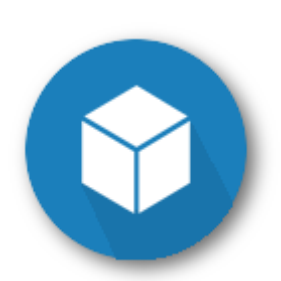

La réception fournisseur vous permet de gérer la réception des commandes en alimentant automatiquement le stock. Les commandes clients sont également prises en compte.

|                                        | Ξ                  |
|----------------------------------------|--------------------|
| N° de BL 1<br>N° de Facture Code ean13 |                    |
|                                        |                    |
|                                        |                    |
| Liste des commandes clients            | Qté Total Achat HT |

## RECEPTION D'UN ARTICLE

Comme dans les autres pages de l'application, vous pouvez ajouter un article par saisie du code ean13, en utilisant un scanner Bluetooth ou en utilisant la fonctionnalité native de scan de votre appareil mobile.

| N° de BL 1<br>N° de Facture Code ean13   |               | 0 🔁             |                            |                   |             |          |           |           |                  |      |
|------------------------------------------|---------------|-----------------|----------------------------|-------------------|-------------|----------|-----------|-----------|------------------|------|
| Titre<br>MARIE D'EN HAUT                 | Prix<br>18,90 | Remise<br>36,00 | Catégorie<br>1000 LITTERAI | Cde Fourniss<br>0 | Fournisseur | Qté<br>1 | Mini<br>1 | Maxi<br>2 | Poids kg<br>0,44 |      |
| Titre<br>CONCERTO A LA MEMOIRE D'UN ANGE | Prix<br>18,25 | Remise<br>35,00 | Catégorie<br>1000 LITTERAI | Cde Fourniss<br>0 | Fournisseur | Qté<br>1 | Mini<br>1 | Maxi<br>2 | Poids kg<br>0,30 |      |
| Titre<br>OU ON VA PAPA ?                 | Prix<br>15,30 | Remise<br>35,00 | Catégorie<br>1000 LITTERAI | Cde Fourniss<br>0 | Fournisseur | Qté<br>1 | Mini      | Maxi      | Poids kg<br>0,23 | 12.1 |
| Liste des commandes clients              |               |                 |                            |                   | Qté         | 3        | Total Ad  | chat HT   | 31,5             | 9    |

Les articles scannés sont ajoutés à la liste au fur et à mesure. Vous retrouvez au bas de l'écran le total des quantités réceptionnées ainsi que le total des achats HT.

Si des commandes clients concernent les articles scannés, elles apparaîtront en bas de l'écran. Dans ce cas, la fenêtre suivante vous permettra d'affecter l'article réceptionné à un client :

| Affectation aux clients                                                                                                   |
|----------------------------------------------------------------------------------------------------|
| Qté à affecter 1 🗸 Valider                                                                                                |
| Commandes Clients                                                                                                    |
| N° (43070       Date (22/05/2017)         Client                                                                          |
| N° (43071       Date (22/05/2017)         Client       CABAK         Qté Com.       1         Qté Rés.       Qté Affectée |

Saisissez la quantité à affecter el cliquez sur « Valider ». La commande concernée apparait en bas de l'écran :

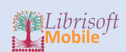

| Titre       Client       Commande       Statut       Qté         LA RIVIERE A L'ENVERS - TOME 1 TOM       43070       LT       1 | Liste des commandes clients                 |                          |            | Qté | Total Achat HT | 7,1 |
|----------------------------------------------------------------------------------------------------|---------------------------------------------|--------------------------|------------|-----|----------------|-----|
|                                                                                                    | Titre<br>LA RIVIERE A L'ENVERS - TOME 1 TOM | Client Commande<br>43070 | Statut Qté | 1   |                |     |

## OPTIONS DE RECEPTION

Dans le menu droit de la réception, vous trouverez 2 options pour paramétrer le comportement de l'application lors de la réception d'articles :

|        | Option         | IS         |      |
|--------|----------------|------------|------|
| Gestio | n des Offices  | Auto       | Ŧ    |
|        | Bons de réser  | vation par | mail |
|        | Forcer la caté | gorie à :  |      |
|        |                |            |      |

#### **GESTION DES OFFICES**

Plusieurs modes de gestion des offices :

- Auto : mode automatique : l'application posera la question lorsqu'aucune commande fournisseur n'a été trouvée pour l'article.

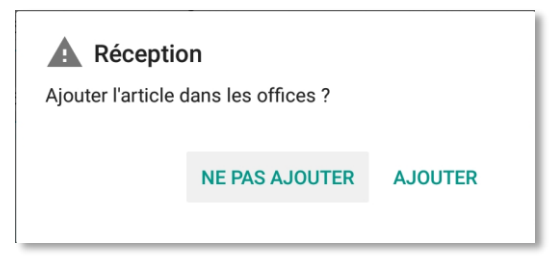

- Oui : en l'absence de commande fournisseur, l'article sera ajouté dans les offices.
- Non : l'article ne sera pas ajouté dans les offices.

#### FORCER LA CATEGORIE

Vous pouvez sélectionner une catégorie pour enregistrer tous les articles sélectionnés dans cette catégorie. Sélectionnez la catégorie avec le bouton « Loupe » :

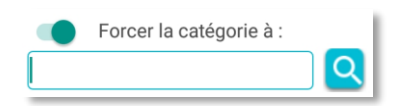

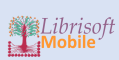

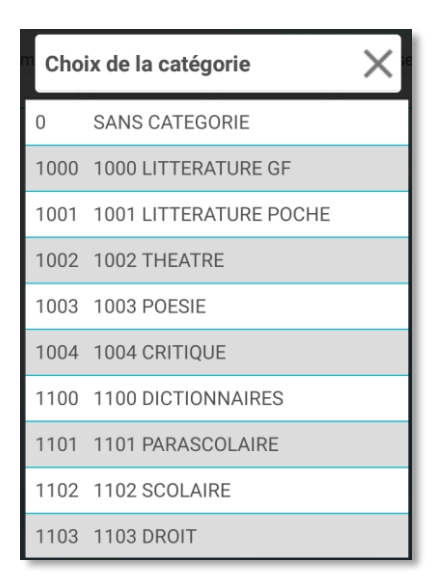

## LE MENU DE LA RECEPTION LIBRAIRIE

|   | Liste des actions 🛛 🗙            |
|---|----------------------------------|
| P | Charger la fiche article         |
|   | Prix de vente                    |
|   | Infos achats                     |
|   | Remise                           |
| Ľ | Stock mini - maxi                |
| 1 | Catégorie                        |
|   | Ecart de stock                   |
| • | Import depuis la liste mémorisée |
| ⊗ | Fermer                           |

## CHARGER LA FICHE ARTICLE

Sélectionner l'article dans la liste :

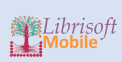

| N° de BL                         |       |        |           |              |             |     |      |      |          |
|----------------------------------|-------|--------|-----------|--------------|-------------|-----|------|------|----------|
| N° de Facture Code ean13         |       | 0 🛨    |           |              |             |     |      |      |          |
| Titre                            | Prix  | Remise | Catégorie | Cde Fourniss | Fournisseur | Qté | Mini | Maxi | Poids kg |
| LUCIE, LA MESSAGERE DU COEUR IMM | 14,90 |        |           | 0            |             |     |      |      | 0,39     |
| Titre                            | Prix  | Remise | Catégorie | Cde Fourniss | Fournisseur | Qté | Mini | Maxi | Poids kg |
| VOLEUR DE SOUVENIRS              | 8,90  |        |           | 0            |             | 1   |      |      | 0,15     |
| Titre                            | Prix  | Remise | Catégorie | Cde Fourniss | Fournisseur | Qté | Mini | Maxi | Poids kg |
| LION EST MORT CE SOIR            | 9,90  |        |           | 0            |             | 1   |      |      | 0,22     |

## Puis cliquez sur :

Charger la fiche article

## MODIFIER LE PRIX DE VENTE

## Sélectionner l'article et cliquez sur :

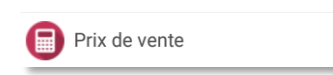

| Modification prix de vente | ×     |
|----------------------------|-------|
| Devise EUR Taux 1,0000     | ર     |
| Code TVA 1 4 9 5,          | 50    |
| Prix vente HT1 8,44        |       |
| Code TVA 2 0 0 0,          | 00    |
| Prix vente HT2 0,00        |       |
| Prix vente TTC 8,90        |       |
| Valider 🛛 🗙 An             | nuler |

## VOIR LES INFORMATIONS CONCERNANT LES ACHATS D'UN ARTICLE

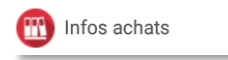

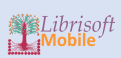

| Journ | al des acha | ts          |              |               |           |            |            |             | $\rightarrow$ | < |
|-------|-------------|-------------|--------------|---------------|-----------|------------|------------|-------------|---------------|---|
| Date  | 22/05/2017  | Fournisseur | IDEES LIVRES |               | Réf fact  |            | Date fact  |             |               |   |
| Heure | 12:03       | N° Com 0    | Réf BL       | Réf doc       | fourniss. |            | Date enreg |             |               |   |
| Qté   | 1 Prix ve   | nte TTC     | 8,90 Remise  | Prix achat HT | 8,44      | Montant HT |            | Montant TTC |               |   |
|       |             |             |              |               |           |            |            |             |               |   |

## MODIFIER LA REMISE FOURNISSEUR D'UN ARTICLE

| Remise        |           |
|---------------|-----------|
| Remise fourni | isseur X  |
| Remise en %   | 0,00      |
| Valider       | × Annuler |

#### MODIFIER LES DONNEES DE STOCK MINI ET MAXI D'UN ARTICLE

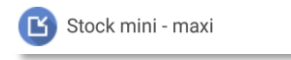

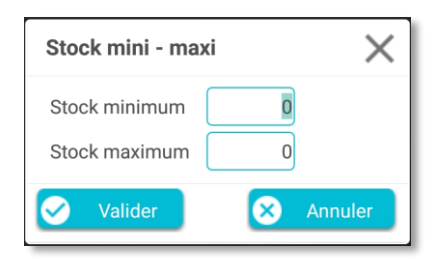

#### MODIFIER LA CATEGORIE D'UN ARTICLE

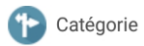

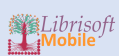

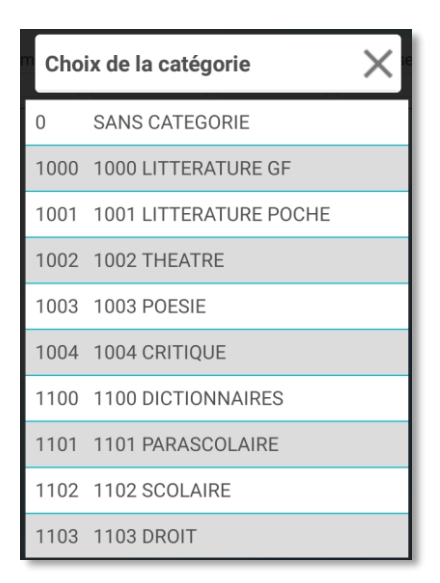

#### ECART DE STOCK

La fonction écart de stock est très utile pour annuler la réception d'un article par exemple. Sélectionnez la ligne correspondant à l'article pour lequel vous voulez corriger le stock, puis cliquez sur :

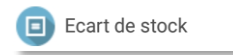

Dans la fenêtre qui s'affiche, saisissez la quantité permettant de corriger le stock :

| <b>A</b> Réception<br>Quantité à mouvementer : | 1       |         |
|------------------------------------------------|---------|---------|
| -1                                             |         |         |
|                                                | ANNULER | VALIDER |

#### La ligne de correction apparait :

| N° de BL 1<br>N° de Facture Code ean13 () () () () () () () () () () () () ()                                                                                                    |                                         |                           |                            |                   |             |           |      |      |                  |  |
|----------------------------------------------------------------------------------------------------|-----------------------------------------|---------------------------|----------------------------|-------------------|-------------|-----------|------|------|------------------|--|
| N° de Facture     Code ean13     Image: Catégorie of the sector of the sector of the sect | N° de BL                                |                           |                            |                   |             |           |      |      |                  |  |
| Titre     Prix     Remise     Catégorie     Cde Fourniss     Fournisseur     Qté     Mini     Maxi     Poids kg       GUIDE DU ROUTARD LISBONNE 2016     9,90     34,00     7000 GUIDES T     0     1     1     0     0,19       Titre     Prix     Remise     Catégorie     Cde Fourniss     Fournisseur     Qté     Mini     Maxi     Poids kg       GUIDE DU ROUTARD LISBONNE 2016     9,90     34,00     7000 GUIDES T     0     -1     0     0,19                                                                                                    | N° de Facture Code ean13                | - 🕕 🔁                     |                            |                   |             |           |      |      |                  |  |
| Prix       Remise       Catégorie       Cde Fourniss       Fournisseur       Qté       Mini       Maxi       Poids kg         JUIDE DU ROUTARD LISBONNE 2016       9,90       34,00       7000 GUIDES T       0       -1       0,19                                                                                                    | Titre<br>GUIDE DU ROUTARD LISBONNE 2016 | Prix Remise<br>9,90 34,00 | Catégorie<br>7000 GUIDES T | Cde Fourniss<br>0 | Fournisseur | Qté<br>1  | Mini | Maxi | Poids kg<br>0,19 |  |
|                                                                                                    | Titre<br>GUIDE DU ROUTARD LISBONNE 2016 | Prix Remise<br>9,90 34,00 | Catégorie<br>7000 GUIDES T | Cde Fourniss<br>0 | Fournisseur | Qté<br>-1 | Mini | Maxi | Poids kg<br>0,19 |  |

## IMPORTER UN ARTICLE DE PUIS LA LISTE MEMORISEE

Import depuis la liste mémorisée

L'article présent en liste mémorisé est importé dans la réception. Pour des raisons de sécurité, il n'y a pas d'importation en masse.

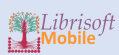

## **RETOURS FOURNISSEUR**

#### **DESCRIPTION** :

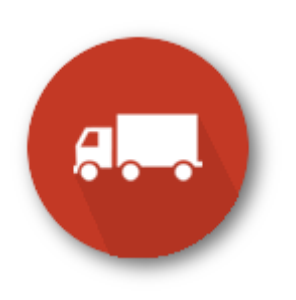

La page Retours fournisseur permet la saisie et la gestion des retours.

## SAISIE DES RETOURS

Les articles peuvent ici aussi être ajouté grâce au lecteur de codes-barres Bluetooth, en utilisant la fonction de lecture de codes-barres intégrée à votre terminal mobile ou par la saisie du code au clavier.

| Code ean13 Quantité                 | 1 🔁                                 |        |
|-------------------------------------|-------------------------------------|--------|
| 978207258640 LA FIN D UNE IMPOSTURE | Qté Fournisseur<br>1 JOELLE LOSFELD | Office |
| 078207266912 ENSEMBLE SEPARES       | Qté Fournisseur<br>1 JOELLE LOSFELD | Office |

## LES OPTIONS DE SAISIE DES RETOURS

Les options sont accessibles dans le menu droit :

|                                          | Options |  |
|------------------------------------------|---------|--|
| Office :                                 |         |  |
| O Oui                                    | Non     |  |
| Respecter la structure de distribution : |         |  |
| 🔘 Oui                                    | O Non   |  |

- Gestion des offices : elle n'est pas activée par défaut.
- Respecter la structure de distribution : activée par défaut.

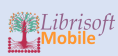

# GESTION DES RETOURS

Pour accéder à la gestion des retours, cliquez sur l'onglet correspondant en haut de la page :

| SAISIE RETOURS | GESTION RETOURS |     |
|----------------|-----------------|-----|
| Code ean13     | Quantité        | 1 🔁 |

#### RECHERCHE DES RETOURS

La fenêtre de recherche vous permet de préciser les paramètres et critères de recherche :

| Ξ SAISIE RETOURS GESTION RETOURS |               |                      |
|----------------------------------|---------------|----------------------|
| Numéro Bordereau                 |               | Q Résultats > Lancer |
| Code article                     |               | Effacer              |
| Titre                            |               | Eermer               |
| Code fournisseur                 |               |                      |
| Création du au 23/05/2017        |               |                      |
| Validation du au 23/05/2017      |               |                      |
| Statut Retour :                  | Type Retour : |                      |
| O Tous                           | Tous          |                      |
| Non validé (NV)                  | O Achat Ferme |                      |
| O Validé (VA)                    | O Dépots      |                      |
| O Crédité partiellement (CP)     |               |                      |
| O Crédité totlament (CT)         |               |                      |
| O Annulé (AN)                    |               |                      |

Pour réinitialiser les paramètres de recherche, cliquez sur :

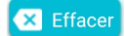

Pour lancer la recherche, cliquez sur :

Lancer

Pour voir les résultats de la recherche précédente, cliquez sur :

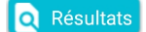

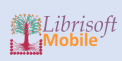

# RESULTAT DE LA RECHERCHE

Le résultat de la recherche affiche les retours par fournisseur triés par date :

|                |                               | GESTION RETO                     | URS          |                       |           |           |                    |                  |            | ≡           |
|----------------|-------------------------------|----------------------------------|--------------|-----------------------|-----------|-----------|--------------------|------------------|------------|-------------|
| Nombre d       | le résultats: 5               |                                  |              |                       |           |           |                    |                  | <b>~</b>   | Retour      |
| Numéro<br>7076 | Code Fourniss<br>22645800     | Fournisseur<br>MAKASSAR          | Statut<br>NV | Créé le<br>17/03/2017 | Validé le | Qté<br>21 | Total HT<br>155,16 | Réf Doc Fourniss | Date Avoir | Enreg le    |
| N° Dépot<br>0  |                               |                                  |              |                       |           |           |                    |                  | Montant HT | Montant TTC |
| Numéro<br>7079 | Code Fourniss<br>30109556001( | Fournisseur<br>HACHETTE LIVRE    | Statut<br>NV | Créé le<br>19/04/2017 | Validé le | Qté<br>4  | Total HT<br>17,24  | Réf Doc Fourniss | Date Avoir | Enreg le    |
| N° Dépot<br>0  |                               |                                  |              |                       |           |           |                    |                  | Montant HT | Montant TTC |
| Numéro<br>7080 | Code Fourniss<br>COMLANDIS    | Fournisseur<br>COMLANDIS         | Statut<br>NV | Créé le<br>20/04/2017 | Validé le | Qté<br>1  | Total HT<br>0,61   | Réf Doc Fourniss | Date Avoir | Enreg le    |
| N° Dépot<br>0  |                               |                                  |              |                       |           |           |                    |                  | Montant HT | Montant TTC |
| Numéro<br>7081 | Code Fourniss<br>12707000     | Fournisseur<br>UNION DISTRIBUTIC | Statut<br>NV | Créé le<br>24/04/2017 | Validé le | Qté<br>13 | Total HT<br>129,05 | Réf Doc Fourniss | Date Avoir | Enreg le    |
| N° Dépot<br>O  |                               |                                  |              |                       |           |           |                    |                  | Montant HT | Montant TTC |
| Numéro         | Code Fourniss                 | Fournisseur                      | Statut       | Créé le               | Validé le | Qté       | Total HT           | Réf Doc Fourniss | Date Avoir | Enreg le    |
| 7082           | 90081029                      | FOURNISSEUR 9008                 | NV           | 23/05/2017            |           | 1         | 13,27              |                  |            |             |
| N° Dépot<br>0  |                               |                                  |              |                       |           |           |                    |                  | Montant HT | Montant TTC |
| 741            |                               |                                  |              |                       |           | 3         |                    |                  |            |             |

## Cliquez sur un retour pour afficher le détail :

|                       | RETOURS GESTION RETOURS              |                       |                           |          |                     |              | =                  |
|-----------------------|--------------------------------------|-----------------------|---------------------------|----------|---------------------|--------------|--------------------|
| Retour n° 7079        | - HACHETTE LIVRE - Statut: NV        |                       |                           |          |                     | (            | Retour             |
| Détail                |                                      |                       |                           |          |                     | Qté          | 4                  |
| Code<br>9782013224048 | Titre<br>LES PILLEURS DE SARCOPHAGES | Auteur                | Editeur<br>POCHE JEUNESSE | Qté<br>1 | Unit vente TTC      | Remise<br>33 | Unit achat HT      |
| Code<br>9782013224048 | Titre<br>LES PILLEURS DE SARCOPHAGES | Auteur                | Editeur<br>POCHE JEUNESSE | Qté<br>1 | Unit vente TTC<br>6 | Remise<br>34 | Unit achat HT<br>4 |
| Code<br>9782253155379 | Titre<br>LA PART DE L'AUTRE          | Auteur<br>SCHMITT-E.E | Editeur<br>LGF            | Qté<br>1 | Unit vente TTC<br>8 | Remise<br>34 | Unit achat HT      |
| Code<br>9782253158455 | Titre<br>L'HEURE TROUBLE             | Auteur<br>THEORIN-J   | Editeur<br>LGF            | Qté<br>1 | Unit vente TTC<br>8 | Remise<br>34 | Unit achat HT<br>5 |

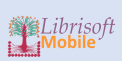

## LE MENU DROIT DES RETOURS

Notez que certaines actions ne sont visibles que sur le détail d'un retour :

| Liste                                    | des actions $X$ |  |  |  |  |
|------------------------------------------|-----------------|--|--|--|--|
| 👔 Voir la fiche article                  |                 |  |  |  |  |
| Valider le retour                        |                 |  |  |  |  |
| Options                                  |                 |  |  |  |  |
| Office :                                 |                 |  |  |  |  |
| 🔘 Oui                                    | Non             |  |  |  |  |
| Respecter la structure de distribution : |                 |  |  |  |  |
| 🔘 Oui                                    | O Non           |  |  |  |  |

Le menu vous permet de :

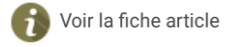

Cliquez pour accéder directement à la fiche article de la recherche bibliographique.

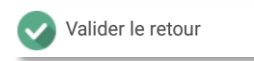

Les retours nécessitent une validation pour être comptabilisés.

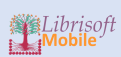

# ANNEXES

## SCANNER HONEYWELL VOYAGER 1602G

Lien vers le site constructeur :

https://www.honeywellaidc.com/products/barcode-scanners/pocket/voyager-1602g

Type : scanner Bluetooth

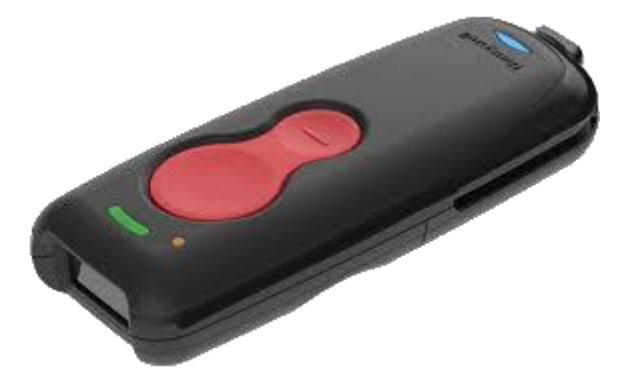

## CONFIGURATION

Flasher les codes-barres pour paramétrer le scanner :

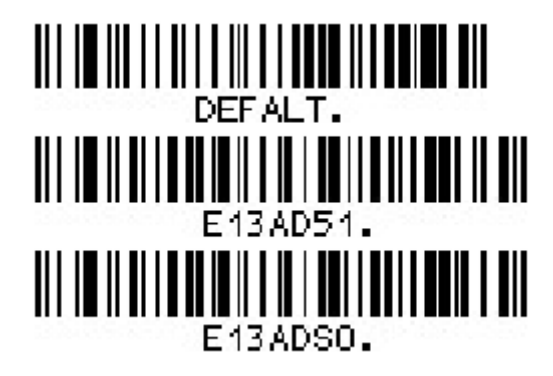